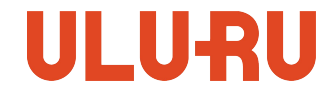

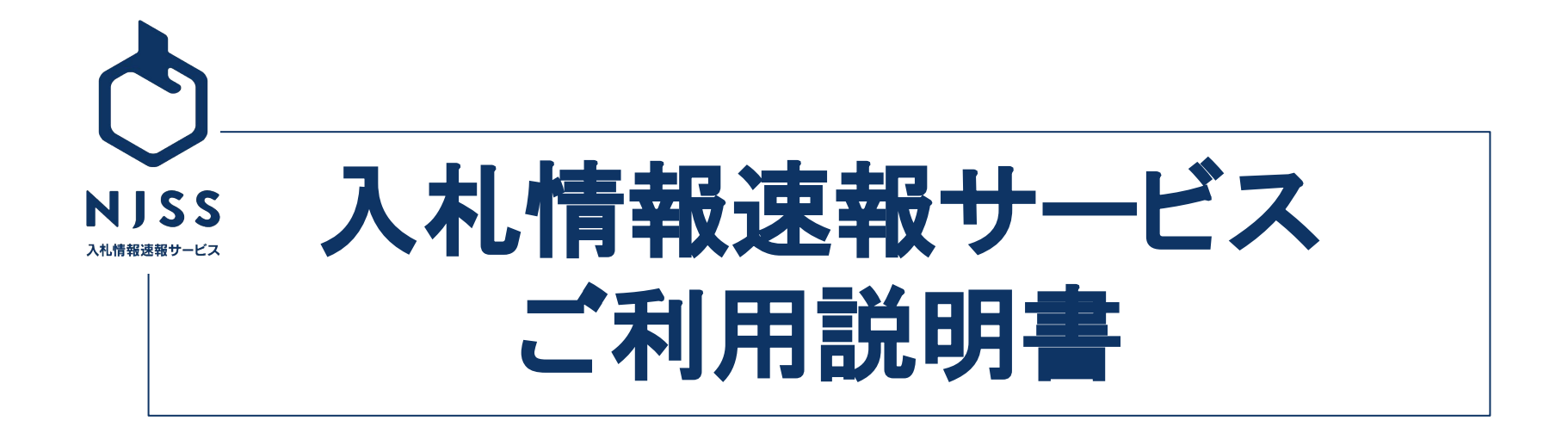

株式会社うるる 〒104-0053 東京都中央区晴海3丁目12-1 KDX晴海ビル9F

## 目次

### 1. 各種設定(p.3)

- 1.1. メンバー設定(p.4)
- 1.2. 基本情報設定(p.7)
- 1.3. メールアドレス・パスワード変更 (p.12)
- 2. 新着案件メール(p.15)
  - 2.1. キーワード登録(p.16)
  - 2.2. キーワードの変更・削除 (p.20)
  - 2.3. 条件設定の登録(p.22)
  - 2.4. 条件設定の反映(p.26)
  - 2.5. 登録キーワードの案件状況を確認 (p.28)

## 3. 案件検索(p.30)

- 3.1. 検索一覧(p.31)
- 3.2. 絞り込み(p.36)
- 3.3. 案件詳細(p.42)

- 4. 競合企業検索(p.48)
  - 4.1. 検索一覧(p.49)
  - 4.2. 競合企業詳細(p.51)

## 5. 発注機関検索(p.58)

- 5.1. 検索一覧(p.59)
- 5.2. 発注機関詳細(p.61)
- 6. キーワード別落札企業ランキング(p.64)
- 7. 落札企業通知メール設定(p.68)
- 8. ダウンロード(p.71)
  - 8.1. 登録キーワードの案件個別ダウンロード (p.72)
  - 8.2. 登録キーワードの案件ー括ダウンロード (p.74)
  - 8.3. 機関別案件ダウンロード (p.76)
  - 8.4. 競合企業別案件ダウンロード (p.78)
- 9. 案件管理(p.80)
- 10. 資格詳細機能(p.100)

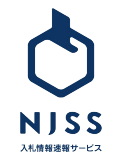

# 1. 各種設定

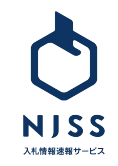

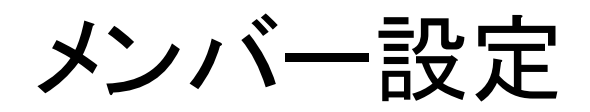

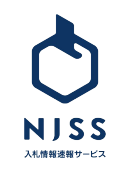

#### メンバー設定>メンバー招待 ※管理者の方のみ

| <ul> <li>マイページ</li> <li>二次件管理</li> <li>詳細設定</li> </ul> | メンバーの管理・削除<br>ご利用状況1/1人<br>CNRARFLERGE CTU2+                                                        | 入札案件検索条件設定                                                                                         |
|--------------------------------------------------------|----------------------------------------------------------------------------------------------------|----------------------------------------------------------------------------------------------------|
| 9 ~~7                                                  | 4回なご希望の巻きは、そのき <u>図しまたまフォーム</u> キリご悪感ください。<br>回時できるメンバーは日の<br>3000000000000000000000000000000000000 | メール設定<br>発言: 第11企業週期メール<br>ビーメール受信・各種設計                                                            |
|                                                        | メッセージ 入札帰報連報サービス (NJSS) へご招待いたします。差非ともご活用ください。                                                      | 基本情報設定<br><sup>12</sup> 目 会社機報<br><sup>12</sup> 区 ユーザー情報<br>127 ユリエロ                               |
|                                                        | 招待する                                                                                                | <ul> <li>▲ 利用場案</li> <li>▲ 利用場案</li> <li>メンバー設定</li> <li>メンバーの装置・紙</li> <li>※ メンバーの装置・紙</li> </ul> |

①詳細設定をクリックします。
 ②メンバー設定の中からメンバーの追加をクリックします。
 ③招待したいメンバーのメールアドレスとメッセージを入力します。
 ※招待できるメンバーは管理者と同じドメインの方に限ります。
 入力後、招待するをクリックすると、NJSSから対象者へメールが送信され、
 その方は仮登録状態となります。

| B        | マイページ  |
|----------|--------|
| Ŧ,       | 入札案件管理 |
| 0<br>{}} | 詳細設定   |
|          |        |

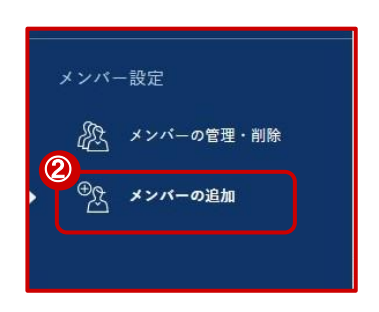

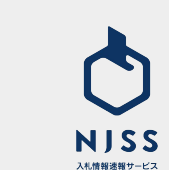

#### メンバー設定>メンバー削除 ※管理者のみ

マイページ

入札案件管理

詳細設定

ヘルプ

A

目

202

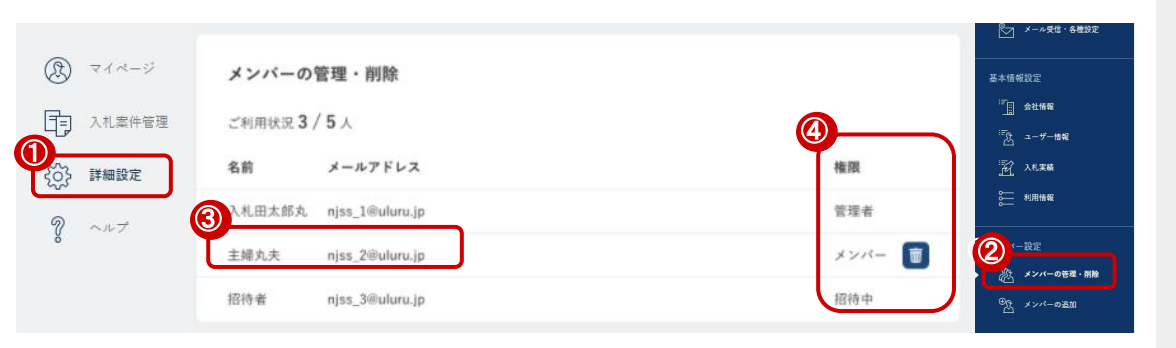

メンバー設定

入 メンバーの管理・削除

⊕ メンバーの追加

①詳細設定をクリックします。 ②メンバー設定の中からメンバーの管理・削除をクリックします。 ③メンバーの名前とメールアドレスを確認します。 Ŵ ④削除対象メンバーのゴミ箱ボタンをクリックします。 ※権限が管理者の方のみ削除権限があります。 ⑤削除が完了すると、メッセージが表示されます。

※IDを削除すると、その IDにて登録されたキーワード・案件絞り込みの条件 設定・案件管理などの情報は管理者の方に紐づく仕様となります。

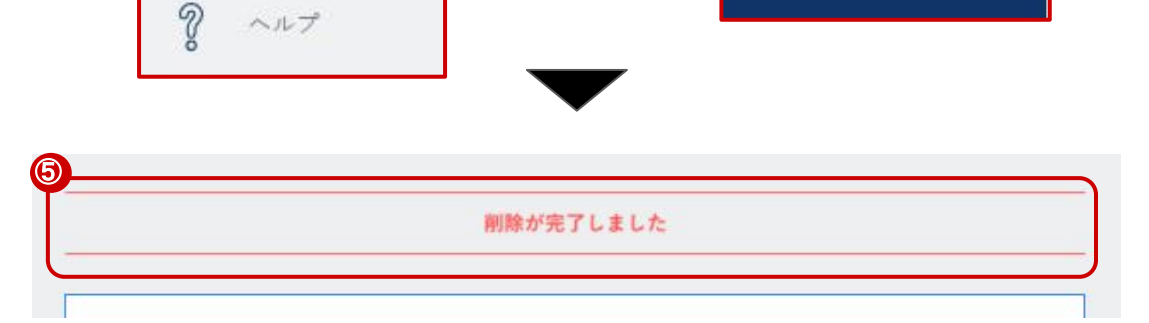

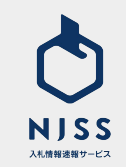

## 基本情報設定

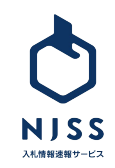

7

#### ↓基本情報設定> 会社情報設定

|          | マイページ<br>入札案件管理    | 会社情報設定                    |                        |   |  |   | 入札案件検索条件設定<br>二、 キーワード                                              |
|----------|--------------------|---------------------------|------------------------|---|--|---|---------------------------------------------------------------------|
| 63:<br>? | <b>詳細設定</b><br>ヘルプ | 社名 ②第                     | 株式会社うるる                |   |  |   |                                                                     |
|          |                    | ふりがな                      | 例) かぶしきがいしゃうるる         |   |  |   | A: 第11全単重和メール                                                       |
|          |                    | 郵便搬号                      | 1040053                |   |  |   |                                                                     |
|          |                    | 都道府県 🔬 🔊                  | 東京都                    | ~ |  |   | - <b>1</b> stime                                                    |
|          |                    | 住所 返漢                     | 中央区铺海3丁目               |   |  |   |                                                                     |
|          |                    | 建位, <u>即</u> 化 <u>物</u> 建 | 12-1 KUAW # C 769F     |   |  |   | メンバー設定                                                              |
|          |                    | 電話番号 🛛 🔊 🦉                | 0362213069             |   |  |   | <ul> <li>ペンパーの管理・解除</li> <li>ペンパーの登録・解除</li> <li>ペンパーの通知</li> </ul> |
|          |                    | FAX衝号                     | 例) 0312345678          |   |  | / |                                                                     |
|          |                    | UNE                       | http://www.didita.olz/ |   |  |   |                                                                     |

①詳細設定をクリックします。
②基本情報設定の中から会社情報をクリックします。
③会社情報の設定ができます。
以下の情報は必須項目です。
・社名
・都道府県
・住所
・建物・番地
・電話番号
必須項目入力の上、一番下の登録するボタンをクリックし登録完了です。

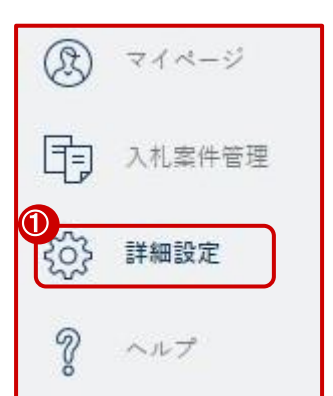

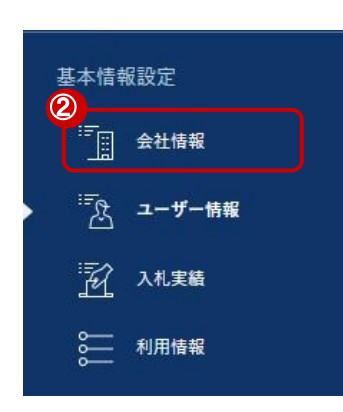

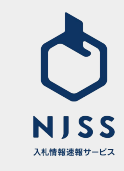

#### |基本情報設定>ユーザー情報設定(氏名・部署・役職・電話番号の設定・変更

| (B) 718-9        |      |              |                 |   | 入札案件検索条件設定                                                                                     |
|------------------|------|--------------|-----------------|---|------------------------------------------------------------------------------------------------|
| 入礼案件管理           | 3*-# | 報設定          |                 |   | <b>₽</b> *-7-F                                                                                 |
| <b>ද</b> 05 詳細設定 | 氏名 🔊 | (例) うるる太郎    |                 |   | 校り込み条件                                                                                         |
| 8 ~n7            | ふりがな | 例) うるるたろう    |                 |   | メール設定<br>名: 森札企業通知メール                                                                          |
|                  | 部署   | 例) マーケティング部  |                 |   | <ul> <li>メール受信・各種設定</li> <li>基本情報設定</li> </ul>                                                 |
|                  | 役職   | 例)部長         |                 |   | 2<br><u> <u> </u> <u> </u> <u> </u> <u> </u> <u> </u> <u> </u> <u> </u> <u> </u> <u> </u> </u> |
|                  | 電話番号 | 例)0312345678 | 回道通電話番号(携帯電話など) |   | ▲ <b>ユーザー情報</b><br>予 入札実績<br>● 利用情報                                                            |
|                  |      |              | 登録する            | ) | メンバー設定                                                                                         |
|                  |      |              |                 |   | 心 メンバーの管理・削除                                                                                   |
|                  |      |              |                 |   | のた メンバーの通知                                                                                     |

①詳細設定をクリックします。

②基本情報設定の中からユーザー情報をクリックします。

③入力完了後登録するをクリックし、設定・変更完了となります。

|    | 登録する       |
|----|------------|
| 項  | 目は下記となります。 |
| 氏  | 名 ※必須      |
| ふり | りがな        |
| 部  | 署          |
| 役  | 睵          |
| 電  | 話番号        |
|    |            |

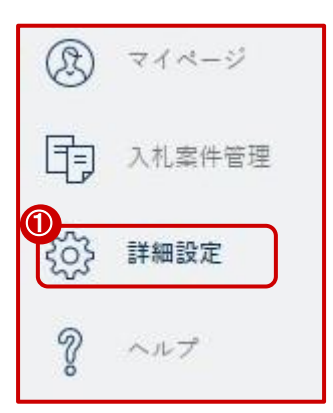

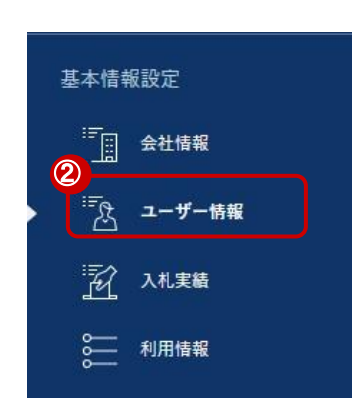

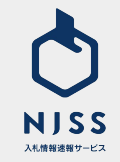

#### 入札実績設定

| <ol> <li>マイページ</li> <li>入礼単件音張</li> </ol> | 入札実績設定           | 2    |        |   |   |     |                   |                                             |
|-------------------------------------------|------------------|------|--------|---|---|-----|-------------------|---------------------------------------------|
| (i) IMARIZ ? ~~?                          | 初資格取得日<br>初入札参加日 | 2021 | #<br># | 1 | 1 | × 8 |                   | <ul> <li>         ・</li></ul>               |
|                                           | 入礼回数             | 10   |        |   |   |     | 2                 |                                             |
|                                           | 落札回数             | 1    |        |   |   |     |                   | *************************************       |
|                                           | 入札金額             | 下限額  | 10     |   |   |     | 円 ~ 上照明 1000000 円 | <u>                                    </u> |
|                                           |                  |      |        |   |   |     | 登録する              | ベンバー設定<br>& メンバーの管理・削除                      |
|                                           |                  |      |        |   |   |     |                   | ***** <b>-</b> ###                          |

①詳細設定をクリックします。

②基本情報設定の中から入札実績をクリックします。

③入力完了後登録するをクリックし、設定・変更完了となります。

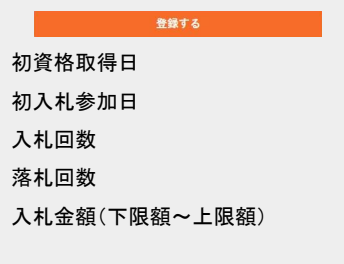

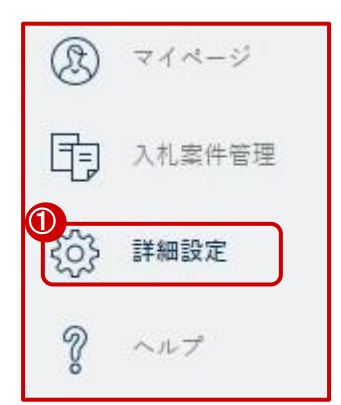

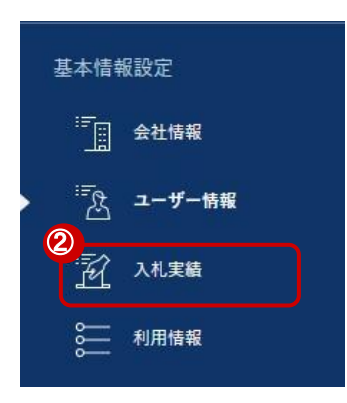

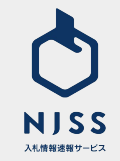

#### 基本情報設定 > 利用情報

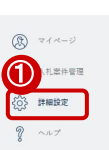

| 3           |            |
|-------------|------------|
| 利用情報        |            |
| 契約日         | 2008.08.01 |
| 契約終了日       | 2037.12.31 |
| 基本セット       |            |
| ID数 (ユーザー数) | 100        |
|             |            |
| 有料オプション     |            |
| 検索・条件設定     |            |
| キーワード       | 5000       |
| 入札管理設定      |            |
| 案件          | 60000      |
| ダウンロード機能    |            |
| キーワード別      | 162ヶ月      |
| 企業別         | 240        |
| 機関別         | 120        |
| 支料オプションのお   | 問い合わせは こちら |

| 基本情             | 基本情報設定 |  |  |  |  |  |  |
|-----------------|--------|--|--|--|--|--|--|
|                 | 会社情報   |  |  |  |  |  |  |
| <del>ات</del> . | ユーザー情報 |  |  |  |  |  |  |
|                 | 入札実績   |  |  |  |  |  |  |
|                 | 利用情報   |  |  |  |  |  |  |

❤ 設り込み条件

金社情報

2 A 24.56

● 利用情報

| ①詳細設定をクリックします。             |
|----------------------------|
| ②基本情報設定の中から利用情報をクリックします。   |
| ③利用情報が確認できます。              |
| 基本セット                      |
| ID数(ユーザー数)                 |
| 有料オプション                    |
| キーワード上限数                   |
| 案件管理上限数                    |
| キーワード別: CSVダウンロード可能期間      |
| 企業別:企業別案件情報の CSVダウンロード契約回数 |
| 期間別:期間別案件情報の CSVダウンロード契約回数 |
|                            |

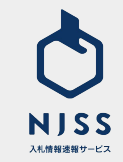

## メールアドレス・パスワード変更

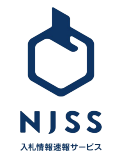

| NISS                             | <b>入札案件</b> > 例) 清掃、質理、派遣など                                  |                      | Q 块田提型」詳細块田                       | ○ 入札田太郎丸               |
|----------------------------------|--------------------------------------------------------------|----------------------|-----------------------------------|------------------------|
| <ul> <li>۲</li> <li>۲</li> </ul> | 2021.06.10 <u>テスト3</u>                                       |                      |                                   | <u>۵</u> *۱0:1         |
| ()) 人利需伴審理                       | 入札案件管理                                                       |                      | 登録中のキーワードの案件状況                    | メールアドレスの変更<br>パスワードの変更 |
| ? ~~7                            | 国 進行中の案件                                                     | <u>5,529</u> #       | ⑦ 新着24h案件                         | お問い合わせ                 |
|                                  | 🔊 気になる案件                                                     | <u>1,025</u> (#      | □ 受付中案件                           | ヘルフ<br>・<br>ログアウト      |
|                                  | <ul> <li>ダスク (ド切1日前)<br/>(ド切3日前)</li> <li>(ド切7日前)</li> </ul> | 12 件<br>12 件<br>23 件 | ♀゚゚゚゚゚☆ 入札結果あり案件<br>条件情報の一話ダウンロード | <u>516,165</u> #       |
|                                  |                                                              | $\bullet$            |                                   |                        |
|                                  |                                                              | •                    |                                   |                        |
| メールア                             | ドレスの変更                                                       |                      |                                   |                        |
| 2 ×-117FL                        | - ス 必須                                                       |                      |                                   |                        |
|                                  |                                                              |                      |                                   |                        |
|                                  |                                                              | 変更する<br>             |                                   |                        |
|                                  |                                                              |                      |                                   |                        |

①画面右上のアイコン (氏名)をクリック後、メールアドレスの変更をクリックします。

②新しいメールアドレスを入力の上、変更するボタンをクリックし変更完了と なります。

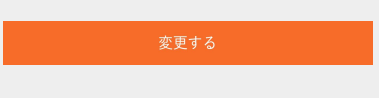

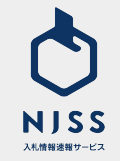

| NJSS<br>Jurenen-st                                                    | <b>入札案件</b> > 例)清掃、質種、派遣など                  |                      |                             | 入札田太郎丸           |
|-----------------------------------------------------------------------|---------------------------------------------|----------------------|-----------------------------|------------------|
| <ul> <li>         マイページ     </li> <li>         入札案件管理     </li> </ul> | 2021.06.10 <u>テスト3</u>                      |                      |                             | 企来ID:1           |
| ()) 詳細設定                                                              | 入札案件管理                                      |                      | 登録中のキーワードの案件状況              | (1) パスワードの変更     |
| V ~~7                                                                 | 同 進行中の案件                                    | 5,529 <sup>#</sup>   | ♡ 新着24h案件                   | お問い合わせ           |
|                                                                       | 🔊 気になる案件                                    | <u>1,025</u> 件       | <u>□</u> 受付中案件              | ▲ ログアウト          |
|                                                                       | <u> ら タスク</u> (×切1日前)<br>(×切3日前)<br>(×切7日前) | 12 件<br>12 件<br>23 件 | ⅔ 入札結果あり案件<br>案件情報の一括ダウンロード | <u>516,165</u> ∉ |

| バスワードの変更        |      |  |
|-----------------|------|--|
| 現パスワード 必須       |      |  |
| 新パスワード 心須       |      |  |
| 新パスワード<br>(確認用) |      |  |
|                 |      |  |
|                 | 登録する |  |

①画面右上のアイコン (氏名)をクリック後、パスワードの変更をクリックします。

②現パスワード、新パスワード、新パスワード (確認用)を入力の上、登録す るボタンをクリックすると変更完了となります。

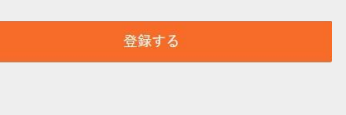

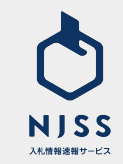

# 2. 新着案件メール

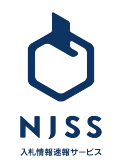

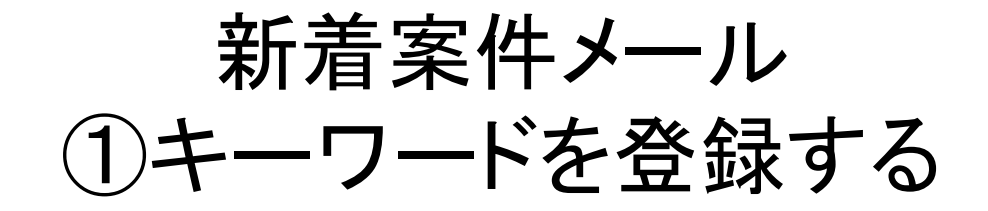

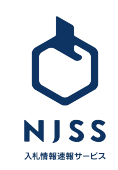

#### 入|札|情|報|速|報|サ|-|ビ|ス|

#### 株式会社●●●● ■■ ■■ 様

おはようございます。 いつもNJSSをご利用いただきありがとうございます。 ご設定中のキーワードにマッチした新着案件をお知らせ致します。

「ブース」0件 「ミュージアム」0件 「展示」11件 「常設展」0件 「イベント」0件

 $\bigcirc$ 

▼ご設定中のキーワードにマッチする全受付中案件一覧はコチラ https://www.njss.info/offers/search ●●●●●●●●

------

■陸上自衛隊国分駐屯地における展示即売店の設置及び経営(国分駐屯地) 機関:西部方面会計隊 / 入札形式:公募 / 鹿児島県 公示日:20●●●●●●● / 締切日:20●■●●●●●●

https://www.njss.info/offers/view/ • • • • • •

NJSSでは、検索条件(キーワード・エリア・入札資格など)を登録することで、自社にマッチした案件が毎日メールにて配信されます。

登録したキーワードにおける該当案件すべてが、1つのメールの中に入って います。

①案件名·発注機関·入札形式・エリア·公示日·締切日・URL がメール内 で確認できます。

②こちらの URLをクリックすると、NJSSの案件詳細ページをチェックすること ができます。

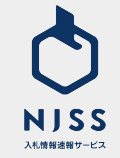

①マイページの「詳細設定」をクリックし、設定ページへ。

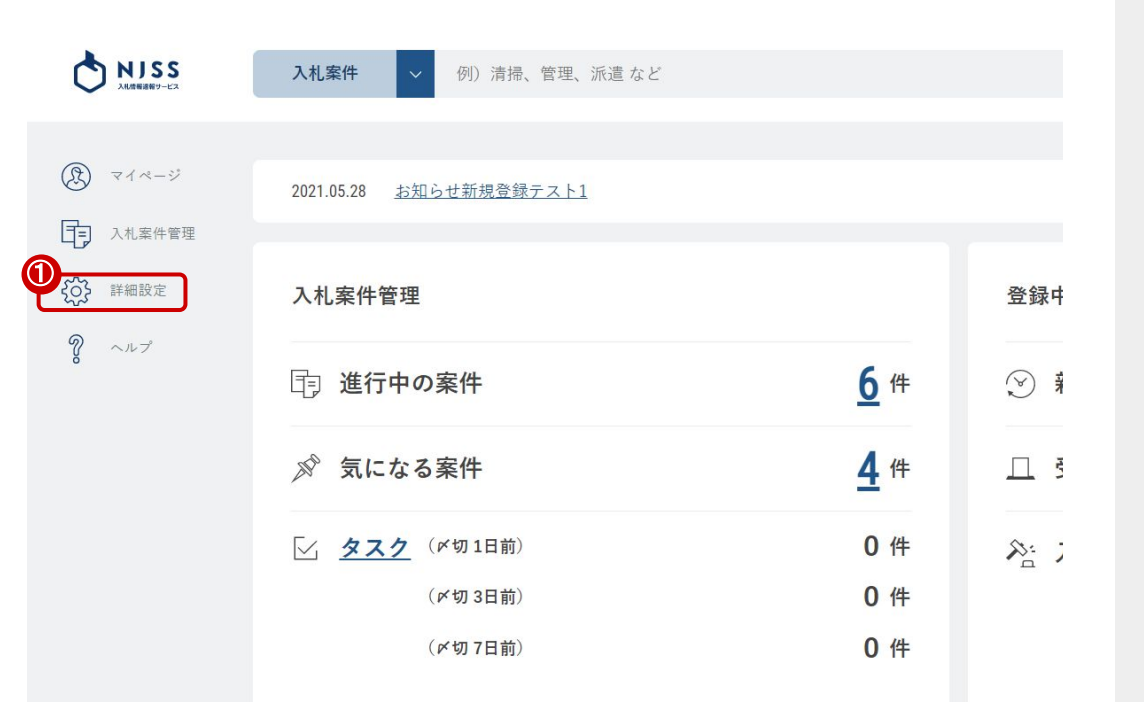

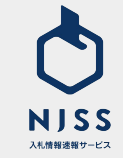

#### 各種情報設定 > ①キーワードを登録する

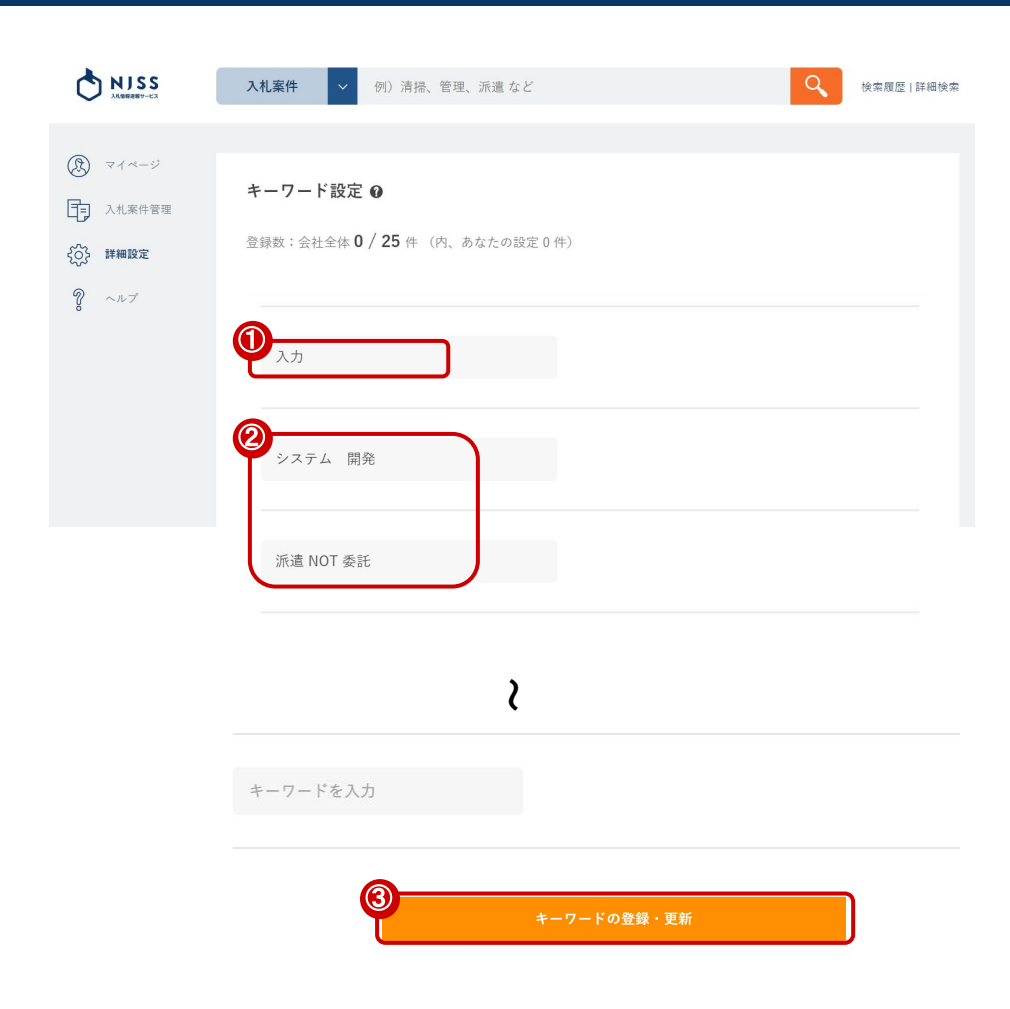

①設定したいキーワード(案件名称に含まれる単語)を入力してください。
 ②キーワード登録の注意点
 利用可能:AND検索、NOT検索
 利用不可:OR検索
 キーワードを20以上入力する場合は、スペースで区切ってください。
 ※キーワードとキーワードの間には「AND」「OR」を入力しないでください。
 良い例:「派遣事務」「派遣事務委託」
 悪い例:「派遣事務」「派遣事務委託」「派遣 AND 事務」「派遣 OR 事務」
 「あ AND い」「ち OR い」
 NOTで始まるもしくは終わるキーワード及びNOTを続けて登録することはできません。

2. NOT で加まるもしくは終わるキーワート及びNOTを続けて豆球することはできません ※NOTを登録される場合には、【大文字】にて入力してください。 良い例:「派遣 NOT 委託」 悪い例:「NOT 派遣 委託」「派遣 委託 NOT」「派遣 NOT NOT 委託」 「NOT 派遣 委託 NOT」「派遣 nOT 委託」など

単語数を増やしすぎるとヒットする案件が減少します。
 良い例:「派遣 事務」「派遣 委託」「派遣 補助員」「派遣 労働者」
 悪い例:「派遣 事務 委託 業務 補助員 労働者」

ひらがな、カタカナ、英数字ー文字だけのキーワードは登録することができません。
 良い例:「あ 事務」「X 線」「E ラーニング」
 悪い例:「X」「X 1」「X NOT Y」

キーワードは案件名検索なので機関名は入れないようにしてください。
 良い例:「派遣」
 悪い例:「派遣 文部科学省」

利用できない文字 下記の文字はキーワードに含めて利用することはできません。 ()『』「」・, "'/()・,'/、。

③「キーワードの登録・更新」を押して登録してください。

キーワードの登録・更新

 ・

 ・

 ・

 ・

 ・

 ・

 ・

 ・

 ・

 ・

 ・

 ・

 ・

 ・

 ・

 ・

 ・

 ・

 ・

 ・

 ・

 ・

 ・

 ・

 ・

 ・

 ・

 ・

 ・

 ・

 ・

 ・

 ・

 ・

 ・

 ・

 ・

 ・

 ・

 ・

 ・

 ・

 ・

 ・

 ・

 ・

 ・

 ・

 ・

 ・

 ・

 ・

 ・

 ・

 ・

 ・

 ・

 ・

 ・

 ・

 ・

 ・

 ・

 ・

 ・

 ・

 ・

 ・

 ・

 ・

 ・

 ・

 ・

 ・

 ・

 ・

 ・

 ・

 ・

 ・

 ・

 ・

 ・

 ・

 ・

新着案件メール ②キーワードを変更・削除する

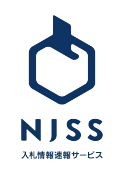

#### ▲ 各種情報設定 > ②キーワードを変更・削除する

|                                                                              | <b>入札案件</b> > 例) 清掃、管理、派遣 など                                                                                       | く 検索履歴   詳細検索                                                                                                    |
|------------------------------------------------------------------------------|----------------------------------------------------------------------------------------------------|----------------------------------------------------------------------------------------------------|
| <ul> <li>③ マイベージ</li> <li>① 入札案件管理</li> <li>③ 詳細設定</li> <li>③ ベルブ</li> </ul> | キーワード設定 0         登録数:会社全体 2 / 25 件 (内、あなたの設定 2 件)         ・                                                       | キーワードを一括削除 面<br>・<br>・<br>・<br>ご<br>・<br>・<br>、<br>・<br>、<br>・<br>、<br>・<br>、<br>・<br>・<br>、<br>・<br>・<br>・<br>、<br>・<br>・<br>・<br>・<br>・<br>・<br>・<br>・<br>・<br>・<br>・<br>・<br>・                                                                                                    |
|                                                                              | システム     開発     ×        登録者     III会社 user_1        案件数     すべて 29739 件 新着24h 0 件 受付中 2 件 落札結果 23045 件 応札結果 597 件 | <ul> <li>※</li> <li>第</li> <li>第</li> <li>1</li> <li>1</li></ul> |
|                                                                              | くキーワードの登録・更新                                                                                                    |                                                                                                    |

①現在登録中のキーワードを選択し、変更したいキーワードを入力後、 最下部にある「キーワードの登録・更新」ボタンをクリックすると変更されます。 キーワードの登録・更新 ②キーワードの削除を行う場合は、ゴミ箱マークをクリックしてください。 Ŵ

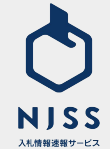

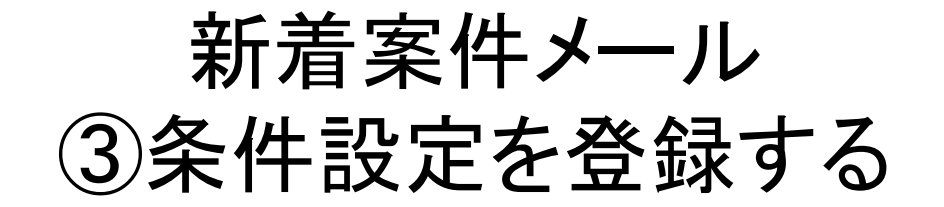

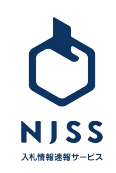

#### |各種情報設定 > ③条件設定を登録する|

| A NISS                   |                                  |                 |                                                       | 「資格  |
|--------------------------|----------------------------------|-----------------|-------------------------------------------------------|------|
| 入札開催連載サービス               |                                  |                 |                                                       | 「案件  |
|                          | 入礼案件 ∨ 例)清掃、管理、派遣など              |                 | Q 除菜類型(詳細除菜 🔐 III会社 user ユーン                          | 単に呼  |
|                          | キーワード設定 🛛                        |                 | 入札米件検索条件故定                                            | ிரை  |
|                          | 登録数:会社会体 2 / 25 件 (内、あなたの設定 2 件) |                 | <ul><li></li></ul>                                    |      |
|                          |                                  |                 | <b>キーワードを一括例始 首</b><br>メール設定<br>冷: 海和企業現知メール          | ②画面  |
| 2 ~n7                    | 入力<br>1041-11-1                  | ×               | ✓ <b>10</b>                                           |      |
|                          |                                  |                 |                                                       | இ[க் |
|                          |                                  |                 |                                                       |      |
| NJSS 入札案件 例)             | 清掃、管理、派遣 など                      |                 | Q 検索履歴   詳細検索                                         | ~>   |
| () マイベージ 絞り込み条件          |                                  |                 | ③ 統則込み条件の新規作成 🖪                                       |      |
| 絞り込み条件   二覧>-            |                                  |                 |                                                       |      |
| 条件名                      |                                  |                 |                                                       |      |
| <b>進行2時 rbs</b> (18      | 3 41 22-14                       | 3 #1 201 #0     |                                                       |      |
| איז ניתשיו <del>ן</del>  | AUDI                             | 入化具怕            |                                                       |      |
| □ すべて選択                  |                                  |                 | 神奈川県 埼玉県 千葉県 新潟県 山梨県 長野                               |      |
| □ 北海道                    |                                  |                 | ■原  奈貝県  和歌山県  鳥取県  島板県  岡山県 <br>  宮崎県  鹿児島県  沖縄県  国外 |      |
|                          |                                  |                 |                                                       |      |
| □ 東北<br>□ 音森區 □ ※毛唇 □ 宮湖 | □ 秋田県 □ 山形県                      | 一 连直導           |                                                       |      |
|                          |                                  | The second size |                                                       |      |
| □ tet xx · 1*1百姓 ○ 茨城県   | ·県 東京都 神奈川県                      | □ 埼玉県           |                                                       |      |
| □ 千葉県 □ 新潟県 □ 山条         | 県 長野県                            |                 |                                                       |      |

「資格」「都道府県」「入札形式」の絞込み条件をあらかじめ登録しておくと、 「案件検索」と「新着案件メール」の際に、詳細な条件設定をボタンーつで簡 単に呼び起こすことができます。

①画面左側の「詳細設定」をクリックします。

②画面右側の「絞り込み条件」をクリックします。

#### ③「絞り込み案件の新規作成」をクリックすると、「絞り込み条件」の設定

ページに移動します。

絞り込み条件の新規作成 🕀

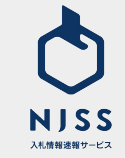

#### 各種情報設定 > ③条件設定を登録する

| 0                                       | 8道府県  | 入木    | し形式   |        | 入礼寘格  |
|-----------------------------------------|-------|-------|-------|--------|-------|
| □ すべて選択                                 |       |       |       |        |       |
| □ <b>北海道</b><br>□ 北海道                   |       |       |       |        |       |
| <ul> <li>□ 東北</li> <li>□ 青森県</li> </ul> | □ 岩手県 | □ 宮城県 | □ 秋田県 | □ 山形県  | □ 福島県 |
| <ul> <li>関東・甲信越</li> <li>茨城県</li> </ul> | ■ 栃木県 | ■ 群馬県 | ■ 東京都 | ■ 神奈川県 | ■ 埼玉県 |
| ■ 千葉県                                   | ■ 新潟県 | ■ 山梨県 | ■ 長野県 |        |       |

| 絞り込み条件                                                              | <u>一覧</u> >-                                                                                                    |                                                                                      |                                                                             |  |
|---------------------------------------------------------------------|----------------------------------------------------------------------------------------------------|--------------------------------------------------------------------------------------|-----------------------------------------------------------------------------|--|
| 条件名                                                                 |                                                                                                    |                                                                                      |                                                                             |  |
|                                                                     | 107-140 007-00                                                                                                    |                                                                                      | 1.1 20.00                                                                   |  |
|                                                                     | 和旭府県                                                                                                    | X th / b st                                                                          | 八代真语                                                                        |  |
| □ すべて選択                                                             | 都進府県                                                                                                    |                                                                                      | 入化具油                                                                        |  |
| <ul> <li>すべて選択</li> <li>一般競争入札</li> </ul>                           | 都以基材架                                                                                                    | □ 企画競争(入礼・コンペ・プロボーザル)                                                                | 八九員市 □ 指名競争入礼                                                               |  |
| <ul> <li>すべて選択</li> <li>一般競争入札</li> <li>公募</li> </ul>               | ₩2 <b>里</b> 树栗                                                                                                    | <ul> <li>□ 企画競争(入礼・コンペ・プロボーザル)</li> <li>□ 資料提供招請</li> </ul>                          | <ul> <li>八九萬(日)</li> <li>二 指名競争入礼</li> <li>□ 意見招請</li> </ul>                |  |
| <ul> <li>すべて選択</li> <li>一般競争入札</li> <li>公募</li> <li>随意契約</li> </ul> | ₩2.2017年<br>1977年<br>1979年<br>1979<br>1979 | <ul> <li>□ 企画競争(入札・コンペ・プロボーザル)</li> <li>□ 資料提供招請</li> <li>□ 見頃(オープンカウンター)</li> </ul> | <ul> <li>//LA(B)</li> <li>□ 指名競争入礼</li> <li>□ 意見招請</li> <li>□ 不明</li> </ul> |  |

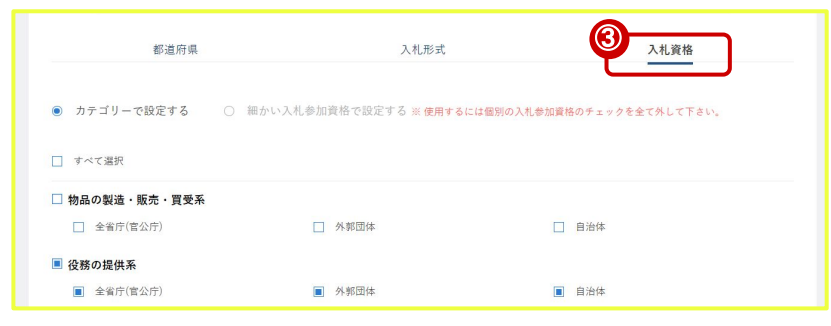

①「都道府県」を選択し、ご希望のエリアを選択してください。例)「関東・甲信越」

②「入札形式」をクリックし、ご希望の形式を選択してください。例)「一般競争入札」

③「入札資格」をクリックし、ご希望の資格を選択してください。 例)「役務の提供系」

※「細かい入札参加資格で設定する」を選択すると検索窓が出てきます。 こちらでお持ちの資格を検索し選択すると、ランク毎に細かい設定も可能で す。

#### 例)全省庁 Cランク

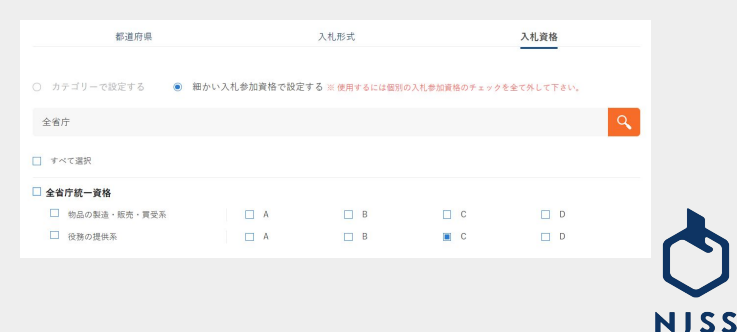

入札情報速報サービス

| 都道府県        | 入札形式                  | 入札資格     |
|-------------|-----------------------|----------|
| 〕 すべて選択     |                       |          |
| 一般競争入札      | □ 企画競争(入札・コンペ・プロポーザル) | □ 指名競争入札 |
| 公募          | □ 資料提供招請              | 意見招請     |
| 随意契約        | □ 見積(オープンカウンター)       | □ 不明     |
| □ 希望制指名競争入札 |                       |          |

①条件名の欄に任意の条件名を記入してください。
 ※条件名の記入が必要です。

#### ②最後に「登録する」ボタンを押して登録完了です。

登録する

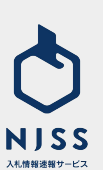

## 新着案件メール ④条件設定を反映させる

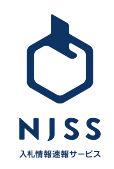

|                                                                 | 入札案件 ✓ 例) 清掃、管理、派遣 など                                                                                              | Q 検索履歴   詳細検索       |
|-----------------------------------------------------------------|----------------------------------------------------------------------------------------------------|---------------------|
| ②     マイベージ       ①     入札案件管理       ③     詳細設定       ③     ヘルブ | <b>キーワード設定 ④</b><br>登録数:会社全体 2 / 25 件 (内、あなたの設定 2 件)<br>20<br>                                                     | キーワードを一括削除 面        |
|                                                                 | 入力        登録者     III会社 user_1       案件数     すべて 15466 件 新着24h 0 件 受付中1件 落札結果 11762 年 戌       全省庁                  | × 100<br>8/7×9 - 14 |
|                                                                 | システム     開発     ×        登録者     III会社 user_1        案件数     すべて 29233 件 新着24h 0 件 受付中 2 件 落札結果 23045 件 応札結果 597 件 | ○ 面 案件ダウンロード        |
|                                                                 | 2                                                                                                    |                     |

①キーワードの右側の「---」の右端にあるプルダウンより、かけあわせたい条件 を選択します。 その後、最下部にある「キーワードの登録・更新」ボタンをクリックください。 キーワードの登録・更新 ②キーワードへ一括で条件設定を行う場合は、②の部分から選択します。 その後、最下部にある「キーワードの登録・更新」ボタンをクリックください。

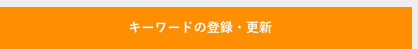

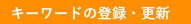

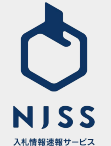

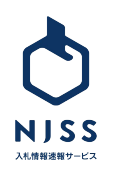

## 新着案件メール ⑤登録キーワードの案件状況を確認する

28

#### ▲ 各種情報設定 > ⑤登録キーワードの案件状況を確認する

| NISS MISS                                                                    | 入札案件         例) 清掃、管理、派遣 など         Q         検索度度   詳細                                                                                                    | 検索 |
|------------------------------------------------------------------------------|----------------------------------------------------------------------------------------------------|----|
| <ul> <li>③ マイページ</li> <li>① 入礼素件管理</li> <li>④ 詳細設定</li> <li>③ ヘルブ</li> </ul> | キーワード設定 0         登録数:会社金体 2 / 25 件 (内、あなたの設定 2 件)         ・・・                                                                                                    |    |
| マイページ                                                                        | すべて (49,077)   新着24h (7)   受付中 (222)   受付終了 (48,855)   落札結果 (38,225)   応札結果 (10,491) 案件登録が新しい度<br>案件概要・備考を含める ●                                                                                                    |    |
| (武) 詳細設定<br>愛 ヘルプ                                                            | ●       ●       2022.07.11 - 2022.08.01       気になる案件に追加          ●       ●       ○       ご         ●       ●       ○       ご         ●       ●       ○       ○         ●       ●       ○       ○         ●       ●       ○       ○         ●       ●       ●       ○         ●       ●       ●       ●         ●       ●       ●       ●         ●       ●       ●       ●         ●       ●       ●       ●         ●       ●       ●       ●         ●       ●       ●       ●         ●       ●       ●       ●         ●       ●       ●       ●         ●       ●       ●       ●         ●       ●       ●       ●         ●       ●       ●       ●         ●       ●       ●       ●         ●       ●       ●       ●         ●       ●       ●       ●         ●       ●       ●       ●         ●       ●       ●       ● |    |
|                                                                              |                                                                                                    |    |

①設定したキーワードの下にある「案件数」の部分で、案件状態とその状態 毎のヒット件数が確認できます。

案件状態(「すべて」「新着 24h」「受付中」 「落札結果」「応札結果」)) 毎に件数が表示されております。

#### ②数字部分をクリックすると②の状態毎の検索結果を確認できます。

すべて <u>15466</u>件 新着24h<u>0</u>件 受付中<u>1</u>件 落札結果 <u>11762</u>件 応札結果 <u>1688</u>件

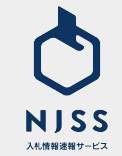

# 3. 案件検索

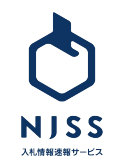

## 案件検索>検索-覧

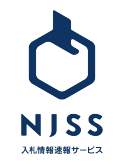

#### ┃ 案件検索 > 検索一覧

| NJSS MIBRET-CS                                          | <b>入札案件 ▼</b> ● <sup>109</sup> 清掃、管理、派遣 など                                                                                                    | 検索履歴   詳細検索               | ())会社 user_1                                                                                                    |
|---------------------------------------------------------|----------------------------------------------------------------------------------------------------|---------------------------|----------------------------------------------------------------------------------------------------|
| <ul> <li>マイページ</li> <li>入札案件管理</li> <li>詳細設定</li> </ul> | オペて(19.336,789)  新着24h (5.141)   <b>受付中 (65,413)</b>   受付終了(19.271,376)   落札結果(15.441,388)  <br>応札結果(3.945,548)                                                                                                    | <b>案件登録が新しい願</b> 考し       | <ul> <li>条件で絞り込む 機関でき</li> <li>検索キーワードの対象範囲</li> <li>案件概要・備考を含めさ</li> </ul>                                                                                            |
| -<br>? ~~~7                                             | ・              ・              ・              ・              ・              ・              ・              ・              ・              ・              ・              ・              ・              ・              ・              ・              ・              ・              ・              ・              ・              ・              ・              ・              ・              ・             ・・・・ | 気になる案件に追加 🤣<br>(動産) 仕様書 🗐 | <ul> <li>都道府県</li> <li>・北海道</li> <li>・東北</li> <li>・関東・甲信組</li> <li>・ 東海・北陸</li> <li>・ 近畿</li> </ul>                                                                    |
|                                                         | 受付中<br>残り15日<br>見様(オープンカウンター) 2022.07.11 - 2022.07.27<br>カーテン(大和南中) [2207112320300546516]<br>一宮市役所<br>愛知県 印刷・出版 日用品 家具全般 民生用電子機器・家電 事務用品<br>文類・制版・業績系                                                                                                    | 気になる案件に追加 🏈<br>洗濯・クリーニング  | <ul> <li>◇ 中国</li> <li>◇ 四国</li> <li>◇ 九州・沖縄</li> <li>◇ 国外</li> <li>菜種 ● 品目刻</li> <li>この条件で築り込む</li> </ul>                                                             |
|                                                         | 一般競争入札     2022.07.12 - 2022.08.03       ・一般競争入札     2022.07.12 - 2022.08.03       ・重県津庁含本館棟1階県税事務所間仕切等改修工事       ・重県庁       ・重県庁       ・三重県庁       ・三重県       ・三重県       ・佐藤・交換       ・佐藤書・交換       ・佐藤書・交換                                                                                                    | 気になる素件に追加 🧭               | <ul> <li>         、</li></ul>                                                                                                    |
|                                                         | 受け中<br>残り15日<br>受加強<br>取り15日<br>見様(オーブンカウンター) 2022.07.11 - 2022.07.27<br>カーテン(南部中) [2207112320300546517]<br>一宮市役所<br>受知感 印刷・出版 日用島 民生用電子機器・家電 事務用品 洗濯・クリ                                                                                                    | 気になる条件に追加 🔗               | <ul> <li>&gt; 建設コンサルタント</li> <li>&gt; 建設同述物品</li> <li>&gt; 建物・道路・風地管</li> <li>&gt; 清掃・警備業務</li> <li>&gt; 清掃・警備業務</li> <li>&gt; 示道業務</li> <li>&gt; 工場用機械・機器(</li> </ul> |

|                       |             | √ 入札案件    |   |
|-----------------------|-------------|-----------|---|
| ()ノルダウンで検索の内谷を選択します。  |             | ** ^ ^ ** | ۲ |
| ・入札案件(案件検索ではこちらを使用します | )           | <u> </u>  |   |
| ·競合企業                 |             | 発注機関      |   |
| •発注機関                 |             |           |   |
| ②検索バーにキーワードを入力し、検索ボタン | ノをクリッ       | クします。     |   |
| ③案件の状態を以下から選択します。     |             |           |   |
| ・すべて                  |             |           |   |
| •新着24h                |             |           |   |
| ・受付中(検索した際の最初の表示はこちらで | (す)         |           |   |
| ・受付終了                 |             |           |   |
| ・落札結果                 |             |           |   |
| ・応札結果                 |             |           |   |
| ④案件の状態によってアイコンが異なります。 |             |           |   |
| 20                    |             |           |   |
| 新着の案件 受付中の案件 受付終了     | <b>ての案件</b> |           |   |
|                       |             |           |   |
|                       |             |           |   |
|                       |             |           |   |
|                       |             |           |   |
|                       |             |           |   |

V

Q・広 O・⊐ R通訳

里関連

C具含

Q

**NJSS** 入札情報速報サービス

| NJSS AUROR                                                                          | 入札案件 🗸 工場 部品                                                                                                    | Q 検索履歴   詳細検索                               | 入札田太郎丸 🗸                                                                                                    |
|-------------------------------------------------------------------------------------|----------------------------------------------------------------------------------------------------|---------------------------------------------|----------------------------------------------------------------------------------------------------|
| <ul> <li>マイベージ</li> <li>マイベージ</li> <li>入札案件管理</li> <li>評細設定</li> <li>ヘルブ</li> </ul> | すべて (796)   新着24h (0)   受付中 (1)   受付終了 (795)   <b>落札結果 (754)</b>   応札結果 (127)                                                                                                    | 案件登録が新しい項 ■<br>気になる案件に追加<br>変物・指定管理<br>水道関連 | 条件で絞り込む         機関で絞り込む           検索キーワードの対象範囲         ヘ           ※件根裏・偽考を含める            都道府県         ヘ           ◇ 北海道         へ東北           ◇ 関東・甲信純 |
|                                                                                     | ※     本明     2022.07.07     1,120,000円       ※     水明     2022.06.29 - 2022.06.23       あらかわクリーンセンター資源化工場 破砕機本体部品購入       総合       ※       ※       ※       ※       ※       ※       ※       ※       ※       ※       ※       ※       ※       ※       ※       ※       ※       ※       ※       ※       ※       ※       ※       ※       ※       ※       ※       ※       ※       ※       ※       ※       ※       ※       ※       ※       ※       ※       ※       ※       ※       ※       ※       ※       ※       ※       ※       ※       ※       ※       ※       ※       ※       ※       ※       ※       ※       ※       ※ | 気になる案件に追加 ⊗<br>・ 航空機関連                      | <ul> <li>○ 東海,北陸</li> <li>○ 近畿</li> <li>○ 中国</li> <li>○ 2回国</li> <li>○ 大州,汴縄</li> <li>○ 国外</li> </ul>                                                   |

# 仕様書 空 その他資料 空 資料が無い 仕様書 空 資料が無い 仕様書がある 仕様書 空 その他資料 空 その他資料 空 仕様書 空 その他資料がある 仕様書とその他資料がある

#### ②落札情報が登録されている場合、会社名・金額が確認できます。

#### ③案件に紐づく業種を確認できます。

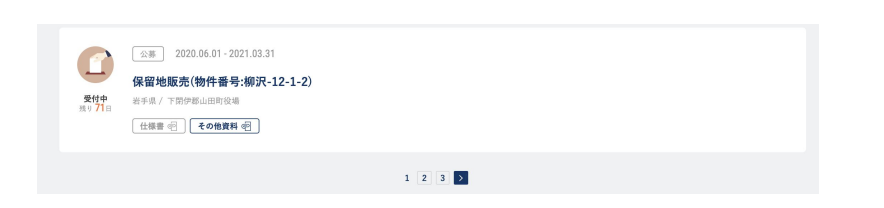

2

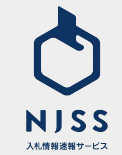

#### 案件検索 > 検索一覧

| NJSS         入札案件         例)清掃、管理、派遣など         Q         投 | 詳細検索 |
|------------------------------------------------------------|------|
|                                                            |      |
| マイページ         2021.06.17         機関追加のお知らせ(人間文化研究機構 他1機関)  |      |
|                                                            |      |
|                                                            |      |
| •<br>                                                      |      |
| 詳細検索                                                       |      |
| 国 入札案件 岡 落札企業ランキング                                         |      |
|                                                            |      |
| 人礼楽件のキーワート                                                 |      |
| マンマン すべてのキーワードを含める AND 検索したいキーワード                          |      |
| ③ いずれかのキーワードを含める 02 検索したいキーワード                             |      |
| ④ キーワードを含めない NOT検索したいキーワード                                 |      |
| ※ キーワード検索をしていない状態では、OR.NOTの絞り込み検索は利用できません。                 |      |
| 検索対象     □ 案件概要・案件備等を含める                                   |      |
| 掛け合わせ検索キーワード                                               |      |
|                                                            |      |
| ●  編合金葉キーワード 検索したい競合企業名                                    |      |
| <ul> <li>発達機関キーワード</li> <li>検索したい発達機関名</li> </ul>          |      |
|                                                            |      |
| 条件設定の絞り込み                                                  |      |
| <ul> <li></li></ul>                                        | ~    |

①「詳細検索」をクリックします。

②AND検索したいキーワードを入力します。
③OR検索したいキーワードを入力します。
④NOT検索したいキーワードを入力します。
⑤検索対象を案件名称のみならず案件概要・案件備考に広げたい場合は チェックを入れます。
⑥キーワードと掛け合わせて検索したい競合企業名を入力します。
⑦キーワードと掛け合わせて検索したい発注機関名を入力します。
⑧予め登録した条件設定を掛け合わせることができます。

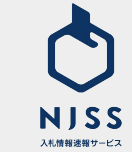

#### 案件検索>検索一覧

| <ul> <li>○ 東北</li> <li>○ 以東・中信経</li> <li>○ 東海・北陸</li> <li>○ 近畿</li> <li>○ 中国</li> <li>○ 九州・沖縄</li> <li>○ 国外</li> </ul> 第種 ● 品白剄 ○ 情報通信・Web・ソフトウェア関連 <ul> <li>○ 建設・設備工事</li> <li>○ メディオア(出版・映像・広告・イベント)関連</li> <li>○ 専門サービス業(BPO・コンサルティング・翻訳通訳等)</li> <li>○ 医療・医薬・福祉関連</li> <li>○ 中四</li> </ul> ##・その世界社 ○ 空振時人化・コンベ・プロ ○ 単氏振み入化 <ul> <li>○ 公都</li> <li>○ 界HR用EM ○ 単和</li> <li>○ 単和</li> <li>○ 全振時</li> <li>○ 第四</li> </ul>                                                                                                    | <ul> <li>○ 東北</li> <li>○ 関東・甲信越</li> <li>○ 東海・北陸</li> <li>○ 公通畿</li> </ul> |
|----------------------------------------------------------------------------------------------------|----------------------------------------------------------------------------|
| □ ~ 関東・甲信越         □ ~ 支援後         □ ~ 中国         □ ~ 四国         □ ~ 九州・沖縄         □ ~ 国外             第種             ○ 加州・沖縄         □ ~ 国外             ※種             ○ 大ディア(出版・映像・広告・イベント) 関連         □ ~ 支がえイア(出版・映像・広告・イベント) 関連         □ ~ 支がくイア(出版・映像・広告・イベント) 関連         □ ~ 支が・発出         □ ~ 修改業務             ■ 第門サービス業(BPO・コンサルティング・翻訳通訳等)             □ ~ を想: 冬山             ■ 第門サービス業(BPO・コンサルティング・翻訳通訳等)             □ ~ を思想:             ■ 第門サービス業(BPO・コンサルティング・部訳通過に、             ■ ● 大会: 冬山             ■ ● 大会: 冬山             ■ ● 大会: 冬山             ■ ● 大会: 冬山             ■ ● 大会: 冬山             ■ ● 大会: 冬山             ■ ● 大会: 冬山             ■ ● 大会: 冬山             ■ ● 大会: 冬山             ■ ● 大会: ◆大会: ◆大会: ◆大会: ◆大会: ◆大会: ◆大会:                                                                                                    | <ul> <li>□ &gt; 関東・甲信越</li> <li>□ &gt; 東海・北陸</li> <li>□ &gt; 近畿</li> </ul> |
| <ul> <li>○ 東海・北陸</li> <li>○ 近畿</li> <li>○ 中国</li> <li>○ 四国</li> <li>○ 九州・沖縄</li> <li>○ 国外</li> </ul> 第種 ● 品目列 ○ 情報通信・Web・ソフトウェア関連 <ul> <li>○ 支援込・設備工事</li> <li>○ 支援込・設備工事</li> <li>○ 支援込・設備工事</li> <li>○ 支援し・設備工事</li> <li>○ 支援し・設備工事</li> <li>○ 支援し・設備工事</li> <li>○ 支援し・設備工事</li> <li>○ 支援し・設備工事</li> <li>○ 支援し・設備工事</li> <li>○ 支援し・設備工事</li> <li>○ 支援し・設備工事</li> <li>○ 支援し・設備工事</li> <li>○ 支援し・設備工事</li> <li>○ 支援し・ジェング・効用</li> <li>□ (日本)</li> <li>○ (日本)</li> <li>○ (日本)<th><ul> <li>○ 東海・北陸</li> <li>○ 近畿</li> </ul></th></li></ul>                                                                                                    | <ul> <li>○ 東海・北陸</li> <li>○ 近畿</li> </ul>                                  |
| ○ 近畿         ○ 中国         ○ 四国         ○ 九州・沖縄         ○ 国外         第種       ○ 小州・沖縄         ○ 国外         ○ 大学、大学、大学、「「「「「「「「」」」」」」         ○ 建設・設備工事         ○ メディア (出版・映像・広告・イベント) 関連         ○ 専門サービス業 (BPO・コンサルティング・翻訳通訳等)         ○ 医療・医薬・福祉関連         ○ *専門サービス業 (BPO・コンサルティング・翻訳通訳等)         ○ 医療・医薬・福祉関連         ○ * ***         ○ ***         ************************************                                                                                                    |                                                                            |
| □ ~ 中国         □ ~ DI         □ ~ DI         □ ~                                                                                                    |                                                                            |
| □ ~ 四国<br>□ ~ 九州・沖縄<br>□ ~ 国外<br>業種 ● 品目列 □ ~ 情報通信・Web・ソフトウェア関連<br>□ ~ 建設・設備工事<br>□ ~ メディア (出版・映像・広告・イベント) 関連<br>□ ~ 専門サービス業 (BPO・コンサルティング・翻訳通訳等)<br>□ ~ 医療・医薬・福祉関連<br>□ ~ *88 - *2% - ****<br>□ ~ ****<br>□ ~ ****                                                                                                    |                                                                            |
| <ul> <li>◇ 九州・沖縄</li> <li>◇ 国外</li> <li>業種 ● 品目例 ○ 情報通信・Web・ソフトウェア関連</li> <li>○ 建設・設備工事</li> <li>○ メディア (出版・映像・広告・イベント) 関連</li> <li>○ 専門サービス業 (BPO・コンサルティング・翻訳通訳等)</li> <li>○ 医療・医薬・福祉関連</li> <li>○ *8<sup>6</sup>、*</li> <li>○ *8<sup>6</sup>、</li> <li>○ *8<sup>6</sup>、</li> <li>○ *8<sup>6</sup></li> <li>○ *8<sup>6</sup></li></ul> | □ ~ 四国                                                                     |
| □ ◇ 国外         業種       ● 品目列         □ ◇ 茸松 い設備工事         □ ◇ 芽代 ア (出版・映像・広告・イベント)関連         □ ◇ 専門サービス業 (BPO・コンサルティング・翻訳通訳等)         □ ◇ 医療・医薬・福祉関連         □ ◇ 男門サービス業 (BPO・コンサルティング・翻訳通訳等)         □ ◇ 医療・医薬・福祉関連         □ ◇ 男母・検査業務         □ ◇ 大都・安山         □ ◇ 大都・安山         □ ◇ 大都・安山         □ ◇ 大都・安山         □ ◇ 大都・安山         □ ◇ 大都・安山         □ ◇ 大都・安山         □ ◇ 大都・安山         □ ◇ 大都・安山         □ ◇ 大都・安山         □ ◇ 大都・安山         □ ◇ 大都・安山         □ ◇ 大都・安山         □ ◇ 大都・安山         □ ○ 大都・安山         □ ○ 大都・         □ ○ 大都・         □ ○ 大都・         □ ○ 大都・         □ □ ○ 林・         □ ○ 林・         □ ○ 林・         □ ○ 林・         □ ○ 林・         □ ○ 小         □ ○ 小         □ ○ 小         □ ○ 小         □ ○ ○ 小         □ ○ ○ 小         □ ○ ○ ○ ○ ○ ○ ○ ○ ○ ○ ○ ○ ○ ○ ○ ○ ○ ○ ○                                                                                                    | □ ~ 九州・沖縄                                                                  |
| 菜種 ● 品目列 ○ 情報通信・Web・ソフトウェア関連<br>○ 建設・設備工事<br>○ メディア(出版・映像・広告・イベント)関連<br>○ 専門サービス業(BPO・コンサルティング・翻訳通訳等)<br>○ 医療・医薬・福祉関連<br>○ 医療・医薬・福祉関連<br>○ - 年程・表出<br>○ - 年程・表出<br>○ - 年程・表出<br>○ - 年度・表出<br>○ - 年度・点<br>○ - 年度・表出<br>○ - 年度・一日<br>○ - 年度・表出<br>○ - 年度・表出<br>○ - 年度・一日<br>○ - 年度・表出<br>○ - 年度・一日<br>○ - 年度・一日<br>○ - 年度・日<br>○ - 年度・一日<br>○ - 年度・一日<br>○ - 年度・一日<br>○ - 年度・一日<br>○ - 年度・一日<br>○ - 年度・一日<br>○ - 年度・一日<br>○ - 年度・日<br>○ - 年度・日<br>○ - 年度<br>○ - 年度・日<br>○ - 日<br>○ - 年度・日<br>○ - 年 ○ - 日<br>○ - 年 ○ - 日<br>○ - 日<br>○ - 日<br>○ - 日<br>○ - 日<br>○ - 日<br>○ - 日<br>○ - 日<br>○ - 日<br>○ - 日<br>○ - 日<br>○ - 日<br>○ - 日<br>○ - 日<br>○ - 日<br>○ - 日<br>○ - 日<br>○ - 日<br>○ - 日<br>○ - 日<br>○ - 日<br>○ - 日<br>○ - 日<br>○ - 日<br>○ - 日<br>○ - 日<br>○ - 日<br>○ - 日<br>○ - 日<br>○                                                                                                    | □ ~ 国外                                                                     |
| 業種 ● 品目列 - 「精報通信・Web・ソフトウェア関連<br>- ◇ 建设・设備工事<br>- ◇ 建设・设備工事<br>- ◇ メディア(出版・映像・広告・イベント)関連<br>- ◇ 専門サービス業(BPO・コンサルティング・翻訳通訳等)<br>- ◇ 医療・医薬・福祉関連<br>- ◇ 売申・来祉<br>- ◇ 売申・水 調査・検査業務<br>- ○ ◇売申・水 調査・検査業務<br>- ○ ◇売申・水 調査・検査業務<br>- ○ ◇売申・水 調査・検査業務<br>- ○ ○ ○ ○ ○ ○ ○ ○ ○ ○ ○ ○ ○ ○ ○ ○ ○ ○ ○                                                                                                    |                                                                            |
| (○ 本版中 Kuku ( ( Kuku ( Kukuu ( Kuku ( Kuku ( Kuku ( Kuku ( Kuku ( Kuku                                                                                                    | 例 🗌 > 情報通信・Web・ソフトウェア関連                                                    |
| □     ✓ メディア (出版・映像・広告・イベント) 関連       □     ✓ 専門サービス業 (BP0・コンサルティング・翻訳通訳等)       □     ✓ 専門サービス業 (BP0・コンサルティング・翻訳通訳等)       □     ✓ 医療・医薬・福祉関連       □     ✓ 調査・検査業務       □     ✓ 調査・検査業務       □     ✓ 調査・検査業務       □     ✓ 調査・検査業務       □     ✓ 調査・検査業務       □     ✓ 調査・検査業務       □     ✓ 第4       □     ✓ 電源等(人札・コンベ・ブロ       □     ■ 電源等人札       □     ■ 電源等(人札・コンベ・ブロ       □     ■ 電源等人札       □     ■ 電源等人札       □     ■ 電源       □     ■ 電源       □     ■ 電源       □     ■ 電源       □     ■ 電源       □     ■ 電源       □     ■ 電源       □     ■ 電源       □     ■ 電源       □     ■ 電源 </td <td></td>                                                                                                    |                                                                            |
| □       > 専門サービス業(BPO・コンサルティング・翻訳通訳等)         □       > 医療・医薬・福祉関連         □       > 問査・検査業務         □       > 問査・検査業務         □       > ごのたが・たい         □       > ごのたが・たい         □       > ごのたが・たい         □       > ごのたが・たい         □       > ごのたが・たい         □       > ごのたが・たい         □       > ごのたが・たい         □       > ごのたが・たい         □       > ごのたが・たい         □       > このたが・たい         □       > このたが         □       日本         □       > この生業がられ、         □       ○ ごの上の         こ       ○ ごの上の         こ       ○ ごの上の         こ       ○ ごの上の                                                                                                    | □ ~ メディア(出版・映像・広告・イベント)関連                                                  |
| ○ < 医療・医薬・福祉関連                                                                                                    |                                                                            |
|                                                                                                    | —<br>□ ∨ 医療・医薬・福祉関連                                                        |
| □ ~ 売却 ・ 売払<br>□ ~ その協賞料 : 有リ<br>正選発 : ISMS : ISO : Pマーク<br>入札形式 : - 一松競争入札 : 企業職等(入札 · コンベ・ブロ : 商名級争入札 : 公募 : 資料提供招類 : 意え用<br>: 通覧条列 : 見見(オーゴンカウンター) : 不明 : 希望期指名競争入札 :<br>正理 : · · · · · · · · · · · · · · · · · ·                                                                                                    |                                                                            |
| 出版第・その他変科 : 有リ<br>注直資格 : ISMS : ISO : Pマーク<br>入札形式 : 一般競争入札 : 企業競争(入札、・コンベ・ブロ : 用名級争入札 : 公募 : 資料提供相論 : 意見相)<br>一般競奏知 : 見頃(オーゴンカウンター) : 不明 : 希望制指名銀争入札<br>日曜 : ② 公兆日 : ○静切日 : ○月4.日<br>2022.01.01 : ~ 2022.01.01                                                                                                    | · ×₩·×₩·                                                                   |
| Цжан - сомбарн       _ при         Ижан - сомбарн       _ ISMS       _ ISO       _ Р マ - 0         Ал.Ких       жажар-(А.1, - 32 - 4 - 70)       _ Д В афр - Ал.       _ Ф Жарр - Ал.       _ ф Жарр - Ал.       _ ф Жарр - Ал. <th></th>                                                                                                    |                                                                            |
| III 実格 I ISMS I ISO   Pマーク  ALURX                                                                                                    |                                                                            |
| ALKAN (100 ) 100 (11 )<br>入札形式 (1 ) 一般競争入札 (1 ) 企業構造(人札・コンベ・ブロ (1 由名競争入札 (1 ) 公募 (1 ) 資料提供相談 (1 ) 意見知<br>(水ーザル) (1 ) 一般競争入札 (1 ) 公募 (1 ) 資料提供相談 (1 ) 意見知<br>(1 ) 職業契約 (1 ) 見規(ターブンカウンター) (1 不明 (1 ) 奇望制指名競争入札<br>(1 ) (1 ) (1 ) (1 ) (1 ) (1 ) (1 ) (1 )                                                                                                    |                                                                            |
| 入札形式     □ 一起競争入札     □ 企服競争(入札、・コンペ・ブロ<br>ボーザル)     □ 指名競争入札     □ 公募     □ 費料提供招換     □ 集気招       □ 随意契約     □ 見娘(オープンカウンター)     □ 不明     □ 希望制指名競争入札     □ 常用       □ 日報     ● 公示日     ○ 薄和日       2022.01.01     ~     2022.01.01                                                                                                    |                                                                            |
| □ 雑業契約 □ 見娘(オープンカウンター) □ 不明 □ 希望制指名競争入礼<br>日報 ● 公示日 ○ 帰切日 ○ 席礼日<br>2022.01.01 ~ 2022.01.01                                                                                                    | □ 一般競争入札 □ 金鳳競争(入札・コンベ・プロ □ 担名競争入札 □ 公募 □ 資料提供招請 □ 意見招請 □ ポーチル)            |
| 22 02220101 ~ 20220101 ~ 20220101                                                                                                    | □ 随意契約 □ 見機(オープンカウンター) □ 不明 □ 希望制油名競争入礼                                    |
| 4 ● 公示日 ○ 將切日 ○ 湯札日<br>2022.01.01 ~ 2022.01.01                                                                                                    |                                                                            |
| 2022.01.01 ~ 2022.01.01                                                                                                    | ● 公示日 ○ 締切日 ○ 滞札日                                                          |
|                                                                                                    | 2022.01.01 ~ 2022.01.01                                                    |
|                                                                                                    |                                                                            |
| 席礼金額(単領) ● 第礼金額 ○ 第礼単価                                                                                                    | ● 蒲礼金額 ○ 蒲礼單街                                                              |
| ₩~ B                                                                                                    |                                                                            |

①都道府県で絞り込むことができます。

②業種で絞り込むことができます。

③仕様書・その他資料が NJSSに格納されている案件に絞って検索できます。

④ISMS、ISO、Pマークが必要な案件にに絞って検索できます。

⑤入札形式ごとに絞って検索できます。

⑥日程(公示日、締切日、落札日)にて絞り込みができます。
⑦落札金額・単価で絞り込みができます。

⑧上記チェックを終えたら、「検索する」をクリックします。

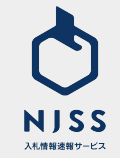

## 案件検索 > 検索一覧 > 絞り込み

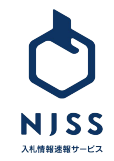
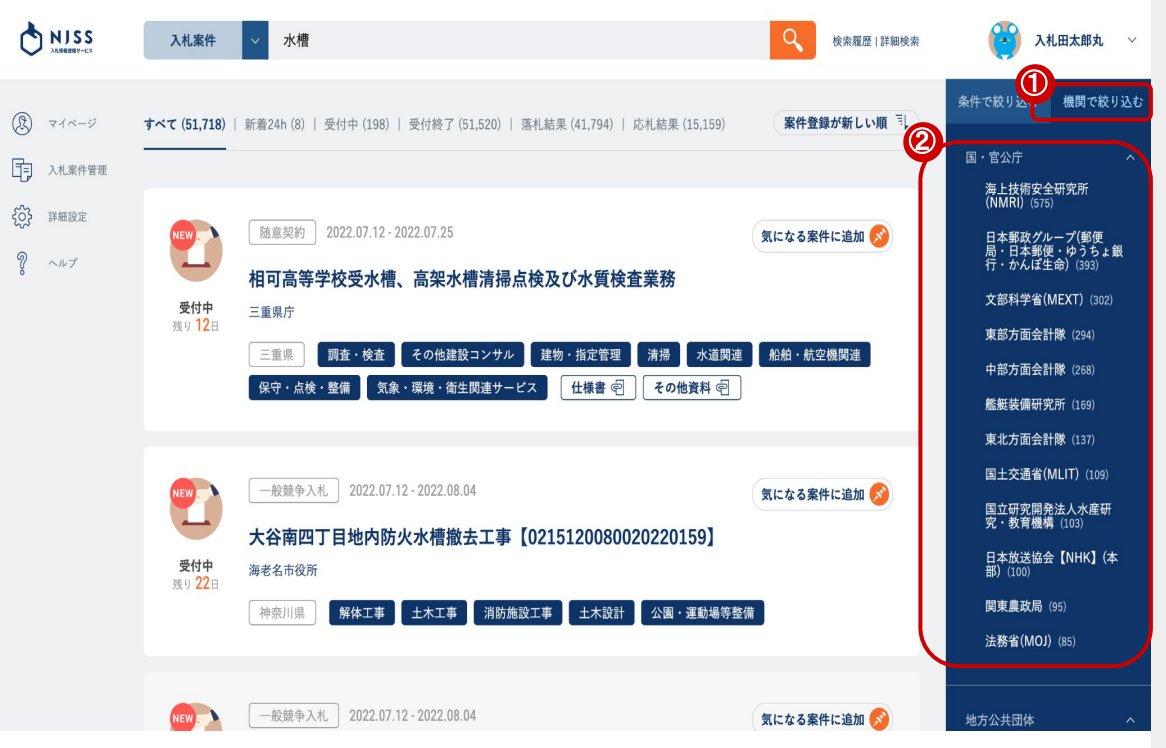

①検索結果画面右上の「機関で絞り込む」をクリックします。

機関で絞り込む

②当該キーワードを含む案件をより多く発注している機関のランキングが機 関カテゴリーごとに表示されますので、確認されたい機関をクリックします。

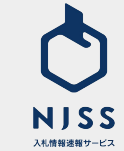

#### ┃ 案件検索 > 検索一覧 > 条件絞り込み種別一覧

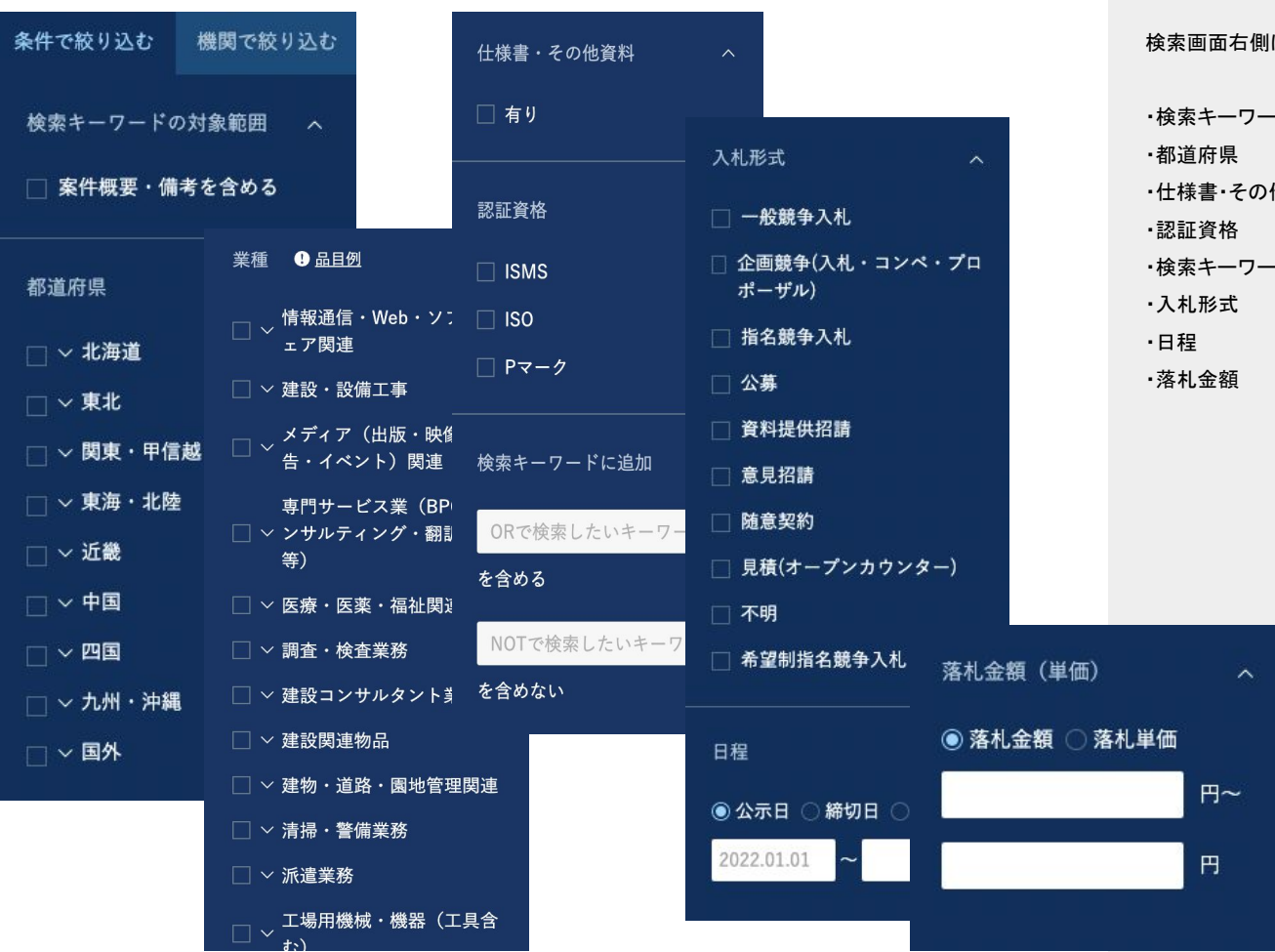

検索画面右側に表示される、絞り込み条件の一覧となります。

| ・検索キーワードの対象範囲 |
|---------------|
| ·都道府県         |
| ・仕様書・その他資料    |
| •認証資格         |
| ・検索キーワードに追加   |
| ·入札形式         |
| •日程           |
| ・落札金額         |
|               |
|               |
|               |
|               |
|               |
|               |
|               |
| ^             |
| 出进在           |
| 5年1四          |

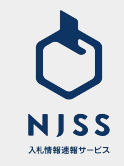

#### ▲ 案件検索 > 検索一覧 > 絞り込み(都道府県絞り込み)

2,

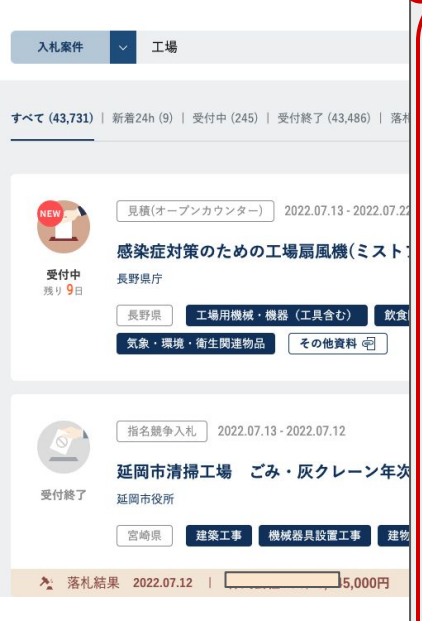

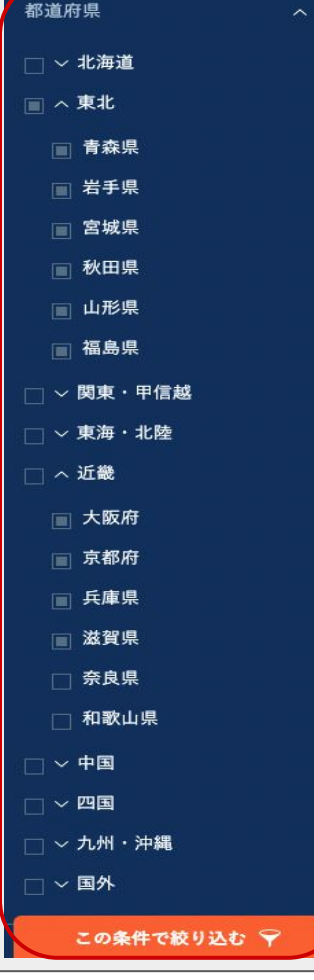

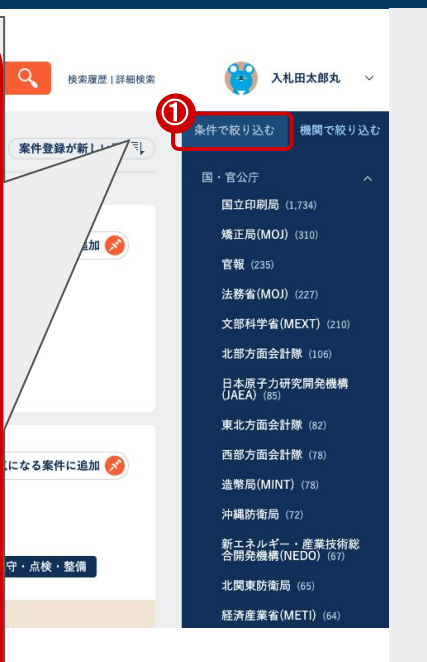

①「条件で絞り込む」をクリックします。

②都道府県にチェックを入れ、「この条件で絞り込む」をクリックすると、案件 が履行される都道府県で絞り込めます。

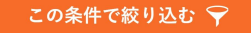

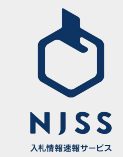

#### │案件検索>検索一覧>絞り込み(その他項目)

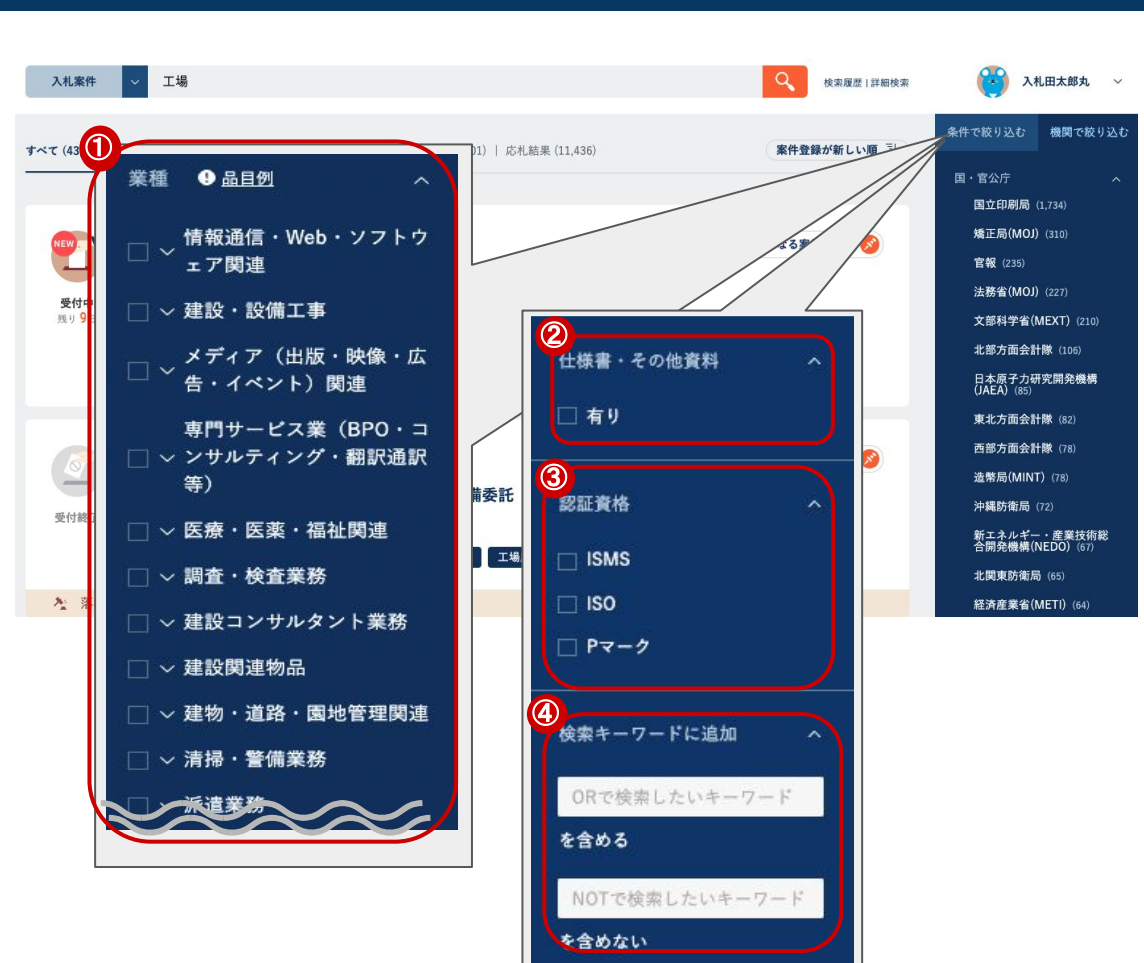

①チェックいただいた業種で絞り込まれます。

②「有り」にチェックを入れて検索すると、仕様書・その他資料がどちらかー 方でも格納されている案件が絞り込まれます。

③ISMS・ISO・Pマークそれぞれにチェックを入れて検索すると、認証資格が 必要な案件に絞ってご確認いただけます。 ※原則公示書をもとに、当部分を確認しておりますため、詳しくは公示書の

他に説明書、仕様書などの書類をご確認ください。

④検索キーワードに対して、OR検索・NOT検索がご利用いただけます。

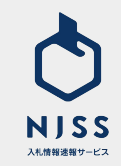

#### ┃ 案件検索 > 検索一覧 > 絞り込み(その他項目)

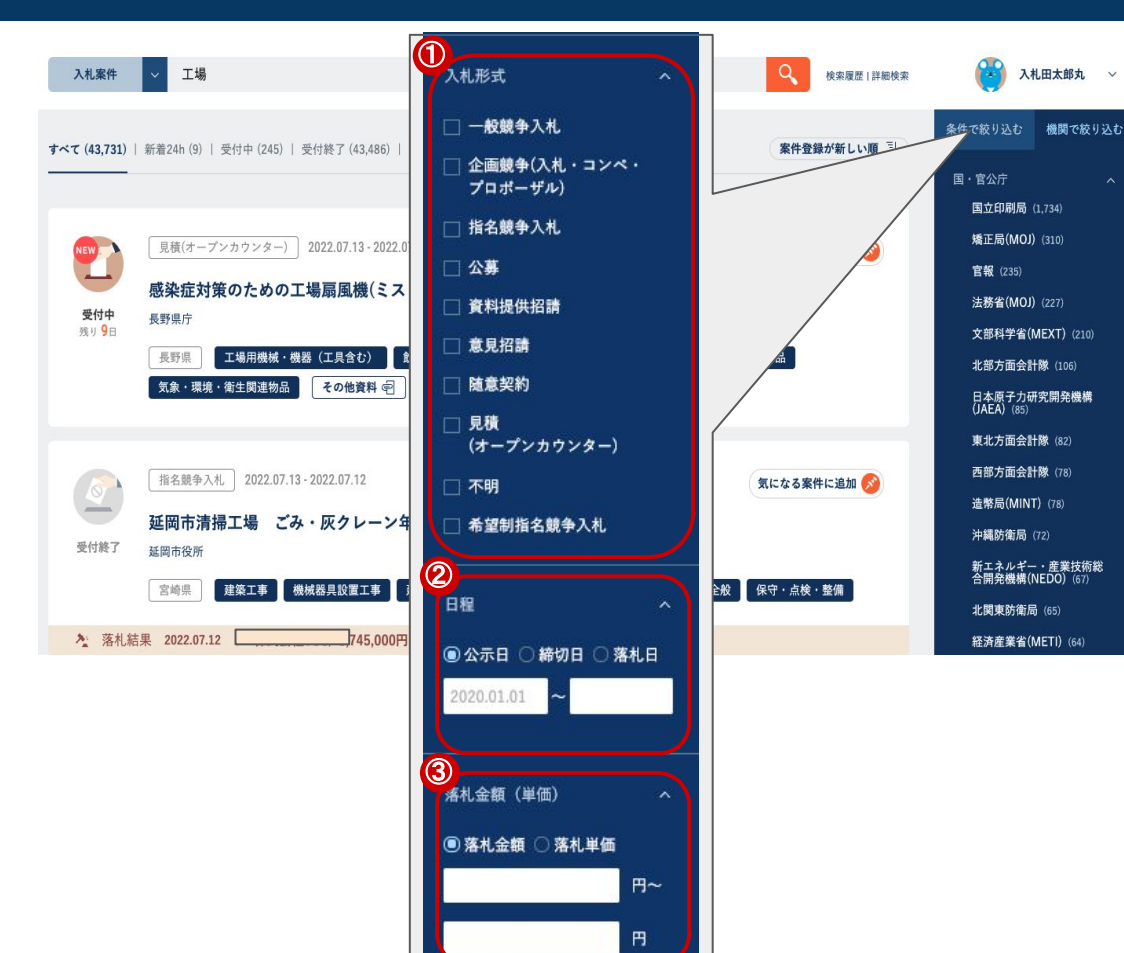

①選択された入札形式に絞って検索することができます。
 ②以下の日程で絞り込みを行うことができます。
 ・公示日
 ・締切日
 ・落札日
 ③落札金額、もしくは落札単価にて絞り込みを行うことができます。

## 

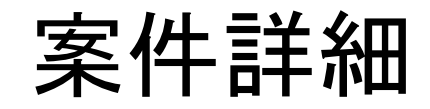

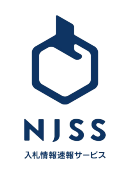

### 案件詳細

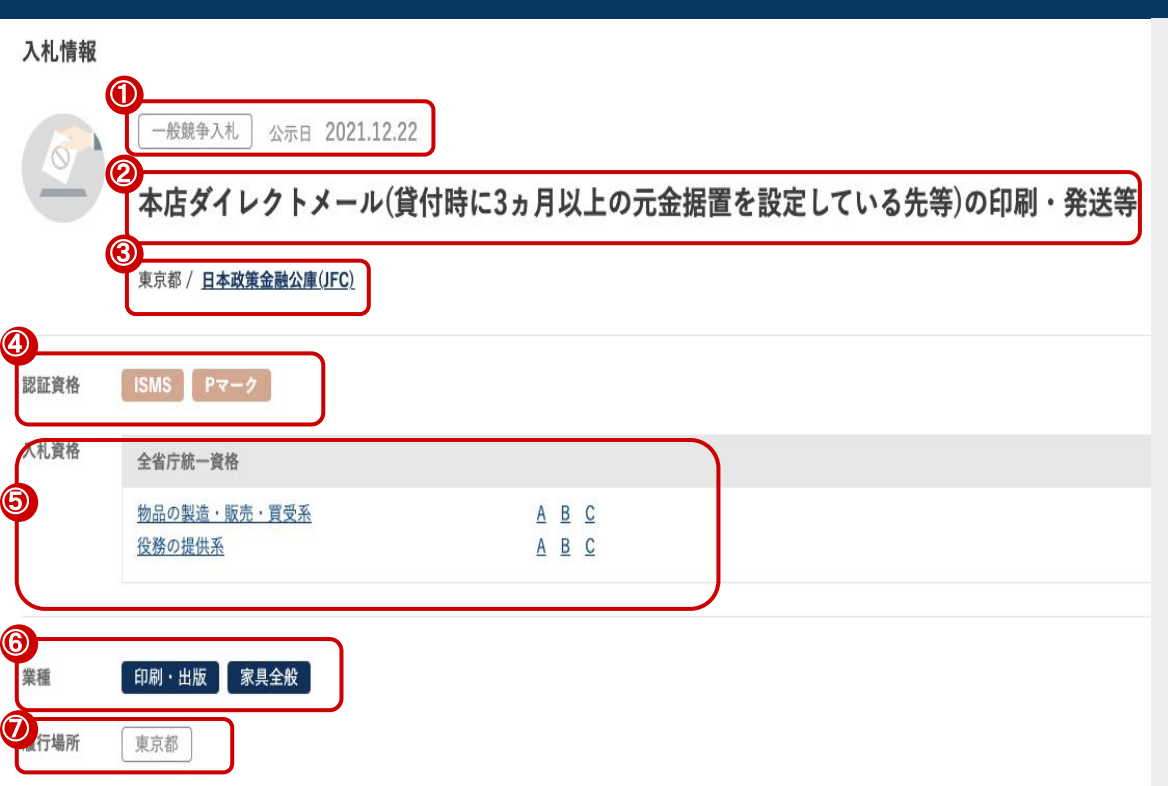

①入札形式

②案件名

③発注機関と、その発注機関が所在している都道府県

④認証資格(ISMS、ISO、Pマーク)

※原則公示書をもとに、当部分を確認しておりますため、詳しくは公示書の

他に説明書、仕様書などの書類をご確認ください。

⑤入札資格

6業種

⑦履行場所(都道府県)

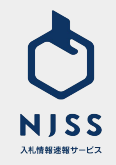

|      | 說明会日<br>                                                                             | 資料交付日<br>2021.06.08                                                                                              |                             | <sub>資料等揭出日</sub><br>2021.06.29 | 2021.07.09 |
|------|--------------------------------------------------------------------------------------|----------------------------------------------------------------------------------------------------|-----------------------------|---------------------------------|------------|
| e    | <u>案件公示書</u><br>発注機関のベージを見る<br>  <b>国</b>                                            |                                                                                                    |                             | 案件仕様書                           |            |
| C    | <u>テスト用URL登録1</u>                                                                    |                                                                                                    |                             | <u>テスト用URL登録 2</u>              |            |
| C    | <u>テスト用URL登録3</u>                                                                    |                                                                                                    |                             | 20201106_test.docx              |            |
| 案件概要 | うるるは3つの事業で成り立<br>・クラウドワーカーを活用し<br>・CGSを創出するクラウドワ<br>・CGSを生み出すために顧客<br>3つの事業が相互に支え合い、 | っています。<br>た「CGS事業」。クラウドワーカーという新しい労働<br>ーカのブラットフォームである「クラウドソーシング<br>ニーズ・市場トレンドをつかむアンテナ役である「B<br>大きなシナジーを生み出しています。 | i力を活用して、<br>「事業」。<br>PO事業」。 | 今までにない価値を提供しています。               |            |
| 案件備考 | 市場規模20兆円以上の全国の<br>役務から物品、建設・工事ま                                                      | 官公庁・自治体・外郭団体、全国6000以上の機関のブ<br>で、あらゆる分野の入札情報を検索できます。                                                              | 入札情報を一括                     | 検索・管理出来る業務支援サービスで               | Ť.         |
|      |                                                                                      | 案件の詳細・その                                                                                                    | の他資料を閉じ                     | <u>5</u> +                      |            |
|      |                                                                                      |                                                                                                    |                             |                                 |            |
|      |                                                                                      |                                                                                                    |                             |                                 |            |

①案件に関連する日程

#### 【説明会日】

説明会の日付です。機関が掲載されている場合は、終了日が表示されます。公 示書や仕様書などの書類をご確認ください。

#### 【資料交付日】

資料等の交付日です。期間が掲載されている場合は終了日が表示されます。 終了日の掲載がない場合は、開始日が表示されます。公示書や仕様書などの 書類をご確認ください。

#### 【資料等提出日】

申請書、企画書等の資料の提出日です。期間が掲載されている場合は終了日 が表示されます。複数期日がある場合は、早い方の日付が表示されます。「質 問書」・「入札資格未所持者を対象とした提出書類」は含まれません。公示書や 仕様書などの書類をご確認ください。

#### 【入札日】

入札書の提出期限が優先的に表示されます。郵送対応可能など、複数期日が ある場合は、早い方の日付が表示されます。公示書や仕様書などの書類をご確 認ください。

②入札日までの残り日数

※確認時に入札日を過ぎている場合は、受付終了と記載されます。

③案件公示書

④案件仕様書

⑤各種資料

#### ⑥案件概要

※案件詳細にある「案件概要・備考」の本文も検索対象とします。

⑦案件備考

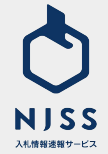

※案件詳細にある「案件概要・備考」の本文も検索対象とします。

### 案件詳細

| 入札結果情報                                                                                                    |                                                                                                    |                                                  |                                                                                         |  |  |  |
|----------------------------------------------------------------------------------------------------|----------------------------------------------------------------------------------------------------|--------------------------------------------------|-----------------------------------------------------------------------------------------|--|--|--|
| <sup>結果公示</sup><br>2020.1                                                                                           | <sup>€</sup><br>0.27                                                                                          | 落札日 (契約締結日)<br>2020.10.24                        | <ul> <li> <u>         鹿礼信報</u><br/><u>         会注機関のページを見る</u> </li> </ul>              |  |  |  |
| 入札蒸集課題 社内デモ会用のテスト案件です                                                                                               |                                                                                                    |                                                  |                                                                                         |  |  |  |
| 落扎企業情報                                                                                                    |                                                                                                    |                                                  |                                                                                         |  |  |  |
|                                                                                                    |                                                                                                    | <b>()</b> <del>7</del> 7                         | ▶株式会社 東京支店<br>中央区请第1-1-1                                                                |  |  |  |
|                                                                                                    |                                                                                                    |                                                  | <b>蒲礼儀格</b><br> 23,456,789 円                                                            |  |  |  |
| 落札理由 どんな情報<br>自社で参加                                                                                                 | が入札案件として公開されている<br>Iできる入札案件がどのくらいある                                                                           | 5のか知りたい。<br>5のか知りたい。                             |                                                                                         |  |  |  |
| 詳細<br>全国の全て<br>今後の入札<br>一つ一つの                                                                                       | の入札案件を漏れ無く把握したい<br>市場を戦略的に攻めていきたい。<br>入札案件を管理するのが面倒だ。                                                         | ,                                                |                                                                                         |  |  |  |
| <del>*≊≋#</del><br>123,456,789 ⊓                                                                                    |                                                                                                    |                                                  |                                                                                         |  |  |  |
|                                                                                                    | ※単規により入気結果が公開されるまでの利用が異なり、動か月に1度や年前でまとめて結果そ合類する機関もあります。その為、入気結果が10.55サイト上で開発できるタイミングが強くなる可能性があります。また効果気的など入れ、 |                                                  |                                                                                         |  |  |  |
| ※機関により入札結果が公開さ<br>結果のみの公示となる場合も                                                                                     | :れるまでの時間が異なり、数か月に1.<br>っございます。予めご了承ください。                                                                      | 度や年間でまとめて結果を公開する機関も                              | あります。その為、入凡結果がNISSサイト上で問題できるタイミングが遅くなる可能性があります。また随意契約など入                                |  |  |  |
| ※機関により入札結果が公開さ<br>結果のみの公示となる場合も<br>※落札会社については、企画単                                                                   | れるまでの時間が異なり、数か月に1.<br>らございます。予めご了承ください。<br>1巻 (入札・コンベ・プロボーザル) 薬                                               | 度や年間でまとめて結果を公開する機関も<br>8件の場合、契約候補者や優先交渉事業者)      | あります。その為、入私出現が知ららイト上で開発できるタイミングが強くなる可能性があります。また施務局的など入<br>などが記載される場合がごがいますので、予めご了座すさい。  |  |  |  |
| ※機関により入れ結果が公開さ<br>結果のみの公示となる場合も<br>逆落れ会社については、企画参<br>応札企業情報                                                         | れるまでの時間が異なり、数か月に1.<br>ございます。予めご了奈ください。<br>1ゆ(八札・コンペ・プロボーザル)道                                                  | 度や年間でまとめて結果を公開する機関も<br>度やの場合、契約保補者や優先交渉事業者の      | あります。その為、スル出現が知ららイトンで発展できるタイミングが強くなる可能性があります。また施務局的などス<br>とどが記載される場合がごがいますので、予め二了所下さい。  |  |  |  |
| ※機関により入札結果が公開さ<br>結果のみの公示となる場合も<br>単準札会社については、企画朝<br>応礼企業情報                                                         | :れるまでの時間が異なり、数か月に1)<br>ございます。予めごプ系ください。<br>(ゆ・(八札・コンベ・プロボーザル) 道<br>1回目                                        | 度や年間でまとめて結果を公開する機関も<br>代件の場合、契約領域者や優先交渉事業者の      | あります。その為、スル国産が知道サイト上で開発できるタイミングが強くなる可能性があります。また施農族的などス<br>とどが記載される場合がごがいますので、予め二了座下さい、  |  |  |  |
| ※機関により入札結果が公開き<br>結果のみの公示となる場合<br>調用人会社については、企業等<br>応利、企業情報<br>テスト株式会社                                              | (れるまでの時間が良なり、数を月に))<br>こざいます。そのごうなください。<br>(ゆ (入札・コンペ・プロボーザル) 単<br>1回目                                        | 度や年間でまとめて知見を公開する機関も<br>使の場合、説的新術者や発売交渉事業者        | あります。その為、ス化出現が知ららイトンで発展できるタイミングが強くなる可能性があります。また油酸原作などス<br>とどが記載される場合がごがいますので、多ら二了座下さい。  |  |  |  |
| R機関により入れ起発が公司を<br>起発のみの次のなり場合<br>取用人会社については、金属線<br>応礼企業情報<br>アスト株式会社<br>アスト株式会社2                                    | (れるまでの時間が見なり、数か月に))<br>こざいます、そめごう承ください、<br>(本) (人化・コンペ・プロボーザル) 単<br>(人化・コンペ・プロボーザル) 単<br>1回目                  | 度や時でまとめて記載を公開する構築し<br>(外の場合、別的結構をや発気20事業を        | あります。その為、入札出泉が知ら5サイト上で開発できるタイミングが強くなる可能性があります。また他意味的など入<br>となが記載される場合がごがいますので、予めご了座下さい。 |  |  |  |
| RH展成により入れ転換の公開で<br>転換のみの公式となく場合<br>取得れ合わてついては、企業等<br>応礼企業情報<br>アスト株式会社<br>アスト株式会社<br>アスト株式会社3                       | になまでの時間が良なり、数か月に).<br>にざいます、そのごうなください、<br>ゆ (人化・コンペ・ブロボーザル) 第<br>1日日<br>4<br>金額等記載                            | 度や年間でまとめて記録を公開する構築し<br>(中の9時、別的紙種を世先の20年年年<br>なし | あります。その為、入札総裁が1055イト上で開催できるタイミングが減くなる可能性があります。また油酸酸的など入<br>ととが接触される場合がございますので、そのごう形すさい。 |  |  |  |
| REMUE 2 リスル転換公式開<br>無限のみの公示なる場合に<br>用現れ会社については、会調研<br>たれ企業情報<br>アスト株式会社<br>アスト株式会社<br>アスト株式会社<br>てんト株式会社<br>てんト株式会社 | naまでの時間が良なり、数か月に))<br>こさいます、そのごう承ください、<br>(+ (入化・コンペ・ブロボーザル) 第<br>1回目<br>                                     | 度や可能ですとめて結果を公開する機能も<br>C作の場合、別的結構作や最先定が非常有<br>なし | あります。その為、入札総裁が1555イト上で整整できるタイミングが減くなる可能性があります。また施制契約など入<br>ことが記載される場合がごがいますので、予めご了所下さい。 |  |  |  |

| ①入札結果       |
|-------------|
| ·結果公示日      |
| ·落札日(契約締結日) |
| ·落札情報       |
| ②落札企業情報     |
| 企業名、支店名、住所  |
| 落札価格        |
| ③落札理由       |
| ④詳細         |
| ⑤落札予定価格     |
| ⑥応札企業情報     |

※公開情報のみを掲載しているため、上記落札情報の表記がない場合は、機 関側から公示がまだなされていないなどの理由で全ての案件に登録されていな いことご承知おきください。

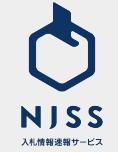

| 訂正公告情 | 青報   |                              |                                      |
|-------|------|------------------------------|--------------------------------------|
|       |      | <sup>公示日</sup><br>2020.10.05 | <b>訂正公告</b><br>発注機関のページを <u>見る</u> 国 |
| 詳細    | 訂正公告 |                              |                                      |
| 中止公告情 | 青報   |                              |                                      |
|       |      | <sup>公示日</sup><br>2020.09.20 | <u>中止公告</u><br>発注機関のページを見る           |
| 詳細    | 中止公告 |                              |                                      |
| 入札不調情 | 青報   |                              |                                      |
|       |      | <sup>公示日</sup><br>2020.10.07 | <u>入札不調</u> <u>発注規関のページを見る</u> ■     |
| 詳細    | 入札不調 |                              |                                      |
|       |      |                              |                                      |

①訂正広告情報が登録されましたらこちらに表示されます。
 ※訂正公告とは:入札公告中の内容を訂正する公告のことを指します。

②中止公告情報が登録されましたらこちらに表示されます。
※中止広告とは:入札公告中の競争入札などでやむを得ない理由があり、その競争入札を中止することを指します。

③入札不調情報が登録されましたらこちらに表示されます。
※不調とは:入札者がいない、または予定価格を下回る金額の入札がなかったため、入札行為を中止することを指します。

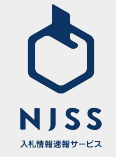

①落札結果のある類似案件

②受付中の類似案件

※案件名に含まれるキーワードを含む案件を優先的に表示しています。

|                                                                                 | 不用品(撤去メーター)売却                                              |
|---------------------------------------------------------------------------------|------------------------------------------------------------|
| 福島県 / いわき市役所                                                                    | 福島県 / いわき市役所                                               |
| 入札形式 指名競争入札                                                                     | 入机形式 指名競争入机                                                |
| 公示日                                                                             | 公示日                                                        |
| 入札日                                                                             | 入札日                                                        |
| (2) Rt. Here 256,025 PA                                                         | ③ 第4.65% 1,062,230 円                                       |
| 水道ご使用量等のお知らせ印刷                                                                  | 市有宅地販売新聞チラシ                                                |
| 「「 ( ) ( ) ( ) ( ) ( ) ( ) ( ) ( ) ( ) (                                        | 20 A 8 / () - A + 0.20                                     |
| (編約99) / いわかた(100)))                                                            | 56.86 W / 5 47.28 (D10,01)                                 |
| 案件(受付中)                                                                         |                                                            |
|                                                                                 |                                                            |
| 5有地の売却(先着順2-1)                                                                  | 市有地の売払い(随時売却)6                                             |
| 5有地の売却(先着戦2-1)<br>1310、/ 4月10日2月                                                | 市有地の売払い(議時売却)6<br>(11月1日、1月1日-11日)                         |
| 5有地の先却(先撤職2-1)<br>1<br>1 東京 - 久県寺税州<br>4.現式 公務                                  | 市有地の売払い(議時売却)6                                             |
| 5 <b>有地の実却(先着順2-1)</b><br>実現 / 美浜寺役所<br><b>1.長式</b> 2020.06.25<br>第日 2020.06.25 | 市有地の売払い(議時売却)6<br>部兵県 / 単正市役用<br>入見取て 公務<br>公務日 2020.64.22 |
| h有地の売却(先着職2-1)<br>131周 / 利用市税所<br>1.485% 公務<br>2426 - 2220 6.25<br>- 4.6日       | <b>市有地の夾払い(議時売却)6</b>                                      |
| <b>市有地の売却(先着線2-1)</b><br>121日 / ALU-092/H<br>- K-BS 22 20 5.75<br>- K-B<br>     | 市有地の失払い(議時先却)6                                             |

NJSS 入札情報速報サービス

# 4. 競合企業検索

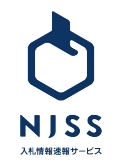

# 競合企業検索 > 検索一覧

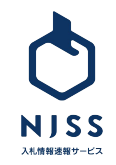

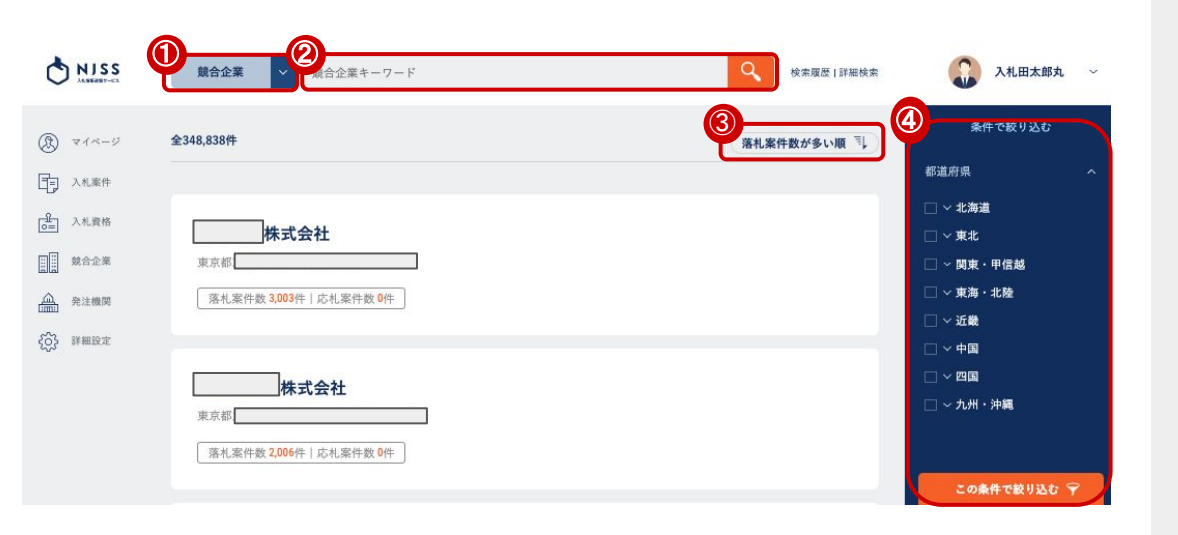

#### ①プルダウンで競合企業を選択します。

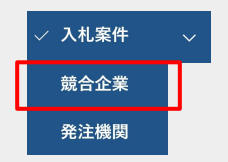

②企業名を入力して検索します。

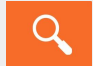

③をクリックすると下記項目が表示され、選択した表示順で検索された企業 を並び替えられます。

・落札案件数が多い順

- ・落札案件数が少ない順
- ・応札案件数が多い順

・応札案件数が少ない順

④都道府県(該当企業が所在する都道府県)を選択して絞り込みも可能で

#### す。

この条件で絞り込む 🌱

⑤企業名をクリックすると詳細画面へ遷移します。

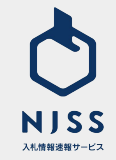

# 競合企業詳細

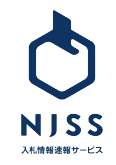

### 競合企業詳細

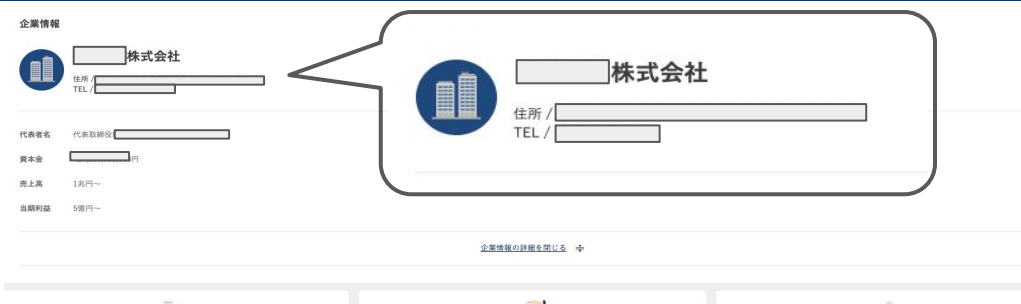

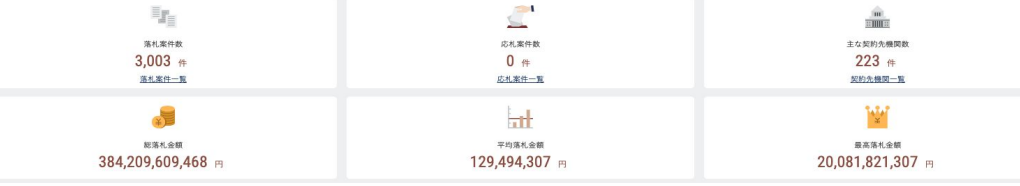

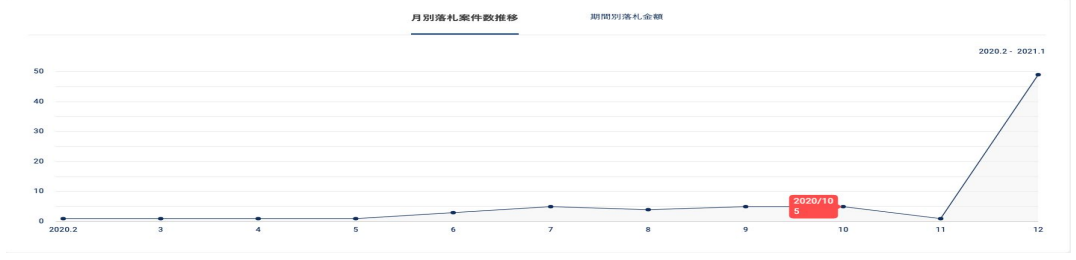

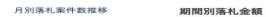

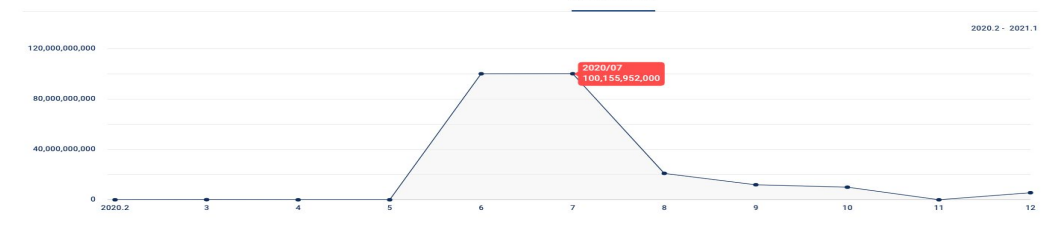

検索画面から任意の企業を選択すると、企業の実績が確認できます。

·落札案件数

- •応札案件数
- ・主な契約先機関数
- ·総落札金額
- ·平均落札金額
- ·最高落札金額
- 月別落札案件数推移/期間別落札金額
- ・エリア別落札案件数/エリア別応札案件数/エリア別落札金額

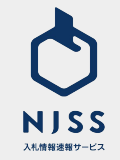

### | 競合企業詳細 > ランキング|

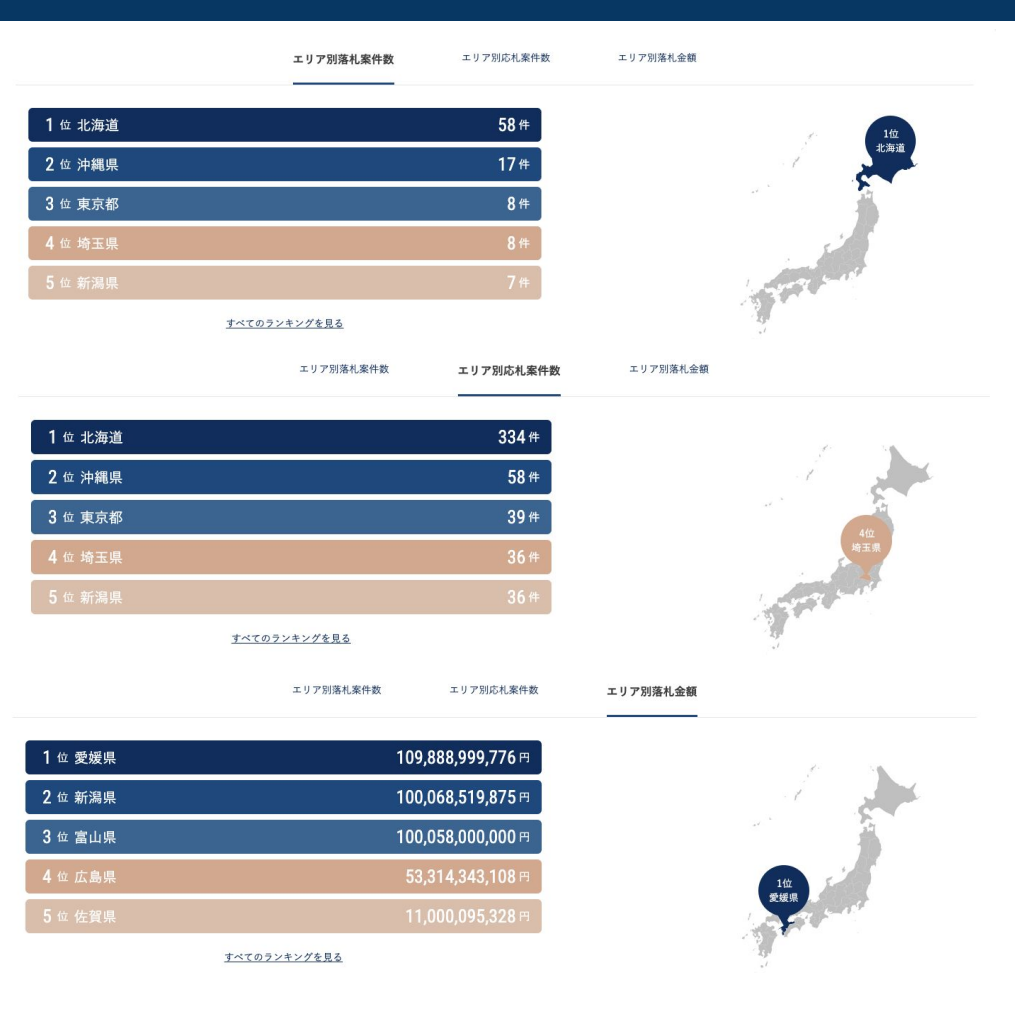

下にスクロールすると、エリア別落札案件数/エリア別応札案件数/エリア 別落札金額が確認できます。

地図上の各都道府県にカーソルを当てると、各都道府県のランキングもわ かります。

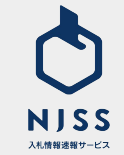

その他、落札金額や入札形式ごとでの確認も可能です。

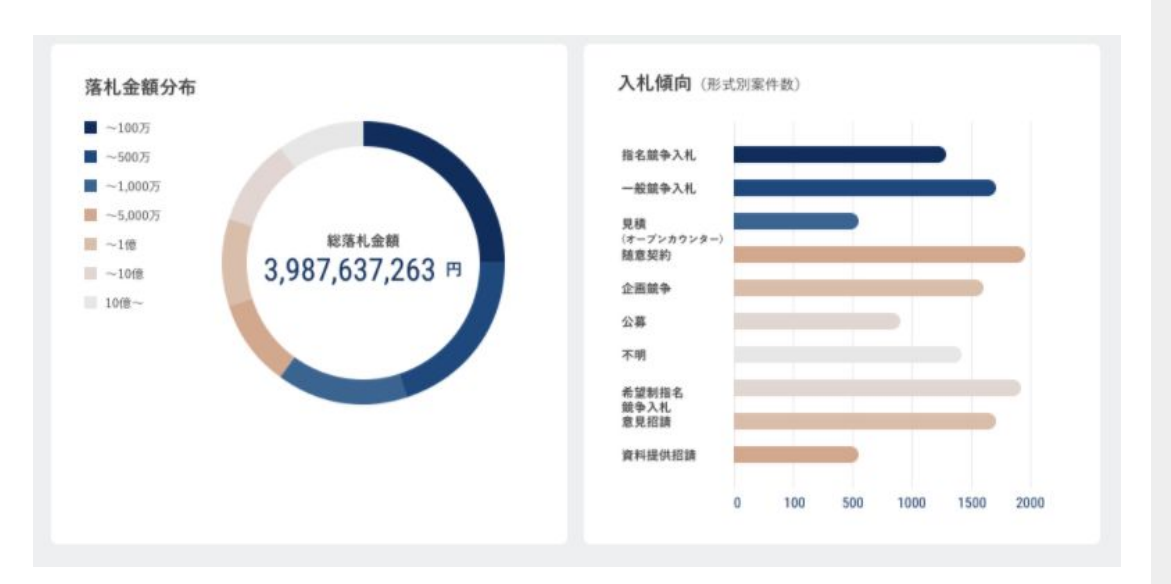

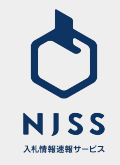

#### ↓ 競合企業 > 競合企業別落札案件一覧

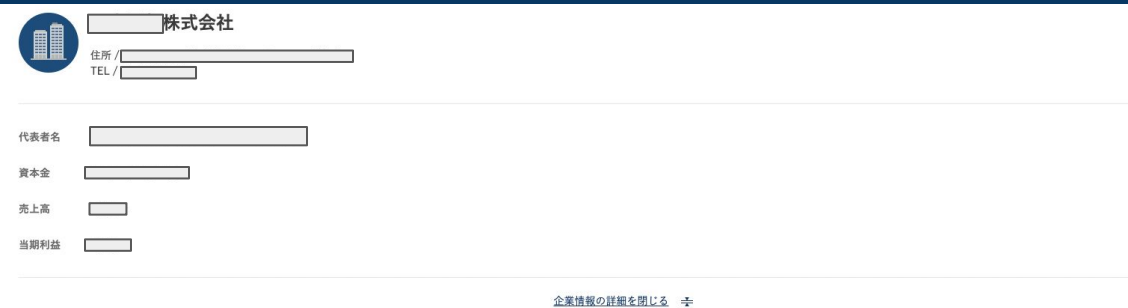

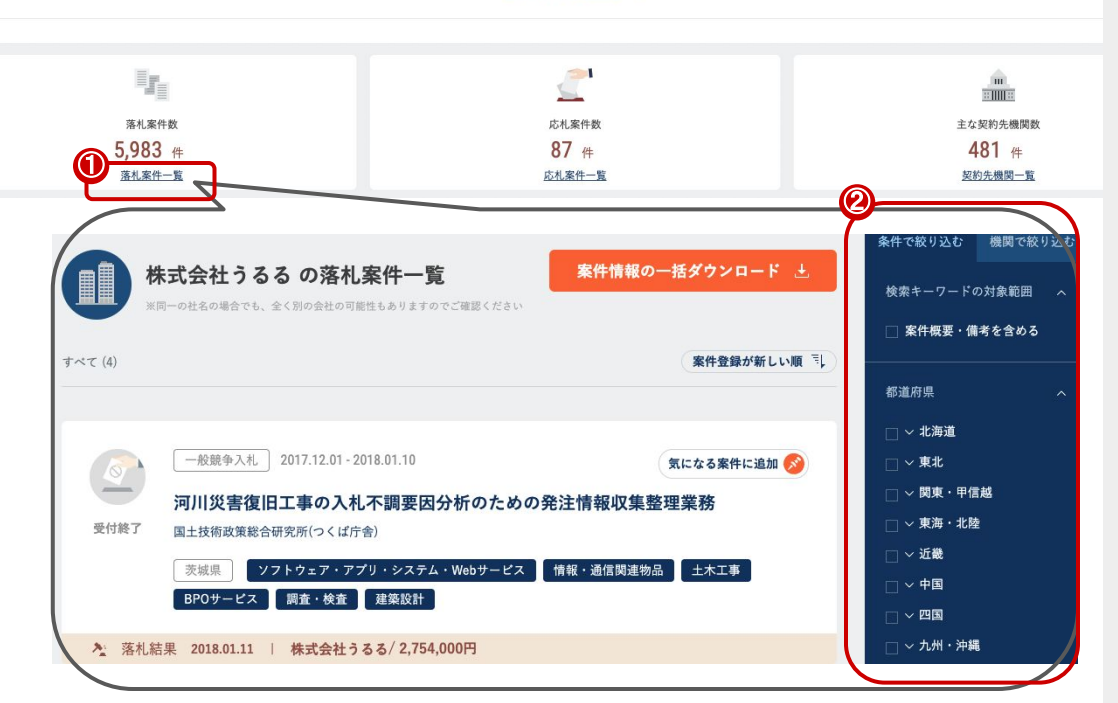

①「落札案件一覧」をクリックすると、任意の企業の落札案件の一覧が表示 されます。

2 検索画面の絞り込み同様、条件で絞り込んでの検索も可能です。

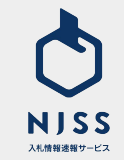

### │ 競合企業 > 競合企業別応札案件一覧

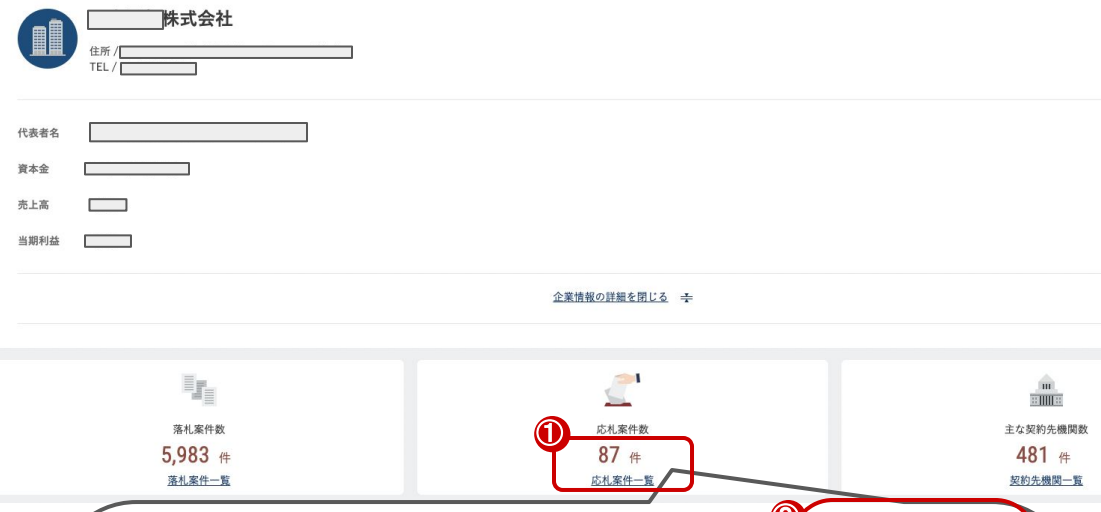

①「応札案件一覧」をクリックすると、任意の企業の応札案件の一覧が表示 されます。

2 検索画面の絞り込み同様、条件で絞り込んでの検索も可能です。

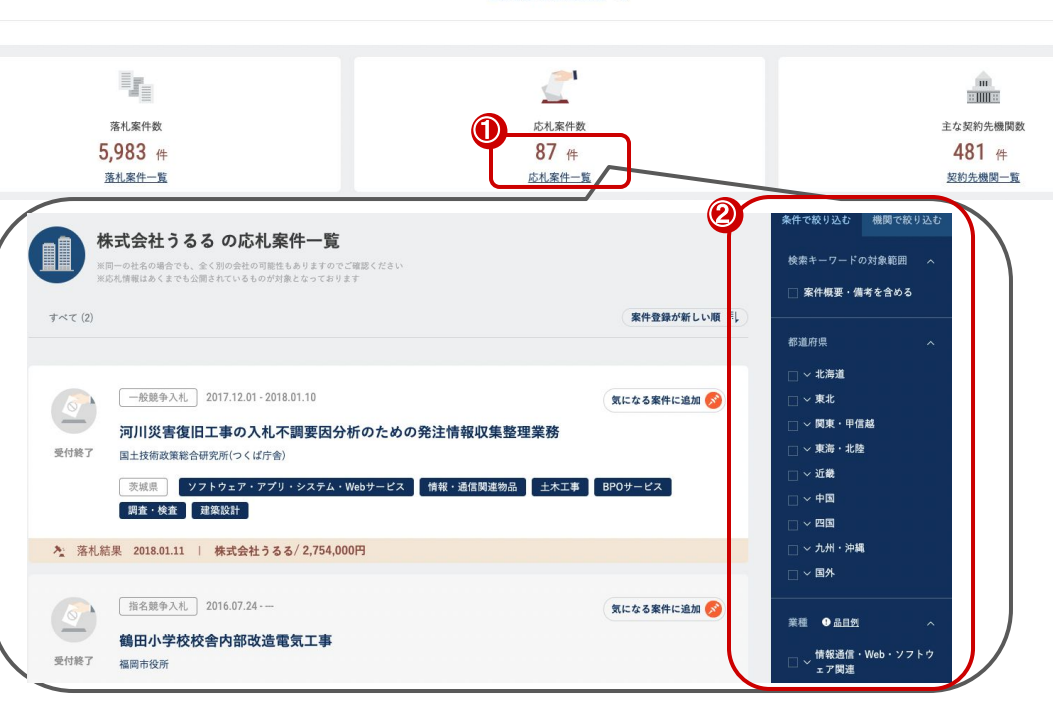

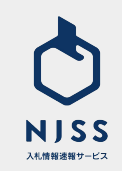

### ↓ 競合企業 > 競合企業別主な契約先一覧

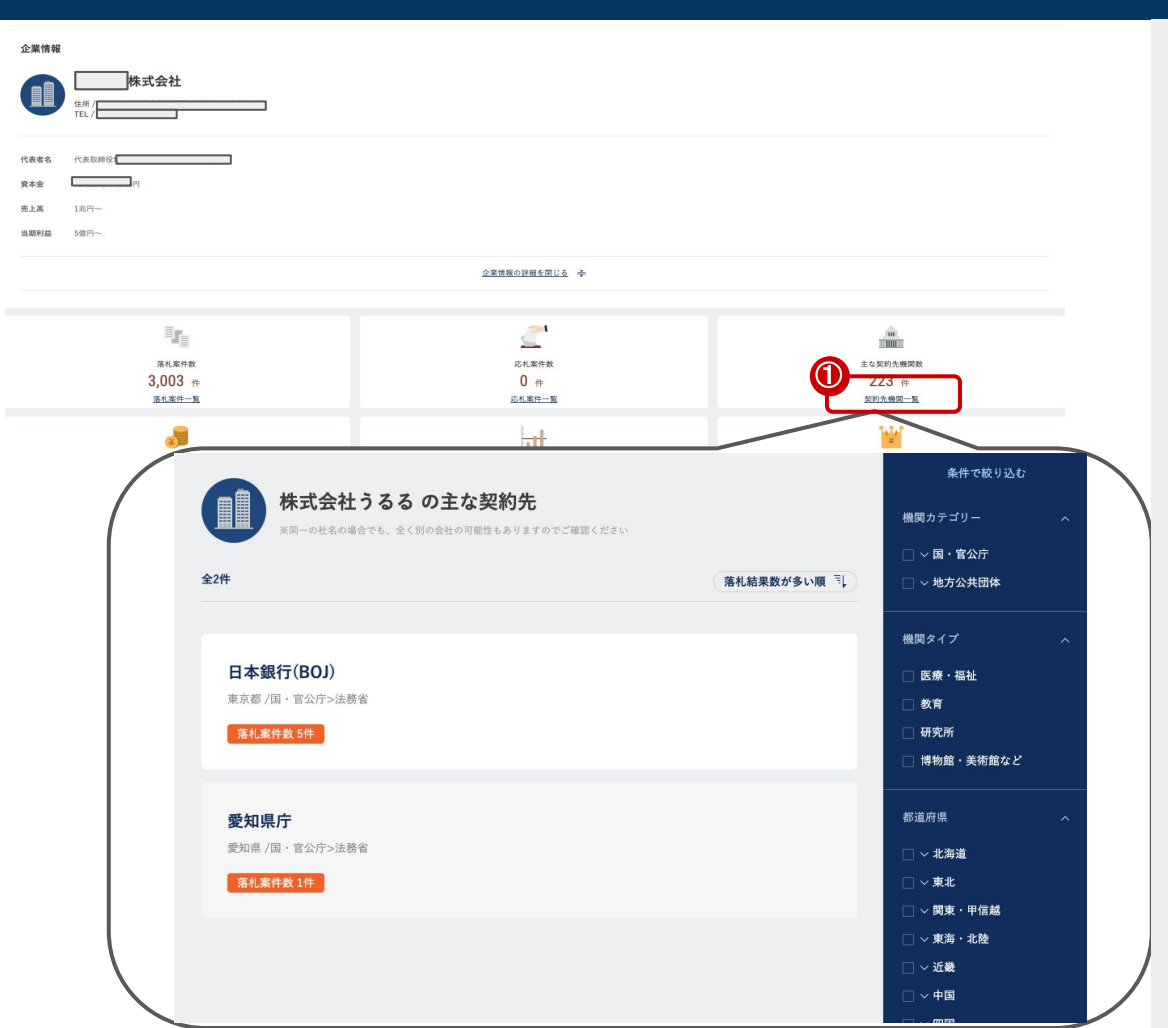

①任意の企業の主な契約先の一覧が表示されます。
 ※絞り込みは機関一覧と同様です。

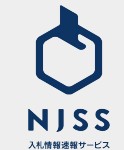

# 5. 発注機関検索

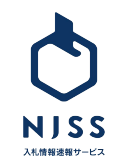

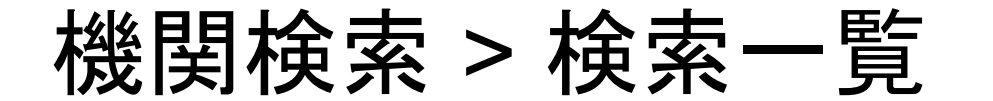

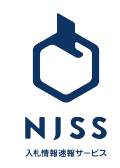

| <ul> <li>発注機関キーワード</li> <li>発注機関キーワード</li> <li>検索履歴</li> </ul> | 詳細検索 💦 入札田太郎丸 ~                                                          |
|----------------------------------------------------------------|--------------------------------------------------------------------------|
| 全7,701件                                                        | い順<br>機関カテゴリー ヘ                                                          |
| <b>官報</b><br>東京都 / <u>園・寬公庁</u>                                | <ul> <li>□ ~ 国・官公庁</li> <li>□ ~ 地方公共団体</li> </ul>                        |
| 受付中 2,250年 金録案件数 246.329件   入札結果数 194,926件                     | 機関タイプ へ                                                                  |
| <b>東京都庁</b><br>東京都 / 地方公共団住 > 都道研県庁                            | <ul> <li>□ 医棘 * 価祉</li> <li>□ 教育</li> <li>□ 研究所</li> </ul>               |
| 受付中 1,866件 登録案件数 428.494件   入札結果数 393.017件                     | □ 博物館・美術館など<br>                                                          |
| > この機関の下部機関・組織を見る(4件)                                          | 都道府県へ                                                                    |
| <b>国土交通省(MLIT)</b><br>東京都 / <u>国・官公庁</u> > <u>国土交通省</u>        | <ul> <li>□ &gt; 北海道</li> <li>□ &gt; 東北</li> <li>□ &gt; 関東・甲信越</li> </ul> |
| 受付中 814件 登録案件数 106.073件 入札結果数 72.316件                          | <ul> <li>□ ~ 東海・北陸</li> <li>□ ~ 近畿</li> </ul>                            |
| / CONSERVI INVERT STA (JIT)                                    |                                                                          |

#### ①プルダウンで「発注機関」を選択します。

| √ 入札案件 | $\sim$ |
|--------|--------|
| 競合企業   |        |
| 発注機関   | ]      |

②機関名を入力して検索します。

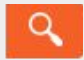

③をクリックすると下記項目が表示され、選択した表示順で検索された機関 を並び替えられます。

- ・受付中案件数が多い順
- ・受付中案件数が少ない順
- ・落札案件数が多い順
- ・落札案件数が少ない順
- ・応札案件数が多い順
- ・応札案件数が少ない順

④機関のカテゴリーやタイプ、都道府県を選択して絞り込みも可能です。機関名をクリックすると詳細画面へ遷移します。

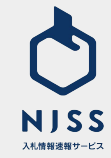

#### ①当該機に紐づく下部組織がご確認いただけます。

|          | <b>発注機関</b> > 発注機関キーワード                                    | く 検索履歴   詳細検索 | 入札田太郎丸                                                  | ~ |
|----------|------------------------------------------------------------|---------------|---------------------------------------------------------|---|
| 全        | 7,701件                                                     | 受付中案件数が多い順    | 条件で絞り込む                                                 |   |
|          |                                                            |               | 機関カテゴリー                                                 |   |
|          | <b>官報</b><br>東京都 / <u>■・寛公庁</u>                            |               | <ul> <li>□ &gt; 国・官公庁</li> <li>□ &gt; 地方公共団体</li> </ul> |   |
|          | 受付中 2,250件 登録案件数 246.329件   入札結果数 194.926件                 |               | 機関タイプ                                                   |   |
|          |                                                            |               | 🗌 医療・福祉                                                 |   |
|          | 東京都庁                                                       |               | □ 教育                                                    |   |
|          | 東京都 / <u>地方公共団体</u> > <u>都道府県庁</u>                         |               | □ 研究所                                                   |   |
| <b>A</b> | 受付中 1.866件 登録案件数 <u>428.494</u> 件   入札結果数 <u>393.017</u> 件 |               | □ 博物館・美術館など                                             |   |
| ť        | > この機関の下部機関・組織を見る(4件)                                      |               | 都道府県                                                    |   |
|          |                                                            |               | 🗌 ~ 北海道                                                 |   |
|          | 国土交通省(MLIT)                                                |               | □ ~ 東北                                                  |   |
|          | 東京都 / <u>国 · 官公庁</u> > <u>国土交通省</u>                        |               |                                                         |   |
|          | 受付中 814件 登録案件数 106,073件   入札結果数 72,316件                    |               | □ ~ 東海・北陸                                               |   |
| ſ        | 、ょう後国の丁が後期、合金・日々(うちを)                                      |               | □ ~ 近畿                                                  |   |
|          | > この機関の下部機関・組織を兄る(31件)                                     |               |                                                         |   |

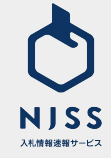

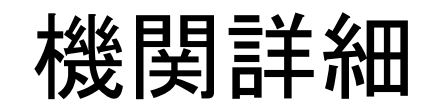

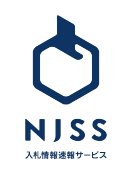

### 機関詳細

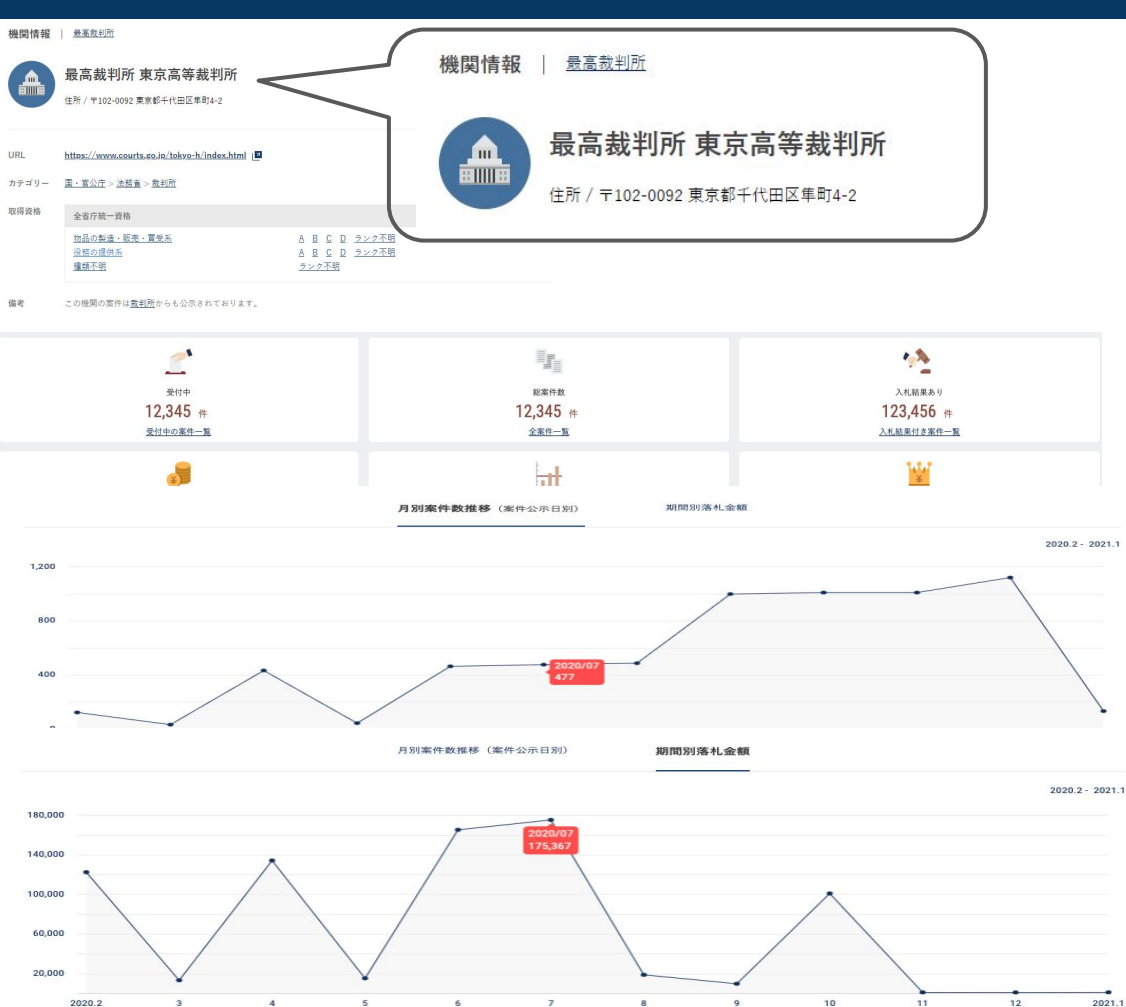

#### 検索画面から任意の機関を選択すると、機関の実績を確認できます。

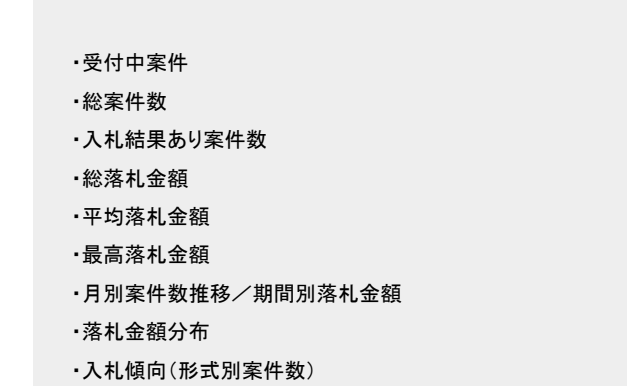

2021.1

NISS 入札情報速報サービス

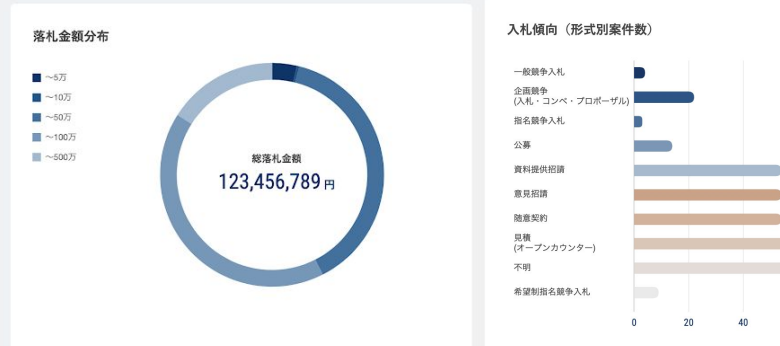

#### 業種別案件数トップ10

| 1 位 通信機器      | 8,994,564 件             |
|---------------|-------------------------|
| 2 位 防犯機器      | 6,744,564 <del>(†</del> |
| 3 位 エレベーター    | 1,247,790 件             |
| 4 位 看板・サイン    | 547,990 件               |
| 5 位 產業用機械、機器  | 370,368 件               |
| 6 位 化学品       | 204,564 件               |
| 7 位 理化学機器     | 135,908 件               |
| 8 位 自動販売機     | 135,809 件               |
| 9 位 自動車関連     | 62,544 件                |
| 10 位 船舶·航空機関連 | 6,744 件                 |

<u>すべてのランキングを見る</u>

| 一般競争入札                |     |        |           |    |     |
|-----------------------|-----|--------|-----------|----|-----|
| 企面競争<br>(入札・コンベ・プロポー・ | ザル) |        |           |    |     |
| 指名競争入札                |     |        |           |    |     |
| 公募                    |     |        |           |    |     |
| 資料提供招請                |     |        |           |    |     |
| 意見招請                  |     |        |           |    |     |
| 随意契約                  |     |        |           |    |     |
| 見積<br>(オープンカウンター)     |     |        |           |    |     |
| 不明                    |     |        |           |    |     |
| 希望制指名競争入札             |     |        |           |    |     |
|                       |     | <br>10 | <b>CO</b> | 00 | 100 |

#### 落札企業トップ10

| 1 位 株式会社うるる10 | 16,109,984 件 |
|---------------|--------------|
| 2 位 株式会社うるる9  | 169,984 件    |
| 3 位 株式会社うるる8  | 166,784 件    |
| 4 位 株式会社うるる66 | 166,654 件    |
| 5 位 株式会社うるる1  | 123,456 傅    |
| 6 位 株式会社うるる3  | 123,432 件    |
| 7 位 株式会社うるる7  | 16,674 件     |
| 8 位 株式会社うるる5  | 15,554 件     |
| 9 位 株式会社うるる4  | 12,344 件     |
| 10 位 株式会社うるる2 | 12,342 件     |

<u>すべてのランキングを見る</u>

落札金額や入札形式ごとでの確認、業種別案件ランキングや落札企業の ランキングも閲覧可能です。

## NJSS 入札情報速報サービス

# 6. キーワード別落札企業ランキング

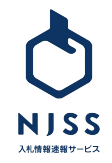

| 入札案件 🗸 🕅        | ♪ 清掃、管理、派遣など                  |       |    |    |                                                                                                    | ①禄<br>②落<br>③検    |
|-----------------|-------------------------------|-------|----|----|----------------------------------------------------------------------------------------------------|-------------------|
|                 |                               |       |    |    | 日検索                                                                                                    | ※最<br>案件          |
|                 |                               |       | ▼  |    |                                                                                                    | ※キ・<br>とがす<br>※N( |
| 入札案件 ∨ 例) 清課、   | 管理、派遣 など                      |       |    |    | المعادم مراجع المحافظ المحافظ<br>محافظ المحافظ المحافظ المحافظ المحافظ المحافظ المحافظ المحافظ المحافظ المحافظ المحافظ المحافظ المحافظ المحافظ ا |                   |
| 詳細検索<br>「注 入礼案件 | 凶 落札企業ランキング                   |       |    |    |                                                                                                    |                   |
| キーワート別落れ企業フロ    | ンキンク<br>た藩礼企業のランキングを確認することが出来 | 天主 方。 |    |    |                                                                                                    |                   |
| 工事              | OR 設備                         | OR    | OR | OR | 検索する                                                                                                    |                   |

①検索窓右側の詳細検索をクリックします。
 ②落札企業ランキングをクリックします。
 ③検索したいキーワードを入力後、検索するをクリックします。

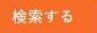

※最大 5 つのキーワードが入力でき、そのうちのいずれかに該当する 案件を検索することができます。(OR検索) ※キーワードとキーワードの間にスペースを入れることで AND検索する こ ができます。 例:「設備 工事」 ※NOT検索はできません。

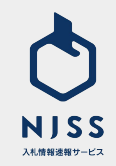

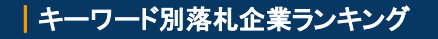

|                                                               | 入札案件 🗸 (例)清掃。                         | 管理、派遣など                           |             |             |                     | (1) (1) (1) (1) (1) (1) (1) (1) (1) (1) |                                          |
|---------------------------------------------------------------|---------------------------------------|-----------------------------------|-------------|-------------|---------------------|-----------------------------------------|------------------------------------------|
| <ul> <li>③ マイページ</li> <li>① 入礼案件管理</li> <li>④ 詳細設立</li> </ul> | <b>キーワード別落札企業ラ</b><br>キーワードを含む零件を落札し  | <b>ンキング</b><br><陸札企業のランキングを確認すること | が出来ます。      |             |                     |                                         | ▲府県 ^<br>□ ~ 北海道<br>□ ~ 東北<br>□ ~ 順攻・甲信越 |
| ° ~*7                                                         | 工事                                    | OR 設備                             | OR          | OR          | OR                  | 検索する                                    | □ < 東海・北陸<br>□ < 近畿<br>□ < 中国            |
|                                                               | "工事" あるいは "設備" を含:                    | む案件を落札した落札企業                      |             |             |                     |                                         |                                          |
| Ø                                                             | 株式会社           1位         深礼宗作数 6,6   | 19行                               |             |             |                     |                                         |                                          |
|                                                               | 2位<br>落礼常件数 4,60                      | <b>式会社</b><br>10件                 |             |             |                     |                                         |                                          |
|                                                               | 株式会社           3 位         落礼泰件数 4.11 | 1814                              |             |             |                     |                                         |                                          |
|                                                               | 記載なし                                  |                                   |             |             |                     |                                         | この条件で絞り込む 🌱                              |
|                                                               |                                       |                                   | ٢           |             |                     |                                         |                                          |
|                                                               |                                       |                                   | 2 3 4 5 6 7 | 8 9 10 2340 |                     |                                         |                                          |
| 運営者情報   ブ                                                     | ライバシーポリシー   ご利用                       | 暖約   特定商取引法に基づくま                  | 記   代理店一覧   |             | copyright © ULURU.0 | CO.,LTD, All rights reserved.           | この条件で絞り込む 🌱                              |

①現在のランキングの検索条件が表示されます。

②入力したキーワードが案件名称に含まれる入札案件を多く落札している 企業順にランキング形式で表示されます。

③検索結果が100件以上となる場合、ページングが表示されます。

④都道府県にチェックを入れ、この条件で絞り込むをクリックするとチェック を入れた都道府県の落札案件数が多い企業順にランキング形式で表示されます。

※都道府県は案件履行場所を指しており、必ずしも落札した企業の所在地 ではありません。

この条件で絞り込む 🌱

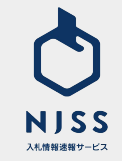

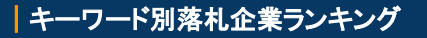

|                                                                                                    | 和式会社<br>国代期中最 4671年                  |                            |                                                                                                    |
|----------------------------------------------------------------------------------------------------|--------------------------------------|----------------------------|----------------------------------------------------------------------------------------------------|
| 212                                                                                                    | 朱式会社<br>国利率件数 (201件)                 |                            |                                                                                                    |
| 3 12                                                                                                    | 株式会社<br>III.III.III.AIMA             |                            | <b>@</b>                                                                                                    |
| 株式会社         の落札案件一覧           WRI-OLE.00歳10%         の落札案件の覧           *<         で(6475) ]         この会社のすべての基札場覧を見る                                                                                                    |                                      | 案件推躍の一括ダウンロード<br>案件推奨が新しい。 | ・         条件で放り込む         機関で放り込む           検索キーワードの対象範囲         ・           ・         家件確実・備考を含める           #(第次中)         ・                               |
|                                                                                                    | δ                                    | RLOGRALMO                  | <ul> <li>Billett A</li> <li>○ 2.清道</li> <li>○ - 支北</li> <li>□ - 支北</li> <li>□ - 支北</li> <li>□ - 支北</li> <li>□ - 支浜</li> <li>2.指数</li> <li>□ - 支添</li> </ul> |
| 東京都 電気工業 建物 - 最全変変要 単数換量 - 45%     本 落代結果 2018-04.01     10,912,000     私意知的 2019,10.27                                                                                                    | コン間連載器 (60年・点岐・整備) リース・レンタル・質算書<br>円 | Ricosafiian                | □ + 回<br>□ 古回<br>□ 九州 - 沖縄<br>□ 国外                                                                                                    |
| 実験試験局撤去工事           東州県7           東京都           東京都           東京           東京           2018.11.02           19.224.000 | 87曲8·東章 土地·不動產<br>円                  |                            | 菜種 ●品田労 ∧<br>(情報通信・Web・ソフトウ<br>エア関連<br>マ 建設・設備工事<br>マ メディア (出版・映像・広<br>・ して、一般事:<br>・ (人版・) 時速                                                              |
| 加恵契約         2019.16.27           熊本・人吉ラジオ放送所 送信空中線鉄塔構造の           KH株7           東京都           東京都           東京都           東京都           東京都           東京都           東京都           東京都           東京都                                                                                                    | <b>点鉄・補修工事</b><br>2011年              | RL: 6 S BAR 1: ADD         | <ul> <li>オ門サービス菜(800・Ξ)</li> <li>マシリホティング・副記書記<br/>(5)</li> <li>マ 反参・医薬・器薬は<br/>(1)</li> <li>マ 賞査・検査業務</li> <li>マ 課款コンジルタント集務</li> </ul>                    |

(1)ランキングで表示された企業名をクリックします。

②クリックした企業の中の検索したキーワードが案件名称に含まれる落札 案件のみが表示されます。

③必要項目にチェックを入れ、この条件で絞り込むをクリックすると、該当の 条件で絞り込むこともできます。

| この条件で絞り込む 🌳                        |  |  |  |  |  |
|------------------------------------|--|--|--|--|--|
| ・検索キーワードの対象範囲                      |  |  |  |  |  |
| ·都道府県                              |  |  |  |  |  |
| ・仕様書・その他資料                         |  |  |  |  |  |
| ·認証資格                              |  |  |  |  |  |
| ·入札形式                              |  |  |  |  |  |
| <ul><li>・日程(公示日、締切日、落札日)</li></ul> |  |  |  |  |  |
| ・落札金額/落札金額(単価)                     |  |  |  |  |  |

間で絞り込む 物田 

※案件情報の一括ダウンロードは特定企業の全体の案件データがダウン ロードされ、落札会社ダウンロード回数を消費しますのでご注意ください。 ※機関で絞り込むと特定企業の契約先一覧と契約件数が表示されます。そ の中から任意の機関をクリックすると、特定企業とその機関の契約実績が 一覧で表示されます。

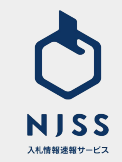

# 7. 落札企業通知メール設定

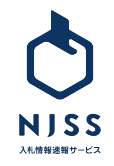

### ①落札会社通知メール

|                                                                              | 入札案件          例) 清掃、管理、派遣など         Q         検索履歴   詳細検索                                  | itta (1997) (1997) (19977) (19977) (1997) (1997) (1997) (1997) (1997) (1997) (1997) ( |  |  |
|------------------------------------------------------------------------------|--------------------------------------------------------------------------------------------|----------------------------------------------------------------------------------------------------|--|--|
| <ul> <li>③ マイページ</li> <li>入礼来件管理</li> <li>○ 詳細設定</li> <li>③ ヘルブ</li> </ul>   | <b>キーワード設定 ④</b><br>登録数:会社全体 23 / 5 件 (内、あなたの設定 23 件)<br>✓ <b>絞り込み条件を一括設定 キーワードを一括削除 面</b> | 入札案件検索条件設定                                                                                                    |  |  |
|                                                                              | エレベータ     ×      面       登録者     川太郎                                                       | <ul> <li>メール受信・各種欲</li> <li>基本情報設定</li> <li>::「目 会社情報</li> </ul>                                                                                                    |  |  |
| NISS MISS                                                                    | 入札案件         〇         例) 清掃、管理、派遣など         Q         検索履歴   詳細検索                         |                                                                                                    |  |  |
| <ul> <li>③ マイページ</li> <li>① 入札案件管理</li> <li>② 詳細設定</li> <li>③ ヘルブ</li> </ul> | <b>落札企業通知メール設定 <u>免責事項</u><br/>③<sup>札状況を確認したい企業をキーワードで検索してください。<br/>うるる</sup></b>         |                                                                                                    |  |  |
|                                                                              | 登録数:会社全体 <b>0 / 1</b> 件 (内、あなたの設定 <b>0</b> 件)<br>登録している落札企業はありません。                         |                                                                                                    |  |  |

①詳細設定をクリックします。
 ②落札企業通知メールをクリックします。

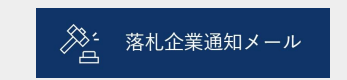

③登録したい企業名を入力します。④検索ボタンをクリックします。

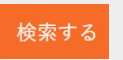

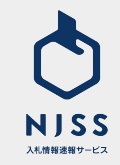

### ①落札会社通知メール

| NISS MISS                                                            | 入札案件 ∨ 例)清掃、管理、派遣など                                                                                                    |        |              |         | ٩ | 検索履歴 詳細検索 |
|----------------------------------------------------------------------|----------------------------------------------------------------------------------------------------|--------|--------------|---------|---|-----------|
| <ul> <li>マイページ</li> <li>入札里件等度</li> <li>詳細設定</li> <li>ヘルブ</li> </ul> | 落札企業通知メール設定       企業要選         運札次日を確認したい企業をキーワードで検索してください。       うるる       検索する         電札案件の通知メールを気け取りたい企業を選択してください。       ●         運作13件目を表示       ●                                                                                                    |        |              |         |   |           |
|                                                                      | <ul> <li>検式会社うちる</li> <li>株式会社ウルルBPO</li> </ul>                                                                                                    |        | □ 株式会社するるBPO |         |   |           |
|                                                                      | 登録数:会社会体 1 / 1 件 (内、あなたの設定 1 件)<br><sup>21日</sup><br><sup>21日</sup><br><sup>21</sup><br><sup>21</sup><br><sup>2</sup> | 落札案件数: | 卫件           | 登録者:川太郎 | 3 |           |

登録した企業の落札情報が NJSSに登録されると、メールでお知らせしてく れるようになります。

①検索候補で表示された企業名で設定したい企業名の左横に表示された チェックボックスをクリックします。

②登録された企業名はこちらに表示されます。

③登録を解除したい場合はゴミ箱アイコンをクリックします。

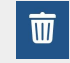

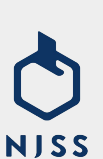

入札情報速報サービス

# 8. ダウンロード

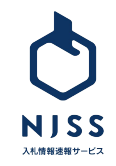
## CSVダウンロード > 登録キーワードの 案件個別ダウンロード

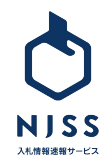

キーワード設定 0

登録数:会社全体2/10件 (内. あなたの設定1件) ※キーワードの登録上限に達しました。

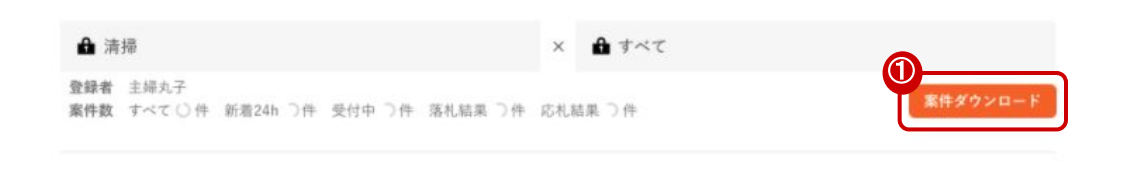

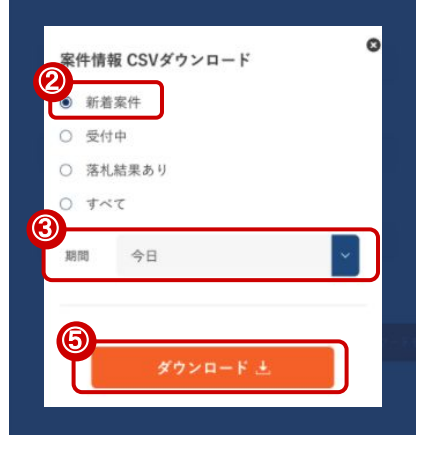

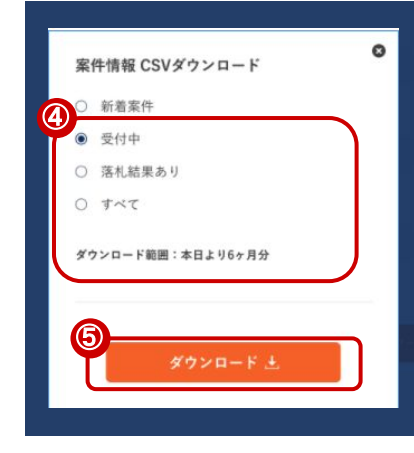

マイページの「詳細設定」より、「キーワード設定」を開きます。

①ダウンロードしたいキーワードの案件ダウンロードをクリックします。

### 案件ダウンロード

②新着案件を選択すると、新着案件メールで受信した案件をダウンロードするこ とができます。

③新着案件は下記の期間を選択することができます。

- ・今日
- ・昨日
- 2日前
- 3日前

④それ以外をダウンロードする場合、該当するステータスを選択します。ダウン ロード期間についてはダウンロード日から直近 2年(公示日基準)となります。 ⑤ダウンロードボタンをクリックすると下記が表示され、 CSVの生成が完了した ら、完了通知メールが送信されます。

メールに記載の URLをクリックいただきダウンロード完了となります。 ※ダウンロードが完了するまでキーワードの変更は行わないでください。

⑦ ただいまCSVデータの準備中です。 準備完了後、通知メールが送信されますので、記載されているURLからダウンロードを行ってください。

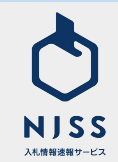

74

新着案件をDLする場合

それ以外をDLする場合

## CSVダウンロード > 登録キーワードの 案件ー括ダウンロード

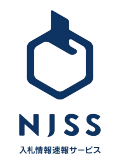

#### CSVダウンロード> 登録キーワードの案件ー括ダウンロード

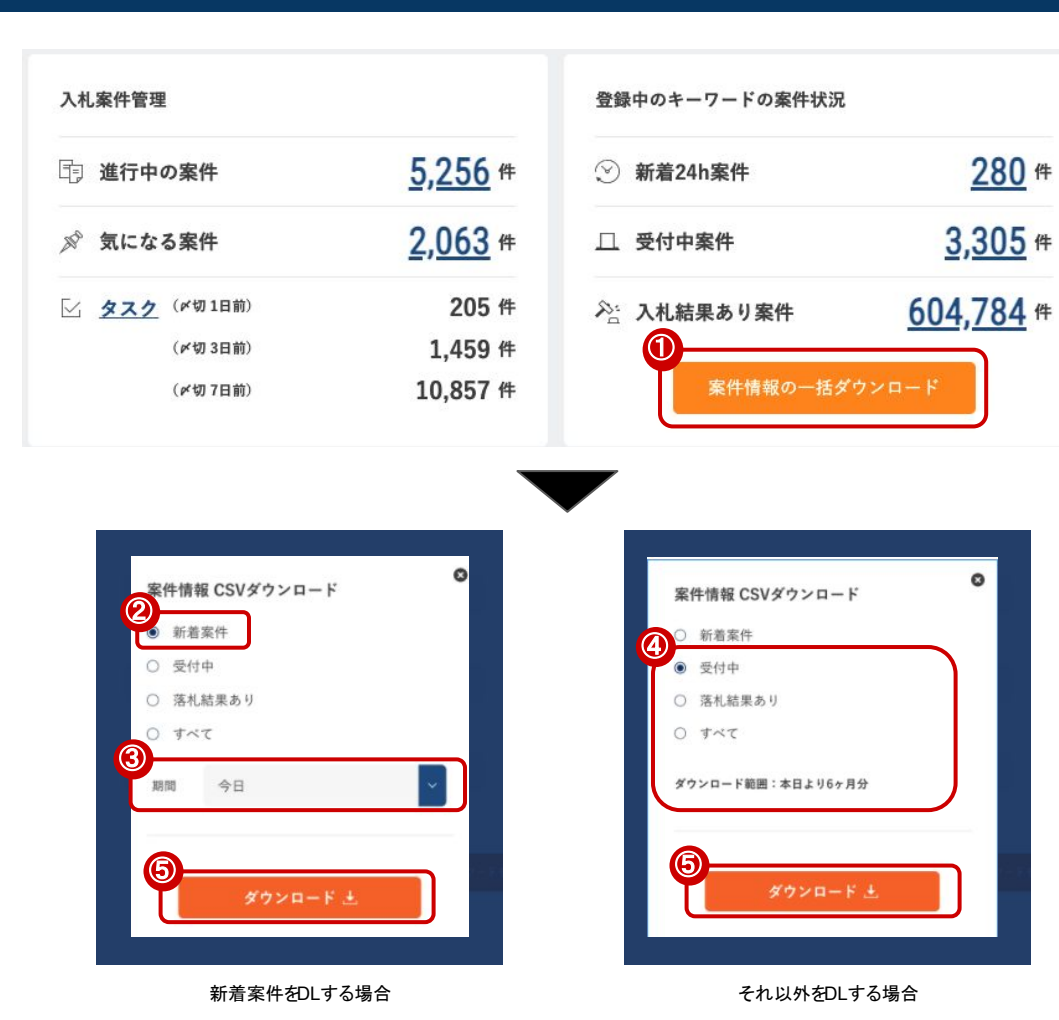

マイページの「詳細設定」より、「キーワード設定」を開きます。

#### ①案件情報の一括ダウンロードをクリックします。

#### 案件情報の一括ダウンロード

②新着案件を選択すると、新着案件メールで受信した案件をダウンロード することができます。

③新着案件は下記の期間を選択することができます。

- ・今日
- ・昨日
- ・2日前
- ・3日前

④それ以外をダウンロードする場合、該当するステータスを選択します。ダ ウンロード期間についてはダウンロード日から直近 2年(公示日基準)となり ます。

⑤ダウンロードボタンをクリックすると下記が表示され、 CSVの生成が完了 したら、完了通知メールが送信されます。

メールに記載の URLをクリックいただきダウンロード完了となります。

ただいまCSVデータの準備中です。

準備完了後、通知メールが送信されますので、記載されているURLからダウンロードを行ってください。

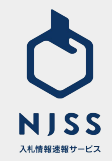

## CSVダウンロード > 機関別案件

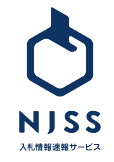

#### CSVダウンロード> 機関別案件ダウンロード

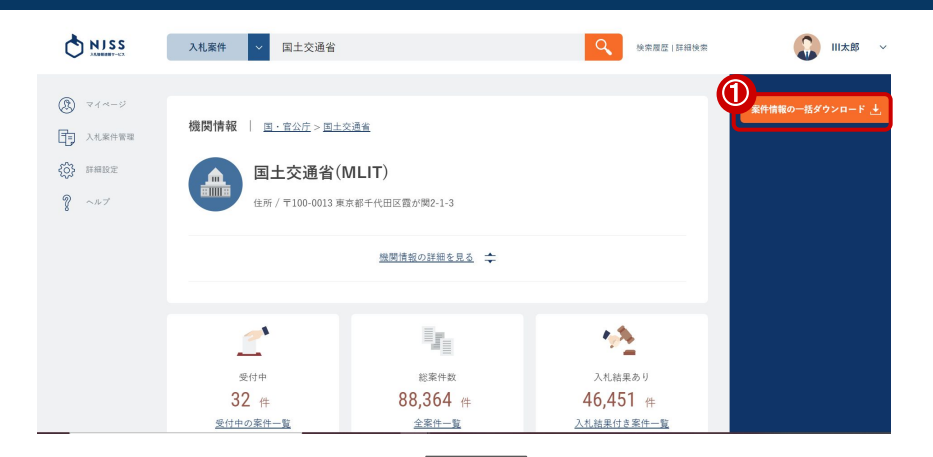

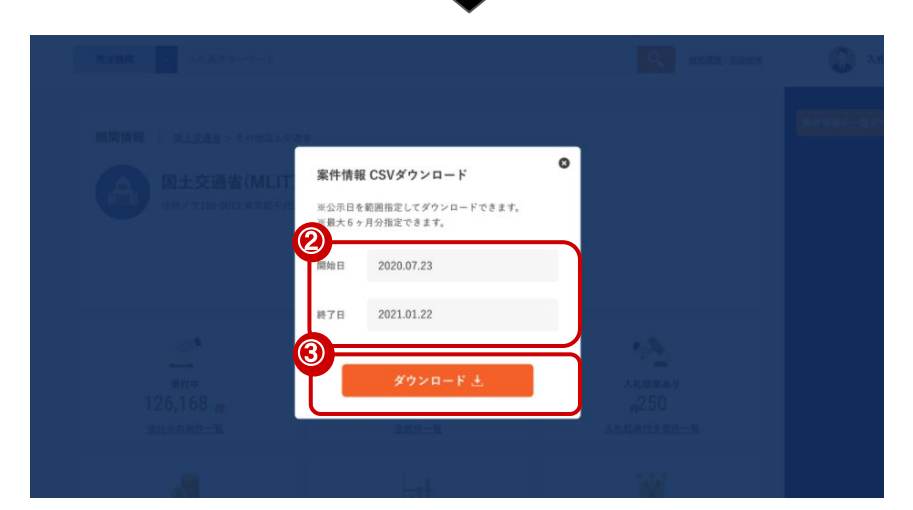

①発注機関ページの案件情報の一括ダウンロードをクリックします。

案件情報の一括ダウンロード 🗄

②開始日と終了日を指定します。

開始日と終了日の期間は最大 6ヶ月間です。

③ダウンロードボタンをクリックすると下記が表示され、 CSVの生成が完了 したら、完了通知メールが送信されます。

メールに記載の URLをクリックいただきダウンロード完了となります。

⑦ ただいまCSVデータの準備中です。 準備完了後、通知メールが送信されますので、記載されているURLからダウンロードを行ってください。

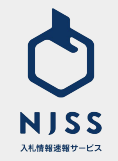

## CSVダウンロード > 競合企業別案件

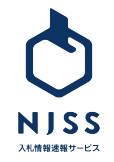

### CSVダウンロード> 競合企業別案件ダウンロード

|             | 株式会社の落札案件一覧                                                             | <b>佐</b><br>(海豚ください                                                                                                    | ● 案件情報の一括ダウンロード 土                  |
|-------------|-------------------------------------------------------------------------|----------------------------------------------------------------------------------------------------|------------------------------------|
| すべて (43413) |                                                                         |                                                                                                    | (案件登録が新しい項 門」)                     |
| 受付終了        |                                                                         | 制度対応業務委託(令和3年度①_改版対応等)<br>Webサービス BPOサービス 家具全般                                                                                                    | 気になる繁件に追加 🧭                        |
| 受付続了        | 随意契約 2022.07.18<br><b>相大ごみ申告受付業務委託</b><br>第川区役所<br>東京都 BPOサービス 電話・コールセン | <ul> <li>ター 土木設計 その他運設コンサル 建物・指定管理 警備</li> <li>第価</li> <li>第価<td>気になる蜜件に追加 🏈<br/>派遣 防犯関連 廃棄物収集・運業・処理</td></li></ul> | 気になる蜜件に追加 🏈<br>派遣 防犯関連 廃棄物収集・運業・処理 |
|             |                                                                         | <ul> <li>* 落札日を範囲指定してダウンロードできます。</li> <li>* 落札日が不明の時は入札結果登録日で出力されます。</li> <li>アの能な期間は最大1年間です。</li> <li>開始日 2021.07.21</li> <li>株7日 2022.07.20</li> <li>残り239/ 240 回</li> <li>(3)</li> </ul>                                                                                                    |                                    |

#### ①競合企業ページの案件情報の一括ダウンロードをクリックします。

#### 案件情報の一括ダウンロード 土

②開始日と終了日を指定します。

開始日と終了日の期間は最大 1年間です。

③ダウンロードボタンをクリックすることで、CSVの生成が完了します。 ※競合企業別案件は即時ダウンロードが行われます。

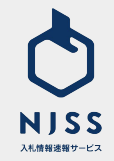

# 9. 案件管理

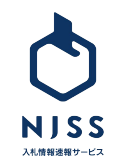

### |案件管理>案件管理・お気に入りの追加方法

| すべて (344,430)        | 新着24h (73)   受付中 (1,505)   受付終了 (342,925)   落札結果 (316,742)   応札結果 (150,397)                                                                                                    | 案件登録が新しい順                   |
|----------------------|----------------------------------------------------------------------------------------------------|-----------------------------|
| NEW<br>受付中<br>残り 21日 | 一般競争入札       2022.07.19 - 2022.08.10         高相合同庁舎敷地測量業務委託       [0001030020020220024]         神奈川県庁       潮量       建物・指定管理       清掃       不動産鑑定・診断                                      | 聖中一覧に追加済み 🔗                 |
| NEW<br>受付中<br>残り 21日 | 一般競争入札       2022.07.19 - 2022.08.10         (横土委76)令和4年度 急傾斜地崩壊対策工事(公共)その1 測量業務委託【000124(6]         神奈川県庁         神奈川県         陳原         潮量       その他建設コンサル         建物・指定管理       その他資料 | 気になる案件に追加 🚫<br>D32002022010 |
| 入札情報                 | <ul> <li>一般競争入札 公示日 2022.07.19</li> <li>(横土委76)令和4年度 急傾斜地崩壊対策工事(公共)その1 測量業務委託 [000124<br/>0320020220106]</li> <li>神奈川県 / 掛奈川県広</li> </ul>                                                 | 案件管理に追加 目) 気になる案件に追加        |

| ①「気になる案件に追加」をク<br>追加されます。   | リックすると、気になる案件(ブックマーク)に<br>気になる案件に追加 |  |
|-----------------------------|-------------------------------------|--|
| ②案件詳細ページの右側にあ<br>管理に追加されます。 | る「案件管理に追加」をクリックすると、案件<br>案件管理に追加 印  |  |
| ③案件詳細のページからも、9<br>できます。     | ត[になる案件(ブックマーク)に追加することが             |  |
|                             |                                     |  |

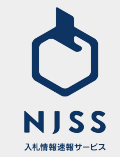

#### │案件管理>気になる案件一覧画面

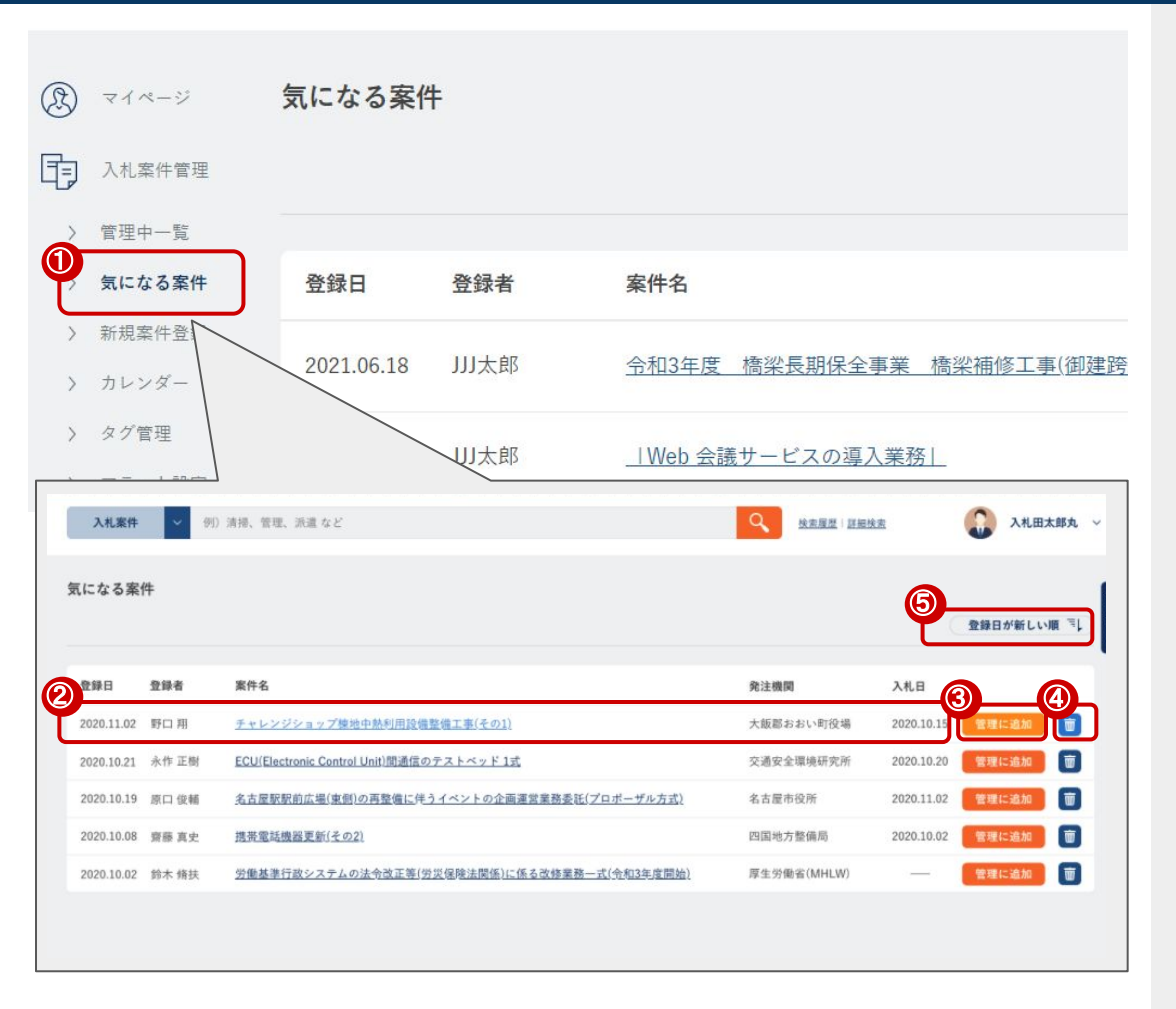

①左のメニューバーから「気になる案件」を選択します。
 ②気になる案件が表示されます。
 ・登録日・登録者・案件名・発注機関・入札日
 ③「管理中一覧」に追加することができます。

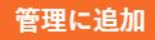

④気になる案件から案件を削除することができます。

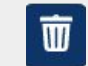

⑤案件管理を並び替えることができます。
・登録日が新しい順(デフォルト)
・登録日が古い順
・入札日が新しい順
・入札日が古い順

| 登録日が新しい順 |
|----------|
| 登録日が古い順  |
| 入札日が新しい順 |
| 入札日が古い順  |

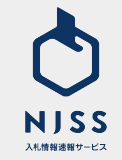

#### |案件管理>気になる案件一覧>絞り込みメニュー

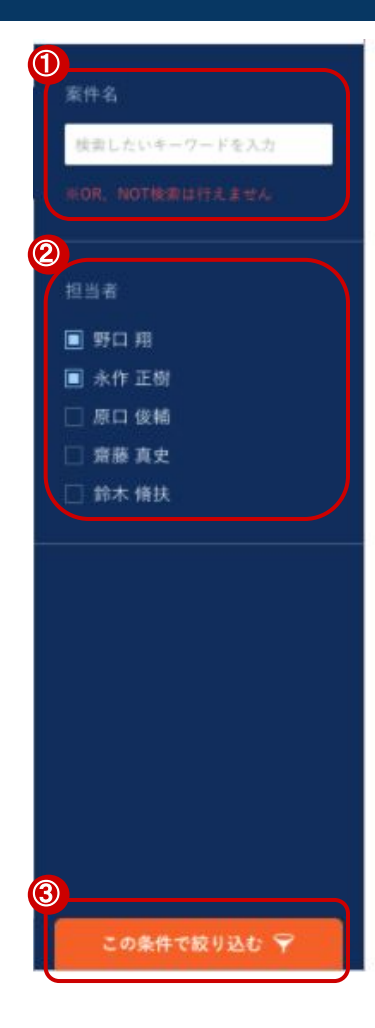

①管理中の気になる案件を案件名で検索することができます。
 ※OR、NOT検索を行うことはできません。
 ②ユーザ(担当者)で絞り込むことができます。
 ③選択した全ての条件を満たすように絞り込みが行われます。
 「この条件で絞り込む」をクリックしないと絞り込みが行われません。

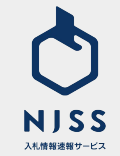

#### │案件管理>管理中一覧画面

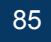

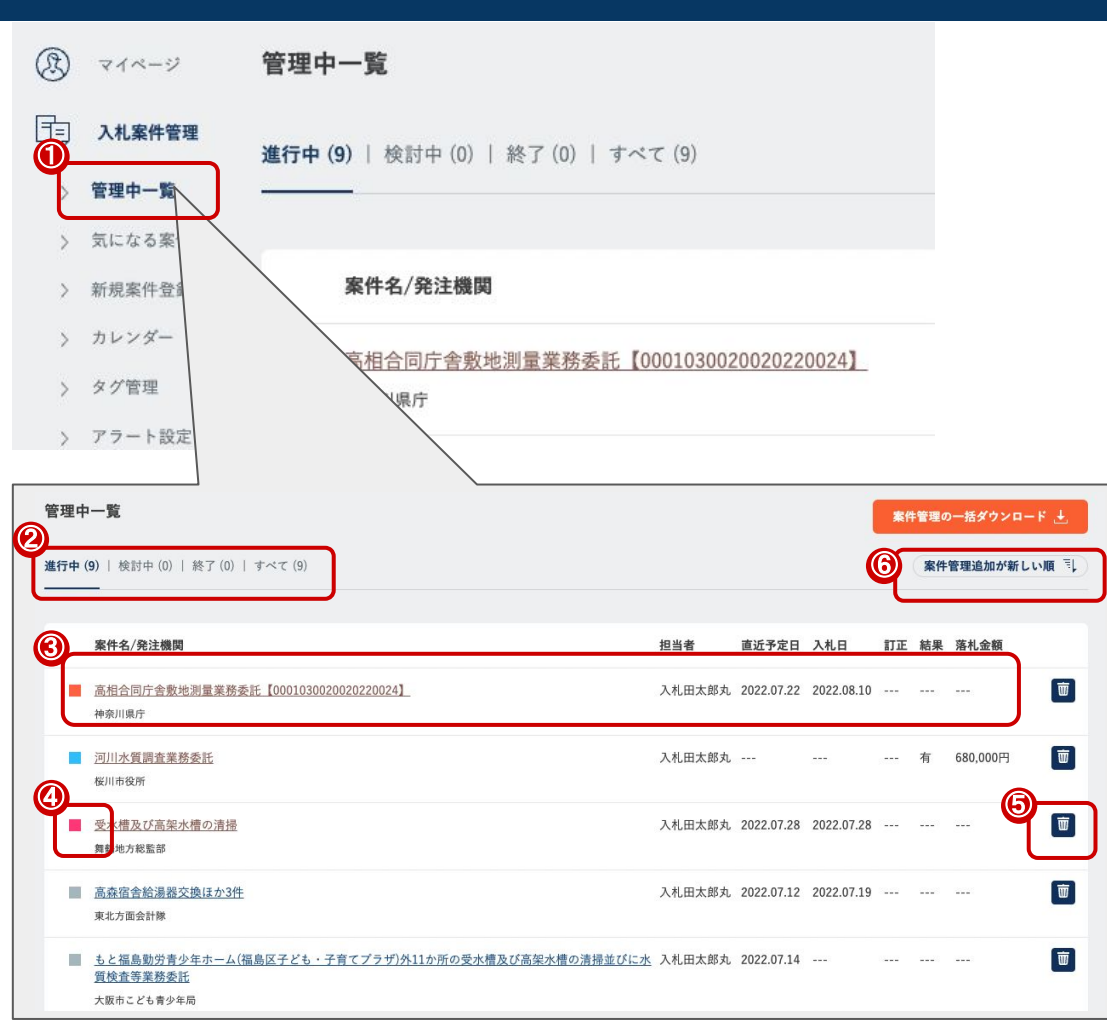

①左のメニューバーから「管理中一覧」を選択します。 ②案件管理の下記ステータス毎に絞り込みをすることができます。 ·進行中 •検討中 •終了 ・すべて ③管理している案件が表示されます。 ·案件名 •発注機関 • 扣 当 者 案件の担当者(デフォルトは案件管理に追加したユーザー) ·直近予定日 タスクの締切日など、案件に紐づく予定日が表示されます。 ·入札日 ④案件に登録したタグが表示されます。(p.88参照) ⑤案件管理から案件を削除することができます。 ⑥案件管理を並び替えることができます。 ・案件管理追加が新しい順(デフォルト) 案件管理追加が古い順 ・直近予定日が新しい順 入札日が新しい順 入札日が古い順

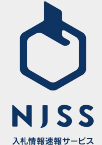

### ┃案件管理 > 案件管理詳細画面

| 入礼情報                |                                       |                            | @ -               |                    |             |
|---------------------|---------------------------------------|----------------------------|-------------------|--------------------|-------------|
|                     |                                       | 7.21                       |                   | ^                  |             |
|                     | 水産練習船神海丸に積                            | み込む食糧品(令和4年度第1次マ           | グロ漁業実習用)の購入       |                    |             |
|                     | 島根県 / 島根県庁                            |                            |                   |                    |             |
|                     |                                       |                            |                   |                    |             |
| 入礼資格                | 島根県入札参加資格                             |                            |                   |                    | 案件編集・人札結果登録 |
|                     | 物品の製造・販売・買受系                          | <u>ランク無し</u>               |                   |                    |             |
| 麻楂                  | 食料·飲料 貨物運送 船船·泉                       | 式空機関連 研究関連物品               |                   |                    |             |
| 履行場所                | 島枳県                                   |                            |                   |                    |             |
|                     |                                       | 2017/10                    | Jan Hard Market G | <b>R</b> 19.75B    |             |
|                     |                                       | 2022.08.02                 | 2022.08.02        | 2022.08.09         |             |
| •                   | (件公示書)<br>注意思想のメージを見る (問              |                            | <b>第件仕様妻</b>      |                    |             |
| ※ 案件仕様書             | <ol> <li>株主機関のWebサイトから所定の手</li> </ol> | ききの上で取得しなければ、入札への参加が認められない | 場合があります。          |                    |             |
| •                   |                                       |                            |                   |                    |             |
| 9                   | 4 Artikite@pt.XIS                     |                            |                   |                    |             |
|                     | 5. 物品売買契約書 (案)_pdf                    |                            | 01 仕様書 (明編) .xisx |                    |             |
| 案件概要                | <u>k</u> -                            |                            |                   |                    |             |
| <b>联件做考</b>         | 案件番号 3200130003120220002<br>教育庁学校企商課  |                            |                   |                    |             |
|                     |                                       |                            |                   |                    |             |
| $\sim$              |                                       | 蜜件の詳細・そく                   | 9他資料を閉じる そ        |                    |             |
| 科交付日 1<br>127 (8-02 | 現料等提出日 入札日<br>2022 08.09 2022 08.09   |                            |                   | タスクを追加 〇 落札・応札結為   |             |
| タイトル                | 資料交付日                                 |                            |                   | <b>編集</b> する ( ) : |             |
| 88<br>8             | 2022.08.02 (次):                       |                            |                   |                    |             |
| タスク担当者              | 木佐                                    |                            |                   |                    |             |
| 進鈔                  |                                       |                            |                   |                    |             |
| タスクメモ               |                                       |                            |                   |                    |             |
|                     |                                       | このタスクを完了                   | して定のタスクに移る        | J                  |             |
|                     |                                       |                            |                   |                    |             |
| <b>y</b>            |                                       |                            |                   |                    |             |
| この案件に               | 関するメッセージはありません。                       |                            |                   |                    |             |
|                     |                                       |                            |                   |                    |             |

案件管理に追加した管理中の案件の詳細をご覧いただけます。

①詳細な画面が表示されます。

②ユーザー自身で作成した案件の場合のみ、編集画面への遷移ボタンが 表示されます。

③管理中の案件に紐づくタスクが表示されます。

④管理中の案件に紐づくメッセージが表示されます。

入札情報速報サービス

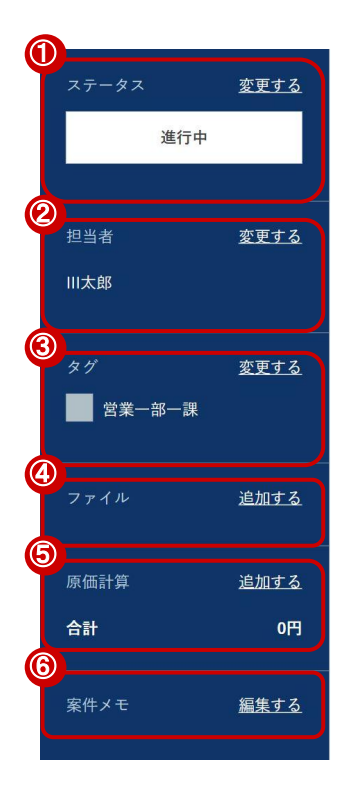

案件詳細の状態がサイドバーに表示されます。 ■サイドバーの項目 ①管理中案件のステータスが表示されます。(p.87参照) ②管理中案件の担当者が表示されます。 ③管理中案件のタグが表示されます。(p.88参照) ④管理中の案件に紐づくファイルが表示されます。(p.89参照) ⑤管理中案件の原価計算が表示されます。(p.90参照) ⑥管理中案件のメモが表示されます。 ※次画面より各項目の詳細をご説明します。

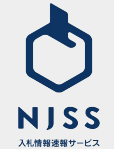

#### │案件管理 > 案件管理詳細画面 > サイドバーメニュー> ステータス&案件担当者

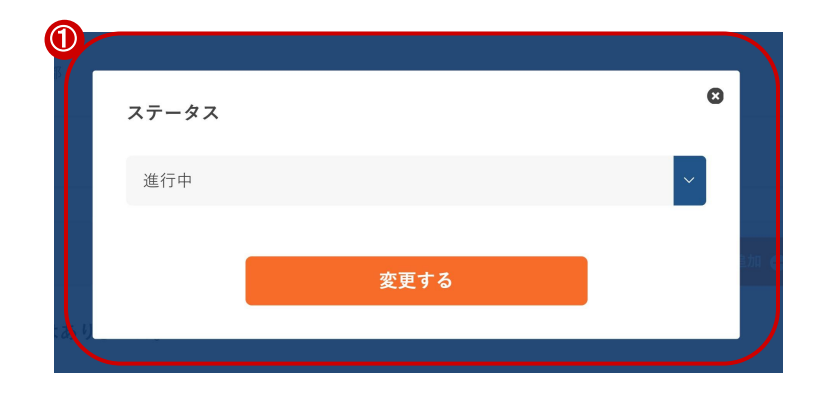

| ①スナーダスの変更    |                     |      |
|--------------|---------------------|------|
| 管理中の案件のステータス | えを編集することができます。      |      |
| 進行中          |                     |      |
| 検討中          |                     |      |
| 終了           |                     |      |
| ②案件担当者の変更    |                     |      |
| 管理中の案件の案件担当者 | 音を変更することができます。      |      |
| ※案件担当者の変更はその | )案件を登録したユーザーもしくは管理者 | IDをお |
|              |                     |      |

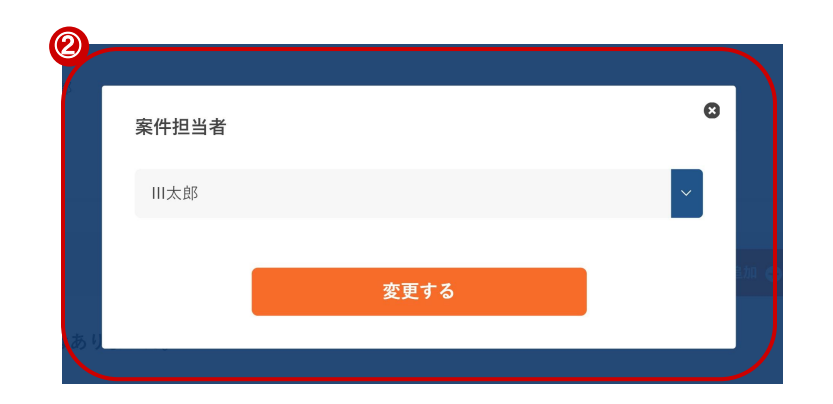

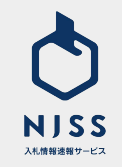

持ちの方が可能です。

### │案件管理 > 案件管理詳細画面 > サイドパーメニュー> ファイル管理

| ファイル<br>提出用資料.pdf |             |                       |
|-------------------|-------------|-----------------------|
| 社内検討資料.doc        |             |                       |
| 手動アップロードエリア(一度に   | :10ファイルまでドラ | ッグ&ドロップできます)          |
|                   |             |                       |
|                   |             | ファイルをアップロード 土         |
| URL               |             |                       |
| 項目名 Google        | URL         | https:/www.google.com |
| 項目名               | URL         |                       |
|                   | URL         |                       |
| 項目名               |             |                       |
| 項目名               |             | 項目を追加 🕂               |

①ファイルの編集画面

管理中の案件のファイルを編集することができます。 ②案件資料のアップロードができます。 アップロードできるファイル個数:150個 アップロードできるファイルの容量:35MBまで ③案件資料の資料名とURLを入力 URLIにはURL形式の入力のみを受け付けます。

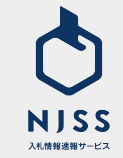

### │案件管理 > 案件管理詳細画面 > サイドバー > 原価計算

| 1 原価計算 |      | Ø                   |
|--------|------|---------------------|
| 項目名    | 金額   | 円 O                 |
| 項目名    | 金額   | Ħ                   |
| 項目名    | 金額   | 円<br>項目を追加 <b>〇</b> |
|        | 追加する |                     |

#### ①原価計算の編集画面

管理中の案件の原価計算項目を編集することができます。

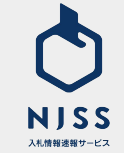

#### │案件管理> 案件管理詳細画面> タスク

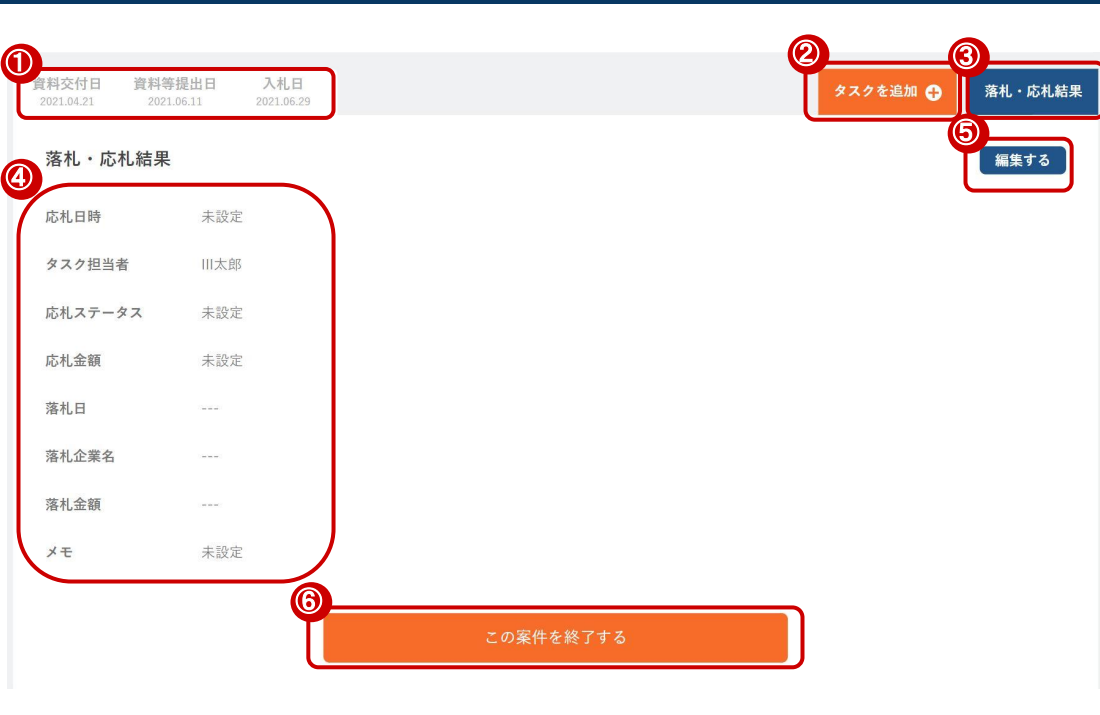

①案件に紐づく日程がタスクとして登録されます。
 ②タスクを追加することができます。
 ③落札・応札結果を編集することができます。
 ④落札・応札結果が表示されます。
 ⑤落札・応札結果の編集画面へ遷移します。
 ⑥案件の管理を終了します。

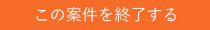

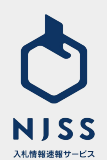

#### |案件管理 > 案件管理詳細画面 > タスクの追加

| 資料交付日         資料等提           2021.04.21         2021.06 | 出日 入札日<br>11 2021.06.29 | タスクを追加 🕂 | 落札・応札結果 |
|---------------------------------------------------------|-------------------------|----------|---------|
| タイトル 必須                                                 | 入札説明会                   |          |         |
| 期日 必須                                                   | 2021 ~ 年 7 ~ 月 1 ~ 日    |          |         |
|                                                         |                         |          |         |
| タスク担当者 必須                                               | Ⅲ太郎                     |          |         |
| 進捗                                                      |                         |          |         |
| タスクメモ                                                   | 補足やメモの記入                |          |         |
|                                                         |                         |          |         |
|                                                         | <b>⑥</b><br>登録する        |          |         |

①タスクのタイトルを入力します。※必須
 ②期日を入力します。※必須
 ③タスクの担当者を入力します。※必須
 ④進捗を入力します。
 ・未着手
 ・準備中
 ・準備済み
 ・完了

⑤タスクのメモを入力します。

⑥全ての必須項目を入力すると、「編集するボタン」が「登録するボタン」に 変わり登録ができるようになります。

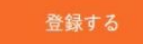

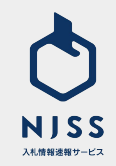

### │案件管理>案件管理詳細画面 > 落札·応札結果編集画面

| 資料交付日 資料等提出日 入礼日<br>2021.04.21 2021.06.11 2021.06.29 |       | タスクを追加 |
|------------------------------------------------------|-------|--------|
| 落札・応礼結果                                              |       |        |
| 応札日時 减 2021 🗸 年 7 🗸 月                                | 1 🗸 日 |        |
| > 時 > 分                                              | J     |        |
| 3<br>タスク担当者 必須 III大郎                                 |       |        |
| 応札ステータス                                              | , end |        |
| 5<br>広礼金額                                            | Ħ     |        |
| 落札日                                                  |       |        |
| 落札企業名                                                |       |        |
| <ul> <li>済礼金額</li> <li>メモ 補足やメモの記入</li> </ul>        |       | h      |
|                                                      | 編集する  |        |

①落札・応札結果を編集する画面です。
 ②応札日時を入力します。
 ③タスク担当者を入力します。
 ④応札ステータスを入力します。
 ・応札無し
 ・応札中
 ・落札
 ・失注
 ⑤応札金額を入力します。
 ⑥メモを入力します。

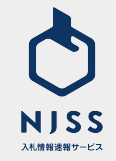

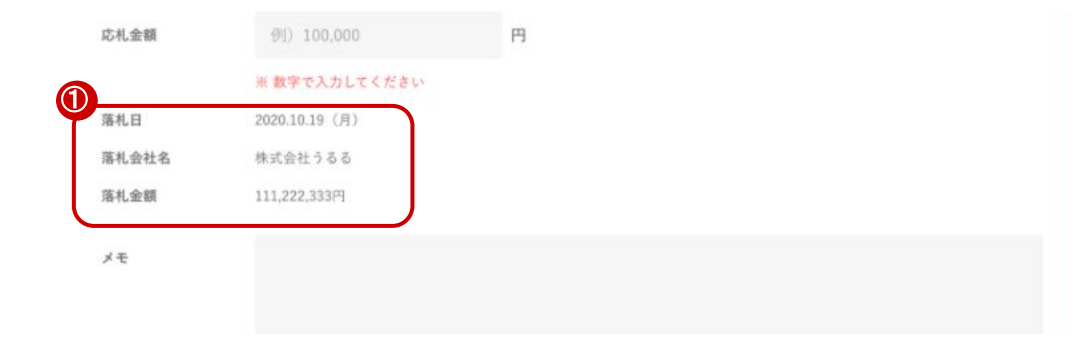

①落札結果の編集について。

・NJSS上に登録されている案件の場合

落札結果を編集することは出来ず、NJSSのデータが表示されます。

・ユーザーが独自で追加した案件の場合

案件編集画面の落札情報を入力すると表示されます。

②案件編集画面の落札結果編集箇所について。

落札日、落札会社名、落札金額を入力します。

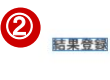

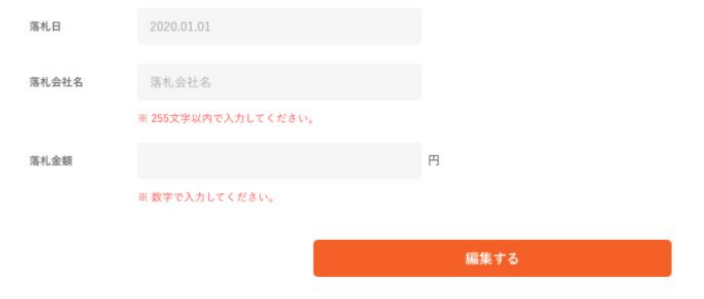

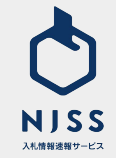

| 训花子  | 私が月曜日に対応します。  | 2021.06.08 22:54 |   |  |
|------|---------------|------------------|---|--|
| 辺太郎  | 仕様書は誰が対応しますか? | 2021-06-08 22:5  | 4 |  |
| 3    |               |                  |   |  |
| メッセー | ージを入力         |                  |   |  |

①ユーザー自身が送信したメッセージは背景色が濃く表示されます。
 ②他メンバーが送信したメッセージを閲覧することができます。
 ③メッセージを入力して送信することができます。

※案件管理の画面でのみご確認が可能です。メールなどは配信されません。

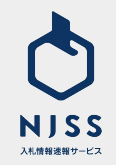

#### ┃案件管理>新規案件登録

| 创建                                                                              |            |            |                                                       |  |
|---------------------------------------------------------------------------------|------------|------------|-------------------------------------------------------|--|
| 2 *#* 23                                                                        | 案件名        |            |                                                       |  |
|                                                                                 | 機開名        |            |                                                       |  |
| 機関都道府県                                                                          |            |            |                                                       |  |
| All But                                                                         |            |            |                                                       |  |
| 富件公示日                                                                           | 2021.01.01 |            |                                                       |  |
| 入札日程                                                                            | 説明会日程      | 2021.01.01 | ※ 各入札日徑を設定すると、案件評価のタスクが自動的に追加されます。                    |  |
|                                                                                 | 資料等交付日     |            |                                                       |  |
|                                                                                 | 資料等提出日     |            |                                                       |  |
| <b></b>                                                                         | 入札日        | 2021.01.01 |                                                       |  |
| 資料                                                                              | URL        | 資料名を記入     | URLを記入                                                |  |
| <b>®</b>                                                                        | ファイル       | 手動アップロードエ  | 現日を追加<br>エリア(一度に10ファイルまでドラッグ&ドロップできます)<br>ファイルをアップロート |  |
| 24<br>24<br>24<br>24<br>24<br>24<br>24<br>24<br>24<br>24<br>24<br>24<br>24<br>2 |            |            |                                                       |  |
| 2/1-24                                                                          | 補足やメモ      | の記入        |                                                       |  |
|                                                                                 |            |            | 登録する                                                  |  |

NJSSに掲載が無い、ユーザー独自の案件を登録をすることができる画面で す。 ※ユーザー独自で登録した案件は NJSSデータベースに反映されません。 ①案件名を入力します。 ※必須 ②機関名を入力します。 ③機関都道府県を入力します。 ④入札形式を入力します。 ⑤案件公示日を入力します。 ⑥入札日程を入力します。※入札日程を入力すると、案件詳細のタスクが自 動的に追加されます。 ·説明会日程 資料等交付日 資料等提出日 ·入札日 ⑦案件資料の資料名とURLを入力します。 URLにはURL形式の入力のみを受け付けます。 ⑧案件資料のアップロードができます。 アップロードできるファイル個数: 150 = ファイルと資料の合計 アップロードできるファイルの容量: 35MBまで ⑨案件概要を入力します。 ⑩案件備考を入力。 ①案件を登録します。 登録する

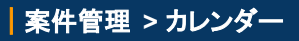

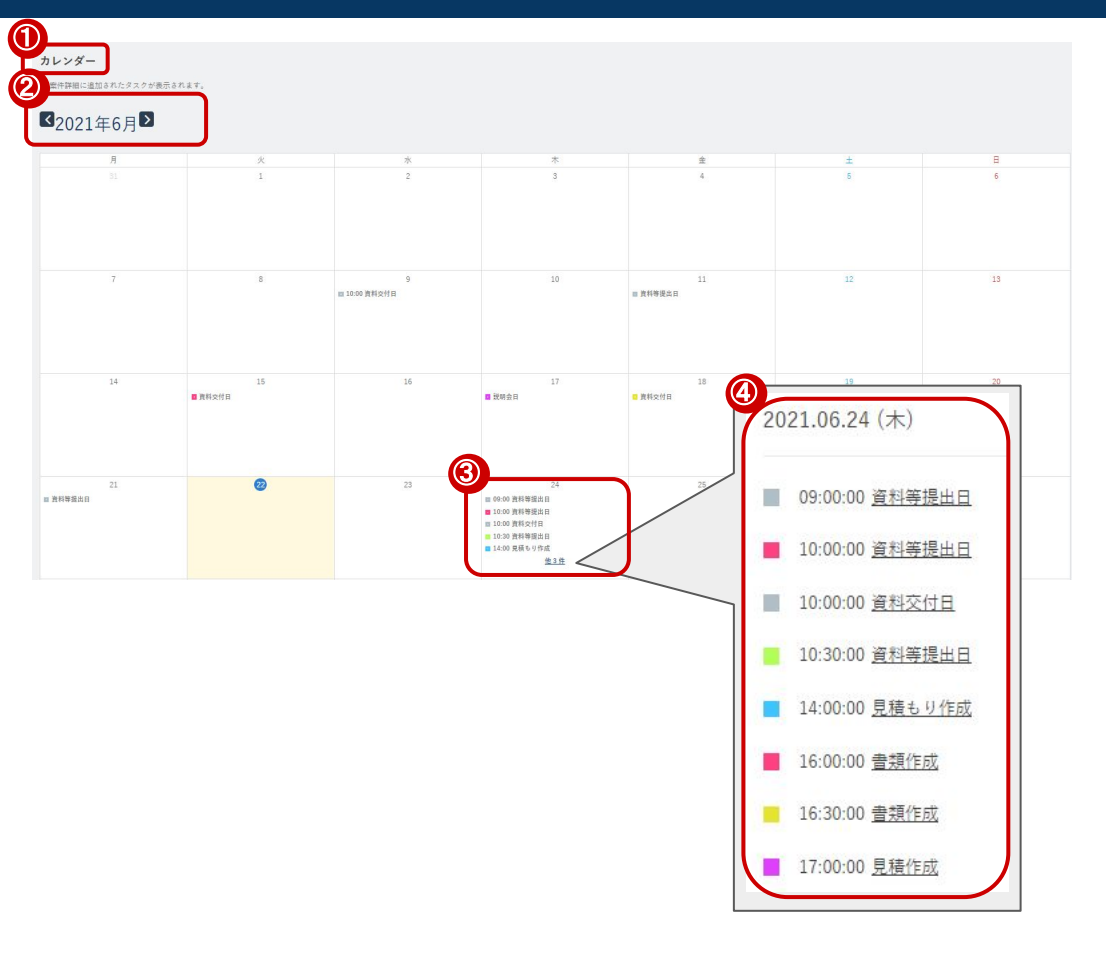

①このページでは「案件のタスク」が確認できます。
 ②カレンダーを月ごとに変更することができます。
 ③その日に期限があるタスクが表示されます。
 ④他〇〇件をクリックすると、全てのタスクを確認することができます。

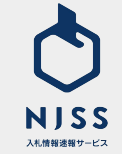

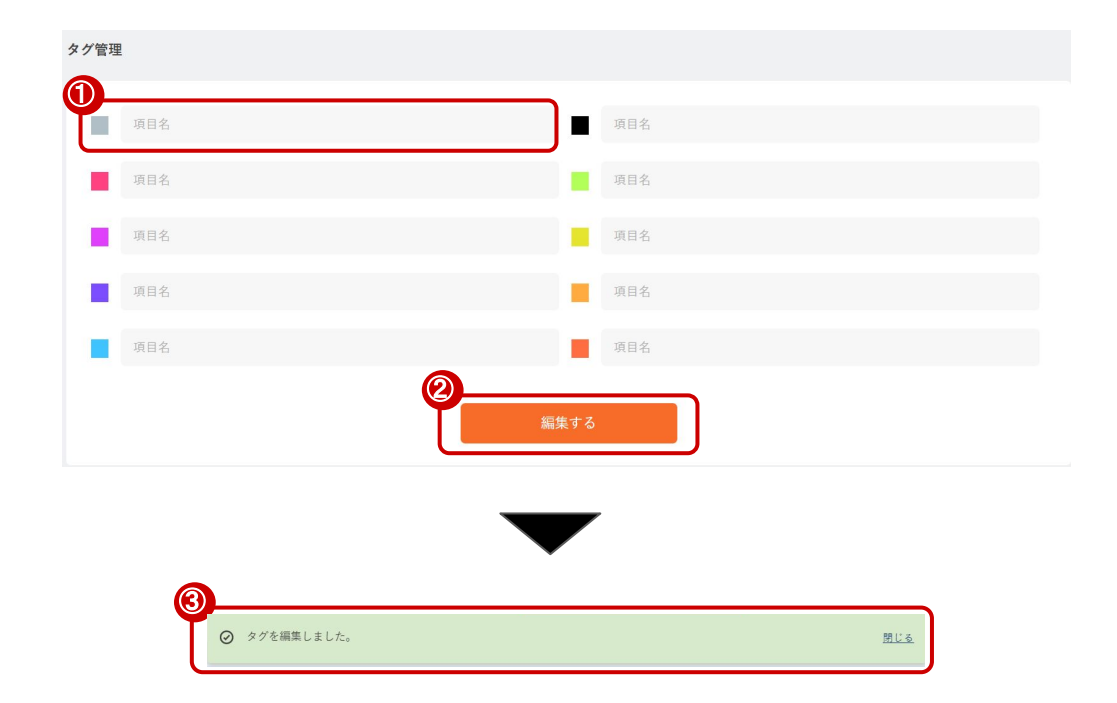

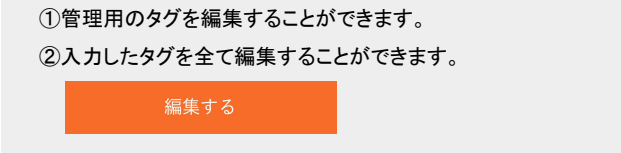

#### ③編集が完了したら「タグを編集しました」と表示されます。

| 0 1 | マグ | を絹 | 矄 | ι | ŧ | 17 | te. |
|-----|----|----|---|---|---|----|-----|
|-----|----|----|---|---|---|----|-----|

閉じる

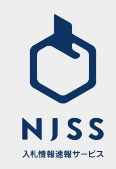

#### アラート設定

検討中の案件はアラートメールの対象外になります。

| ( | アラートメール受信設 💿 受信する 🔿 受信しない<br>定                   |   |
|---|--------------------------------------------------|---|
| C | アラートメール受信対  ● 会社全体の案件・タスク 〇 自分が担当になっている案件・タスクのな  | み |
| ( | ◎<br>案件に関するアラートメール受信 🛛 落札 🗹 中止 🗹 不調 🗹 訂正公告<br>区分 |   |
| ( | スク締切日アラートメール受信 ■1日前 ■3日前 ■7日前<br>日付              |   |

②アラートメールの受信設定を行えます。
 ②アラートメール受信対象を選択できます。

・会社全体の案件・タスク 案件管理に登録したすべての案件のアラートメールが配信されます。

・ご自身が担当になっている案件・タスクのみ

案件管理に登録された案件の中で、ご自身が担当になっている案件のア ラートメールが配信されます。

③案件に関するアラートメールの受信区分を選択できます。

例)落札:案件管理に登録した案件に対し、落札情報が NJSSに登録された翌 日の朝にアラートメールが配信されます。

④タスク締切日アラートメールの配信タイミングを選択できます。

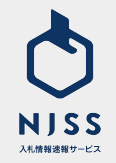

### 案件管理 > CSVダウンロード

| → 1 分別 清掃、管理、読道 など                                          | ٩         | <u>検索履歴</u>   詳細検索 | ● 入札田太郎丸 ~              |
|-------------------------------------------------------------|-----------|--------------------|-------------------------|
| 管理中一覧                                                       |           | 0-                 | 案件管理の一括ダウンロード 📩 🔯       |
| 進行中 (95.922)   検討中 (5.922)   終了 (85.922)   すべて (12.998.531) |           |                    | 案件管理追加が新しい順 ミレ ≪        |
| 案件名                                                         | 発注機関      | 担当者                | 直近予定日 入札日               |
| チャレンジショップ様地中熱利用設備整備工事(その1)                                  | 大飯郡おおい町役場 |                    | 2020.10.15 2020.10.15 💼 |
| ECU(Electronic Control Unit)問通信のテストベッド 1式                   | 交通安全環境研究所 |                    | 2020.10.19 2020.10.20 💼 |
| 名古屋駅駅前広場(東側)の再整備に伴うイベントの企画運営業務委託(プロボーザル方式)                  | 名古屋市役所    |                    | 2020.11.02 2020.11.02 📷 |
| ■ <u>タスク未設定の案件</u>                                          | 四国地方整備局   |                    | 2020.10.02 2020.10.02 📷 |

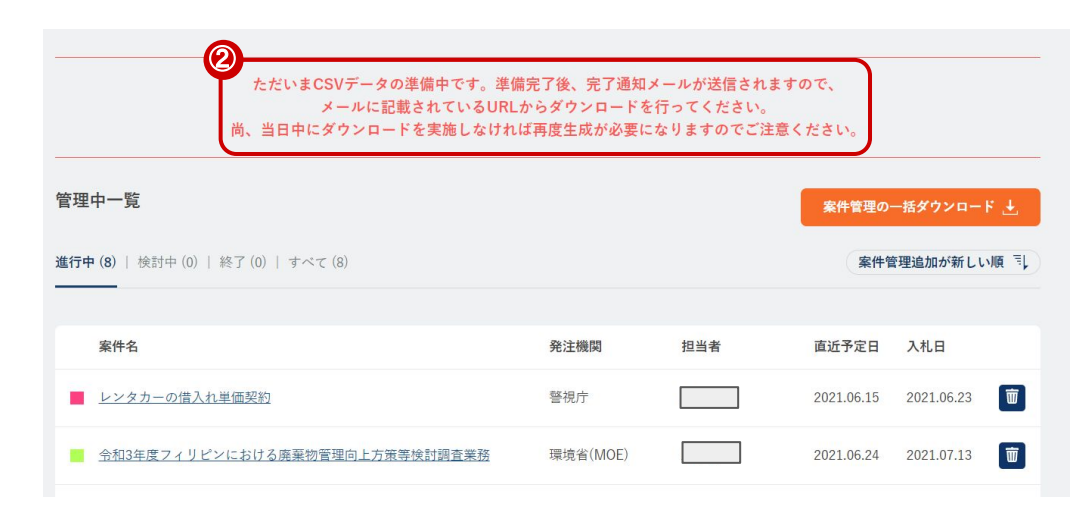

①案件管理をしている案件情報を CSV形式でダウンロードすることができます。

※案件管理している全ての案件がダウンロード対象です。

②CSVの生成に時間がかかるため、CSVの生成が完了されましたら、完了 通知メールが送信されます。

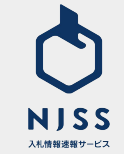

# 10. 資格詳細機能

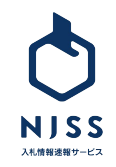

## 案件詳細画面からの遷移

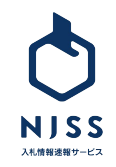

### 資格詳細機能

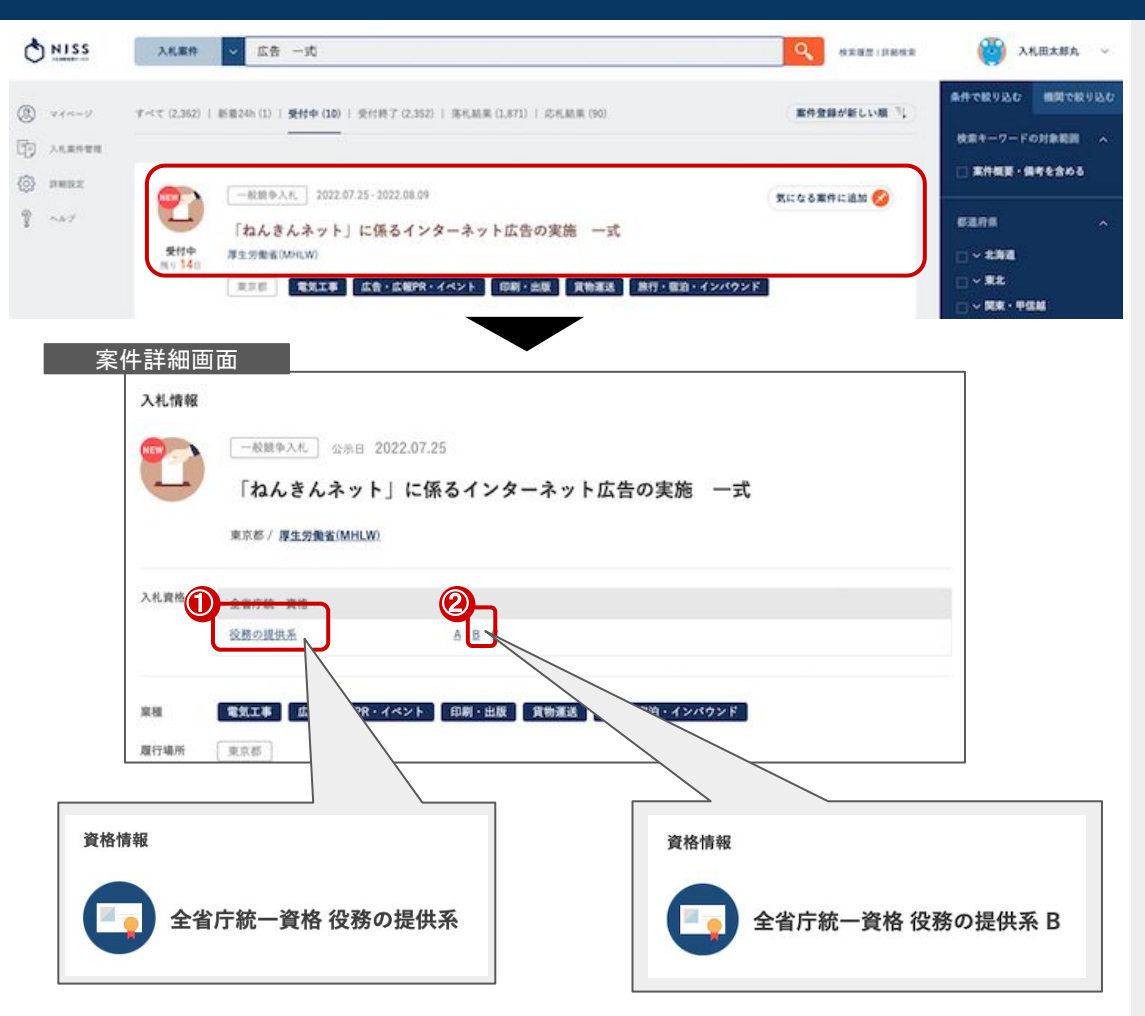

案件詳細画面の下記①資格の種類または②資格のランクをクリックすることで資格詳細の画面へ遷移します。

①各資格の種類をクリックすると、カテゴリ単位での詳細へ遷移します。

#### 役務の提供系

②各資格のランクをクリックすると、ランク単位での詳細へ遷移します。

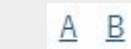

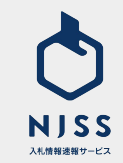

## 機関検索からの遷移

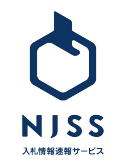

### 資格詳細機能

| <b>@</b> _,                                                        | 後注機関 🗸                                                     | <b>2</b><br>例)内閣府 | 、文部科学省、東京都庁 など                                                                                                    |                                                                                                    | ٩     | 検索履歴 詳細検索 |
|--------------------------------------------------------------------|------------------------------------------------------------|-------------------|----------------------------------------------------------------------------------------------------|----------------------------------------------------------------------------------------------------|-------|-----------|
| 全7,74                                                              | 11件                                                        |                   |                                                                                                    |                                                                                                    | 受付中案件 | +数が多い順 三  |
| <b>3</b>                                                           | <b>東京都庁</b><br><sup>東京都 / <u>地方公共</u><br/>受付中 4,834件</sup> |                   | <del>4<u>6</u>,085</del> 件   入札結果数 <b>370,0</b>                                                                                  | <b>30</b> /#                                                                                              |       |           |
| <ul> <li>③ マ・</li> <li>○ ス・</li> <li>○ ス・</li> <li>○ ス・</li> </ul> | イページ<br>礼案件管理<br>相設定<br>レブ                                 | 機関情報              | <u>地方公共団体 &gt; 都道府県庁</u><br><b>東京都庁</b><br>住所 / 〒160-0023 東京都新宿区西                                                                | 新宿2-8-1                                                                                                   |       |           |
|                                                                    |                                                            | URL<br>取得資格       | https://www.metro.tokyo.jg.jp/             自京都競争入札参加資格             物品の製造・販売・買受系 <u>位数の提供系</u> 建設・土木・工事系<br>測量・建設コンサルタント系<br>種類不明 | ■     A B C X 順位格付 ランク不明     A B C D E X 順位格付 ランク不明     X 順位格付 ランク不明     X 順位格付 ランク不明     Jンク不明     Jンク不明 |       |           |

## ①プルダウンで「発注機関」を選択します。 √ 入札案件 競合企業 発注機関 ②機関名を入力して検索します。 Q ③機関名をクリックすると取得資格が表示され、選択した資格についての情報 が確認できます。 ④各資格の種類をクリックすると、カテゴリ単位での詳細へ遷移します。 物品の製造・販売・買受系 ⑤各資格のランクをクリックすると、ランク単位での詳細へ遷移します。 A B C X 順位格付 ランク不明

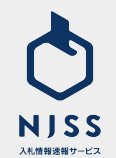

## 資格詳細画面の説明

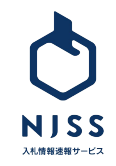

### 資格詳細画面の説明

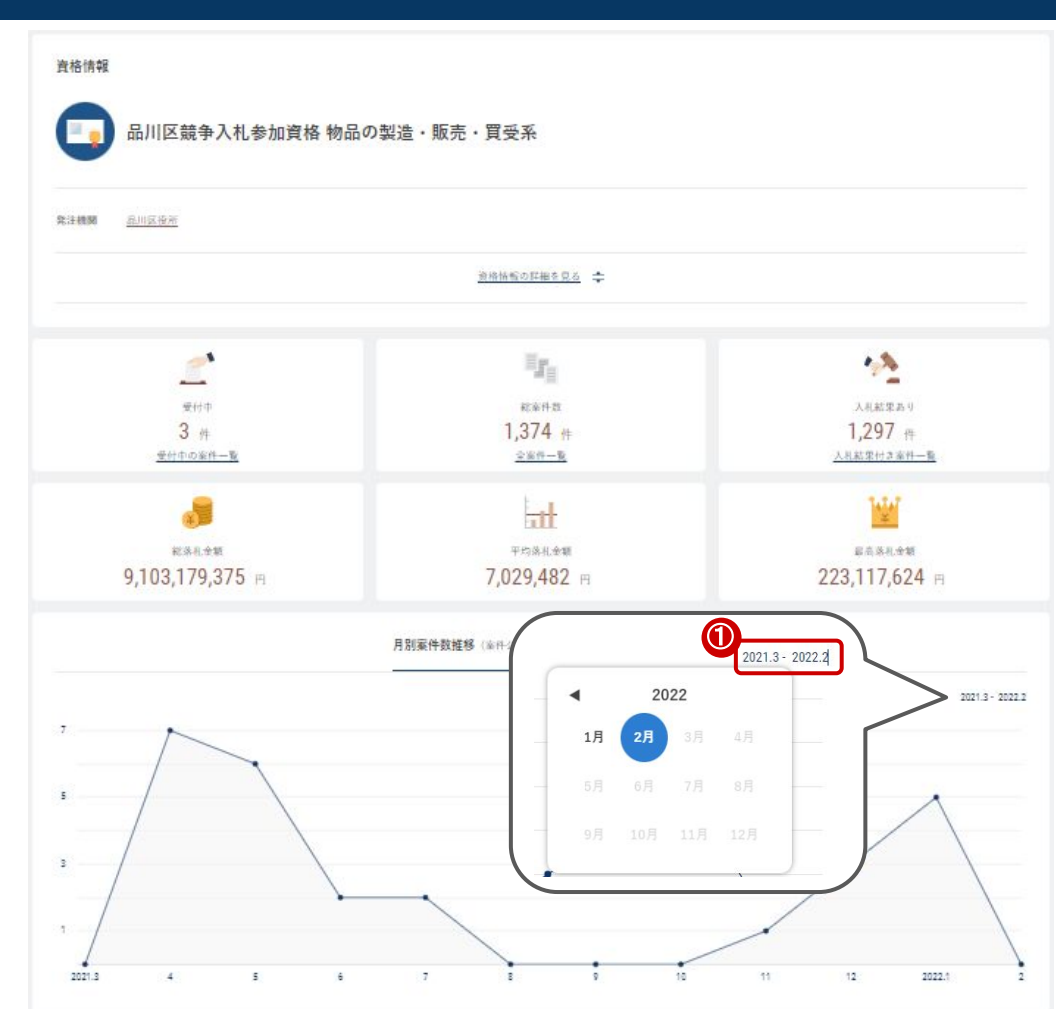

案件詳細、または発注機関から任意の資格を選択すると、その資格が適用 された案件の各種データがご覧いただけます。

- ·受付中案件
- ·総案件数
- ・入札結果あり案件数
- ·総落札金額
- ·平均落札金額
- ·最高落札金額
- ·月別案件数推移(案件公示日別)/月別落札金額
- ·落札金額分布
- ·入札傾向(形式別案件数)

#### ①月別案件数推移(案件公示日別)

- ・指定された期間の、月別落札金額のグラフが表示されます
- ・期間を変更すると、グラフが動的に変更されます
   (最大で24ヶ月分)

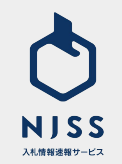

### 資格詳細画面の説明

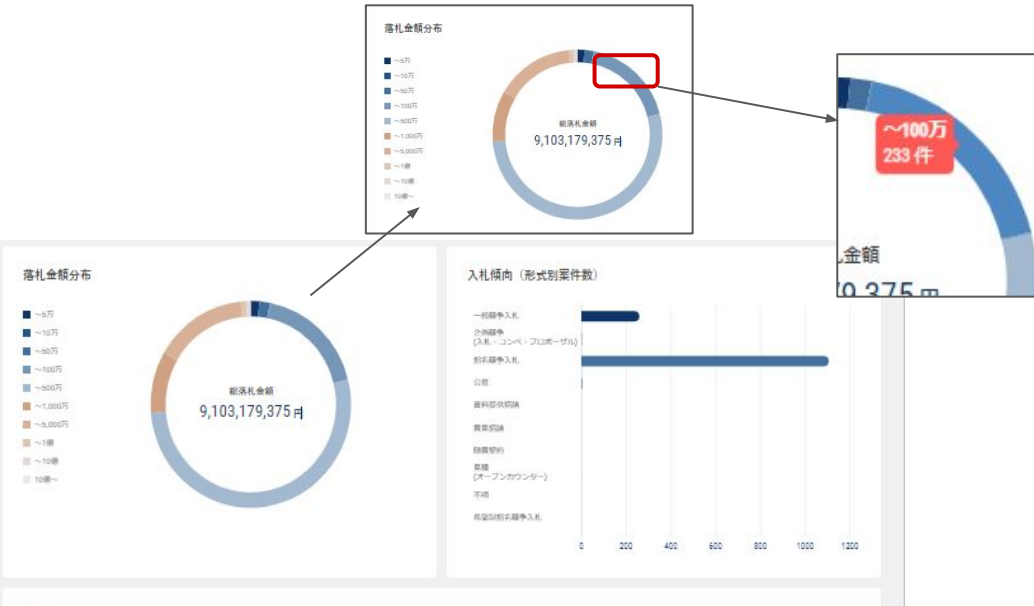

落札企業トップ10

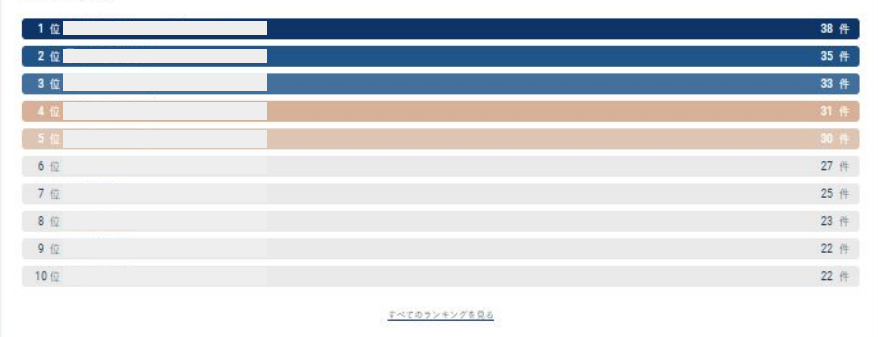

落札金額や入札形式の傾向、落札企業のランキングも閲覧可能です。

#### ·落札金額分布

- ·入札傾向(形式別案件数)
- ・落札企業トップ 10

#### 落札金額分布

・円グラフにマウスを合わせると、金額帯・件数が表示されます
 ・落札金額の合計を集計した件数となります
 (2社が落札した場合、2社の落札金額の合計で金額を表示しています)
 ・落札案件が一つもない場合は表示されません

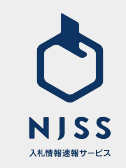
## CONFIDENCIAL

本資料は貴社社内関係者のみによって使用されるものとし、 本資料のいかなる部分についても、株式会社うるるの事前の 書面による承諾を得ずに、回覧・引用・複製、あるいは貴社外 部に配布してはならないものとします。